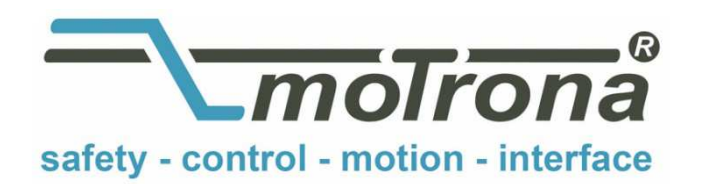

motrona GmbH Zeppelinstraße 16 78244 Gottmadingen Tel. +49 (0)7731-9332-0 Fax +49 (0)7731-9332-30 info@motrona.com www.motrona.com

# Software Manual

# FS 801.07 MC800 Motion Control Firmware Motion Control for Flying Shears and Saws

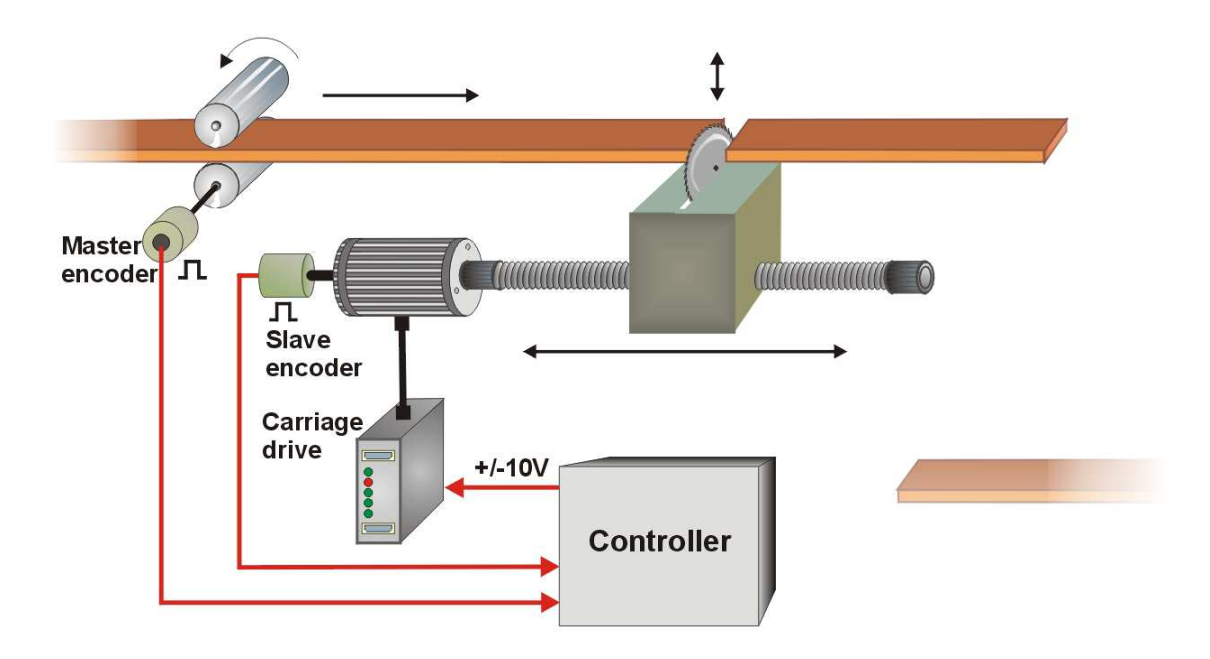

- Easy parameter setting instead of sophisticated programming
- Immediately ready to work, with minimum commissioning time
- High dynamic response by means of short cycle time, therefore accurate cutting results also during change of line speed
- High cutting precision due to 2 MHz of feed-back frequency
- Suitable for "stand-alone" operation as well as for connection to field bus systems
- Extremely smooth motion by optimized S-shape profiles
- Useful supplementary functions like print mark control, multiple cutting sequence, gap function etc.
- Additional axis for saw blade movement

| Version:                 | Changes:                                                         |
|--------------------------|------------------------------------------------------------------|
| FS80101a / TJ / Dec 2016 | Original Version                                                 |
| FS80101b / CN / Jan 2017 | Diagram in chapter 4.3.6 added                                   |
| Fs80102a / TJ / Jun 2017 | New feature implemented:                                         |
|                          | Optional fieldbus interface modules                              |
| Fs80103a / TJ / Jul 2018 | New feature implemented:                                         |
|                          | Serial communication with Modbus RTU on board                    |
| Fs80104a / TJ / May 2019 | New features implemented:                                        |
|                          | - Function of each control input and control output selectable   |
|                          | by parameter                                                     |
|                          | - Additional operation mode of saw axis for clamping             |
|                          | - Homing sequence for carriage and saw axis                      |
| Fs80105a / TJ / Oct 2019 | New features implemented:                                        |
|                          | - "Pendulum" function (optimized return movement of carriage)    |
|                          | - Minimum synchronous movement of carriage selectable            |
|                          | - Ramp length of acceleration and deceleration ramp of           |
|                          | carriage selectable                                              |
|                          | - Input command "Inhibit Return"                                 |
|                          | - Value range of registers "+/- Sync rate", "Acceleration 1 / 2" |
|                          | and "Deceleration 1 / 2" extended                                |
| Fs80106a / TJ / Sep 2020 | Interface module PN800 for Profinet implemented                  |
| Fs80107a / TJ / Aug 2021 | Parameter protection implemented                                 |

## Table of Contents

| 1. | Prea         | mble                                          | 4        |
|----|--------------|-----------------------------------------------|----------|
| 2. | Gene         | eral Remarks about this Firmware Functions    | 5        |
|    | 2.1.         | Introduction                                  | 5        |
|    | 2.2.         | Principle of operation                        | 5        |
|    | 2.3.         | System Configuration                          | 6        |
| 3  | Dow          | nload Procedure                               | 8        |
| Δ. | Ном          | to Use the Operator Software                  | 10       |
| т. | / 1          | I/Os (Inputs and Outputs)                     | 10       |
|    | 7.1.         | 4 1 1 Input commands                          |          |
|    |              | 4.1.2. Outputs                                |          |
|    | 4.2.         | General Parameters                            |          |
|    | 4.3.         | Parameter Blocks                              |          |
|    |              | 4.3.1. Basic Settings                         | 21       |
|    |              | 4.3.2. Control Loop Carriage                  |          |
|    |              | 4.3.3. Jog / Home / Ref                       | 29       |
|    |              | 4.3.4. Monitoring                             |          |
|    |              | 4.3.5. Printmark Uperation with Multiple Cuts |          |
|    |              | 4.3.0. Auvaliceu Settings                     |          |
|    |              | 4.3.8 Protection Settings                     | 42       |
|    |              | 4.3.9. Control I/O Settings                   |          |
|    |              | 4.3.10. Counter Settings                      | 45       |
|    |              | 4.3.11. Encoder Settings                      | 47       |
|    |              | 4.3.12. Communication settings                |          |
|    |              | 4.3.13. Setup Settings                        |          |
| _  | 4.4.         | Process data (actual values)                  |          |
| 5. | Error        | r messages                                    | 52       |
| 6. | Step         | s for Commissioning                           | 54       |
|    | 6.1.         | Preparations                                  | 54       |
|    | 6.2.         | Direction of Rotation                         | 55       |
|    | 6.3.         | Tuning the feed forward signal                |          |
|    | 6.4.         | Setting of the proportional Gain              | 56       |
|    | 6.5.         | Tuning the controller                         | 57       |
| 7  | Acci         | racy and Limitations of the Cutting System    | 59       |
|    | 7 1          | Accuracy considerations                       | 50<br>50 |
|    | 72           | l imitations of cutting length and line speed |          |
| 0  | , . <u> </u> | meter Tobles                                  |          |
| о. | Lglg         | IIIEIEI I anie2                               |          |

## 1. Preamble

This document provides all information about the FS803 firmware, including parameters, variables and hints for commissioning.

To implement this application, you will need:

- 1. A motion controller hardware of type MC800
- 2. A PC with operating system Windows XP or Windows 7
- 3. The motrona CD or motrona website containing the PC operator software OS5.1, the FS801 firmware file and the pdf files for the manuals MC800xxx.pdf (hardware description, connections, and specifications) and FS801xxx.pdf (description of the firmware as actually at hand)

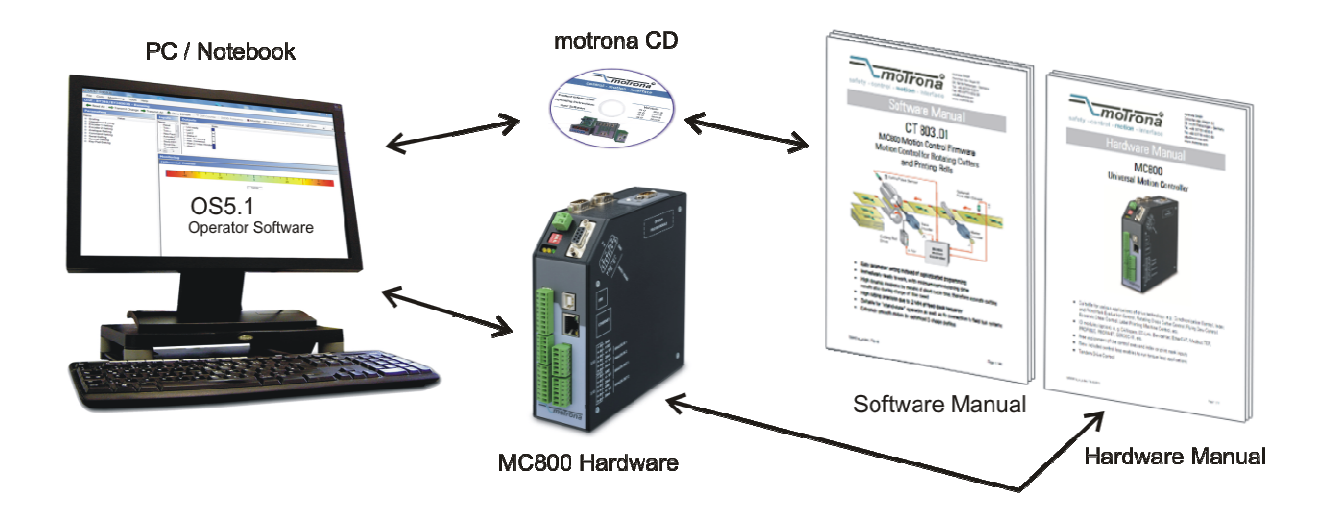

#### All of above files are also available for free download on <u>www.motrona.com</u>

Moreover, at the "Applications" site of above homepage you can watch a short demo movie showing a typical application of the firmware described here.

# <u>The FS801 firmware is liable to payment of a license fee and can only be used with the</u> <u>corresponding license key!</u>

## 2. General Remarks about this Firmware Functions

### 2.1. Introduction

The FS801 firmware is suitable for control of "Flying Shears" and "Flying Saws", frequently used for cut-to-length applications with endless material, where the material is in continuous motion and cannot be stopped during the cutting process.

The mechanical construction provides a carriage with a cutting tool, following synchronously the material while the cut is in progress, and then returning to a home position, to wait for the next cut.

This firmware has been designed for the special requirements of these flying shear systems, under consideration of maximum efficiency and accuracy, with minimum stress for all mechanical parts. Very short control cycles together with intelligent motion profiles provide excellent performance under all operating conditions.

This unit is very easy to set up. All settings are made by PC, with use of the motrona operator software OS5.1. All relevant operational parameters and variables are accessible by RS232/RS485 communication, USB (in preparation) and fieldbus interface (in preparation). Therefore the user has multiple possibilities for remote control of all batch and cutting parameters via operator terminals, PC or PLC systems

## 2.2. Principle of operation

The shear or saw blade is fixed on a carriage that can move in forward and reverse direction, under control of a +/- 10 volts speed reference signal, with a 4-quadrant DC or Servo or Vector drive.

Initially, the carriage keeps waiting in its rear home position, while the controller counts the current length of the passing material by means of encoder signals from a line roll or a measuring wheel.

As soon as the cutting point approaches an anticipated position, the carriage will accelerate and reach the line speed exactly where the cutting position matches the tool position. A "Ready-to-Cut" output will start the cutting procedure, while the carriage will exactly follow the material. When the cut is done, a remote "Cut completed" signal must tell the controller to decelerate and then return the carriage back to the home position again.

All speed transitions use self-optimizing S-shape profiles for minimum wear and tear of all mechanical parts, unless a linear ramp form has specifically been selected by corresponding parameter setting.

The figure below shows the typical speed profile:

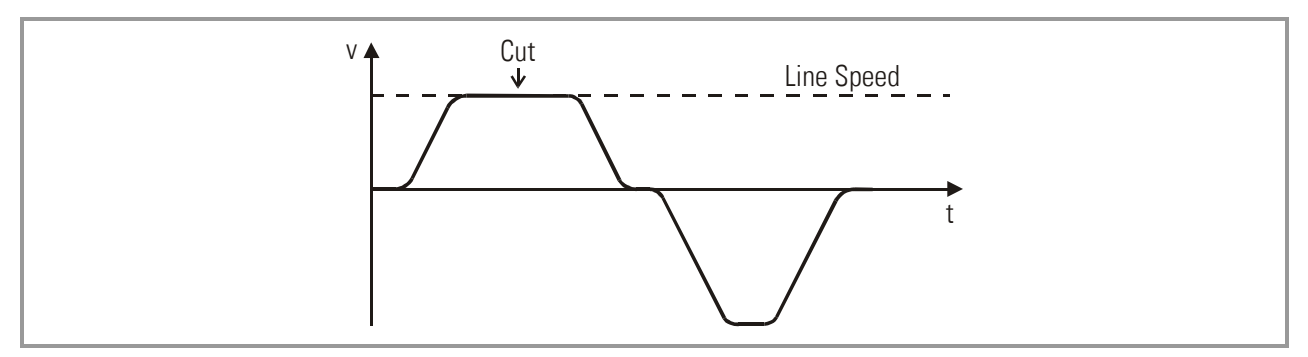

The FS801 control continuously measures the line speed and calculates an anticipation value to start the carriage before the cutting length is reached. Thus the shear will exactly match the cutting position of the material upon completion of the acceleration ramp and no overshoot or oscillation will take place prior to the cut. This saves time and increases the cutting efficiency of the shear system considerably.

## 2.3. System Configuration

As master mostly a measuring wheel equipped with an incremental encoder is used. Also the motor of a feed roll that is controlled by an other device can be the master. For testing and commissioning the shear without material, a "Virtual Master Axis" can be selected, providing simulation of the line encoder at the selected line speed.

The FS801 controller provides two slave axes: One for the saw carriage (movement parallel to the material line), and an additional axis for the saw blade movement (across material or vertical).

All axes, the master and the two slaves, must be equipped with incremental encoders. The encoder resolutions should be at least 5 times higher than the maximum acceptable cutting error.

Quadrature encoders with A/B output channels must be used.

At <u>maximum line speed</u>, the master encoder frequency should be at least about 1 kHz, for best resolution of the analog output. Moreover, the input frequency must not exceed the maximum level of 2 MHz.

It is best to choose the ppr numbers of line and carriage encoders in a way to produce frequencies in the same range. Acceptable ratios are in the range of

#### <u>5:1 ... 1:1 ...1:5</u>

Mismatching beyond 1:16 and 16:1 are not allowed. Where applicable, the (x1), (x2) or (x4) hardware multiplication of the Master channel or the Slave channels may be used to adapt the frequencies.

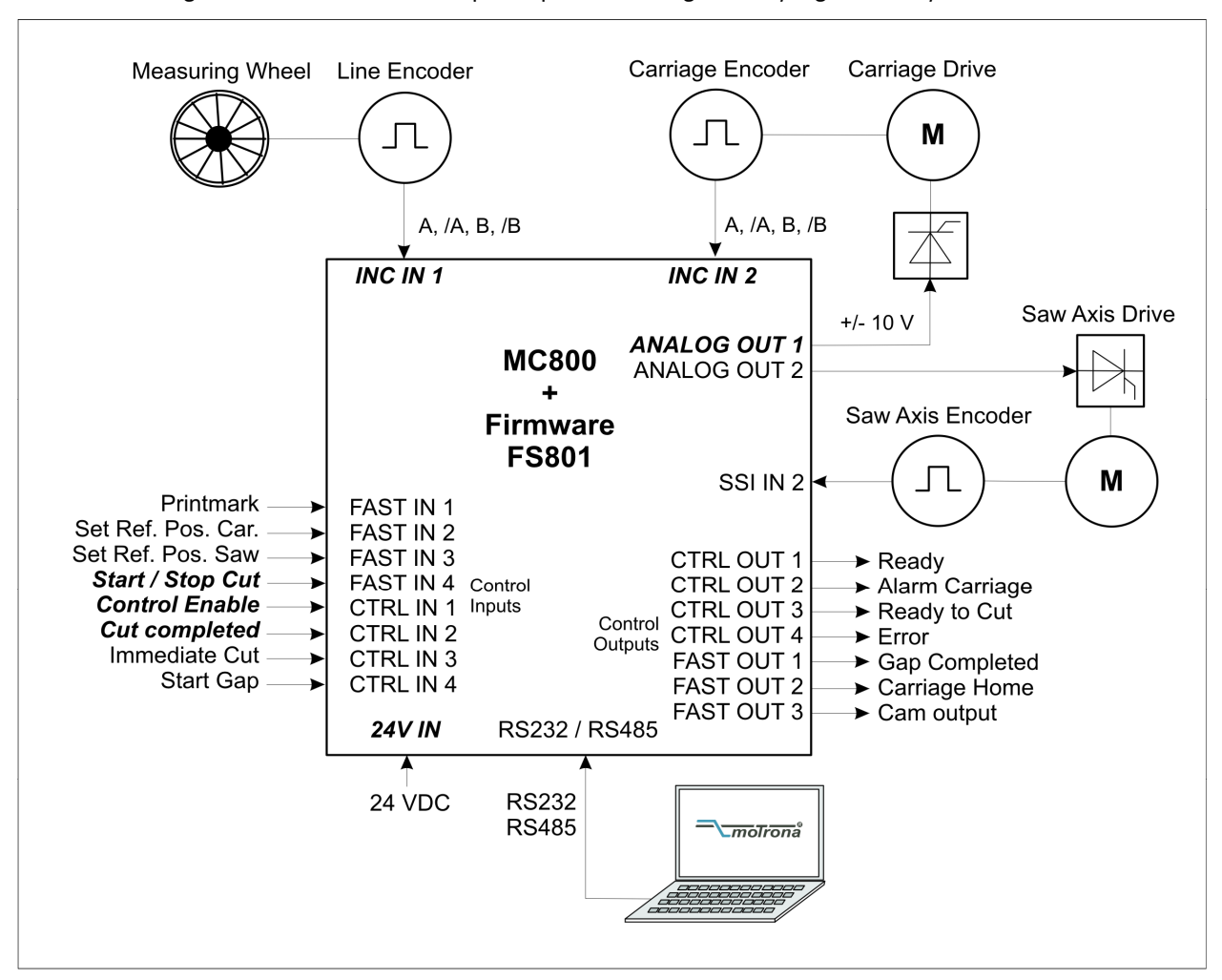

The block diagram below shows the principle of wiring of a flying shear system:

<u>Please note:</u> Signals printed *bold italic* are mandatory, all other signals optional.

The line encoder must be connected to input "INC IN 1" (X9), the carriage encoder to input "INC IN 2" (X7) and the saw axis encoder to input "SSI IN 2" (X8). Please note, in the present version this input works as an RS422 incremental input!

(Terminal "CLK" = A, "/CLK" = /A, "DATA" = B and "/DATA" = /B).

For speed reference of the carriage drive, the analog output "ANALOG OUT 1" is used and for speed reference of the saw blade positioning axis, the analog output "ANALOG OUT 2" is used.

If you do not need the additional saw blade positioning axis, please leave all corresponding input and output signals unconnected and all corresponding parameters to their default settings.

It is necessary to adjust the carriage drive to its maximum dynamic response (no internal ramps, no integral control loop, high proportional gain), because the FS801 will generate the ramps which the drive has to follow with no additional delay.

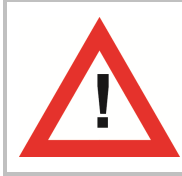

For safety reasons it is mandatory to limit the travelling range of the carriage by independent limit switches at both ends, in order to avoid damage with carriage overshoot upon failure of the electronic control system!

## 3. Download Procedure

Ex factory, all MC800 controllers have loaded the MC800xxx base firmware, which was used for factory testing purposes.

To download an application firmware, please take the following steps:

- Switch off the MC800
- Copy the firmware-file "FS801xxx.fwc" to the motrona OS5.1 folder
- Go to OS5.1 folder and double-click to "Download\_MC800\_Firmware.bat". The following window appears:

| C:\WINDOWS\system32\cmd.exe                                           |   |
|-----------------------------------------------------------------------|---|
| **************************************                                |   |
| Please enter name of firmware file (without extension .fwc): FS80101A |   |
|                                                                       |   |
|                                                                       |   |
|                                                                       | • |

 Input name of firmware file "FS801xxx" without extension ".fwc" and press Enter key The window now reads:

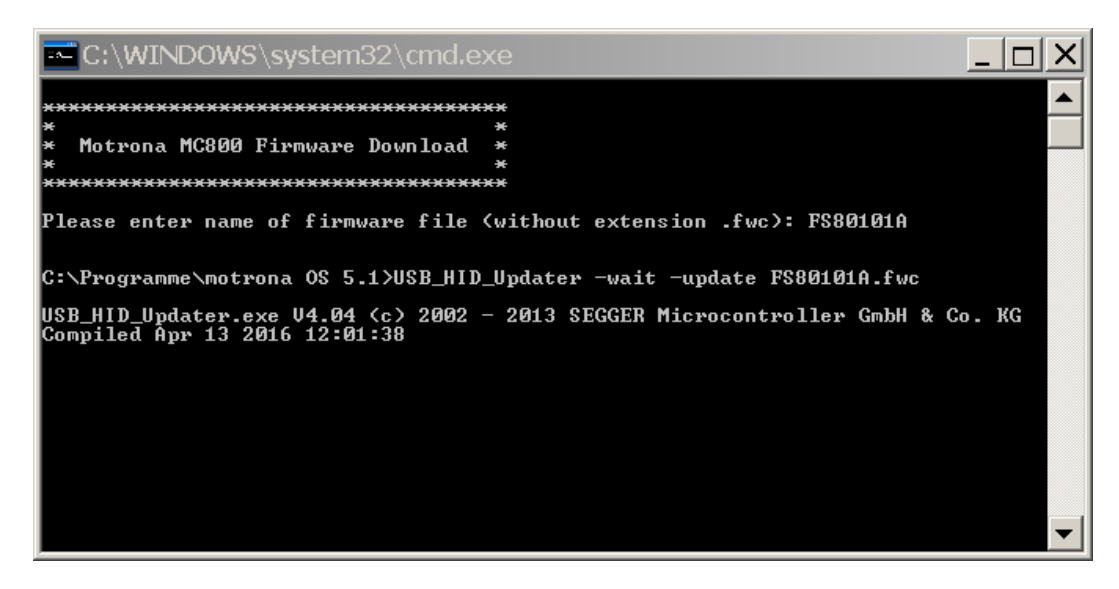

- Connect the USB interface of the MC800 with your PC
- Power on the MC800.

The download starts, and download progress is shown in the window:

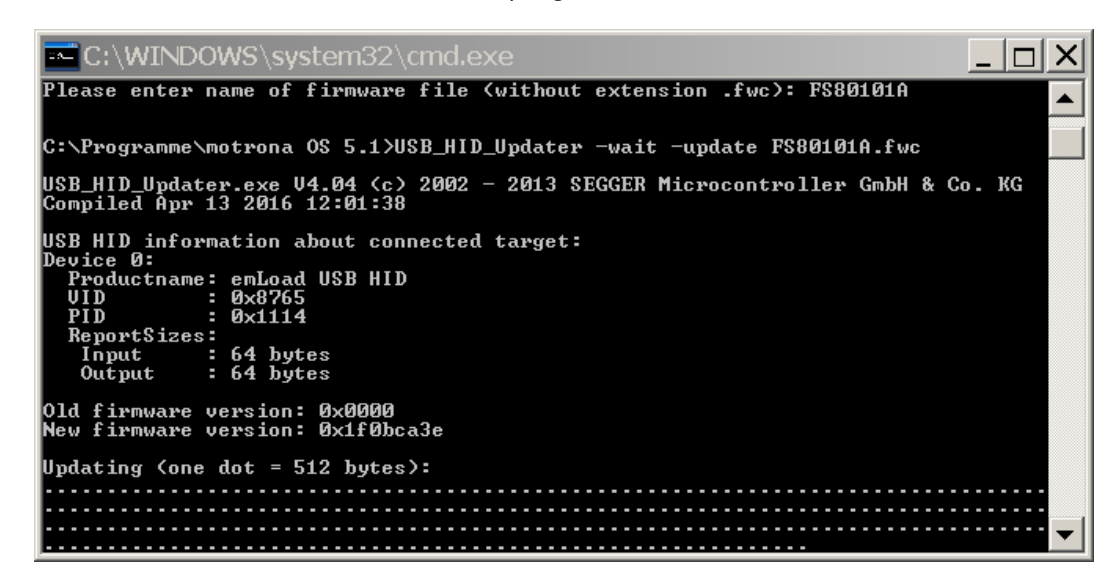

- When download is finished, please press any key to close download window
- Disconnect USB connection between MC800 and PC
- The new firmware in the MC800 starts automatically, there is no additional reset or power cycling required.
- Connect serial interface of the MC800 to your PC and start motrona OS5.1 operator software. The actual firmware of the MC800 is shown in the header of the main window.
- Finally you must input the <u>license key:</u>
  - Select "Input license key" from the "File" menu:

| Licence key Input        |         |
|--------------------------|---------|
| Please input Licence key |         |
|                          | Connect |
|                          | [Exit   |
|                          |         |
| COM 1 38400,e,8,1        |         |

- Input the license key and click to "connect"
- Now the FS801 firmware is ready for operation.

## 4. How to Use the Operator Software

The OS5 software uses a clear structure of register cards and the contents automatically adapt to the firmware of the controller.

|                  | Inp       | uts              |           | Out                   | puts                  |
|------------------|-----------|------------------|-----------|-----------------------|-----------------------|
| Description      | X6 RS BUS | Description      | X6 RS BUS | Description X7,RS,BUS | Description X7,RS,BUS |
| Printmark        |           | Reset Carriage   |           | Ready 📕               | (reserved)            |
| Set Ref.Pos.Car. |           | Decr. Batch Cou. |           | Alarm Carriage        | (reserved)            |
| Set Ref.Pos.Saw  |           | Reset Batch Cou. |           | Readv to cut          | (reserved)            |
| Start / Stop Cut |           | Start Saw axis   |           | Error                 | (reserved)            |
| Control Enable   |           | Return Saw axis  |           | Gap completed         | Saw moving forw.      |
| Cut completed    |           | Jog Saw forw.    |           | Carriage Home 📃       | Saw moving rev.       |
| Immediate Cut    |           | Jog Saw rev.     |           | Cam output            | Saw Home 📃            |
| Start Gap        |           | Homina           |           | No Printmark          | Max. Corr. Saw        |
| Select VirMaster |           | Inhibit Return   |           | Printm. teached       | Output 24             |
| Run Virt. Master |           | Command 25       |           | Printmark Window      | Output 25             |
| Clear Error      |           | Command 26       |           | Master in motion      | Output 26             |
| Cut Test-Lenath  |           | Command 27       |           | Vir.M. in motion      | Output 27             |
| Teach Printmark  |           | Select Test Var. |           | Master Reverse        | Output 28             |
| Jog fw. Carriage |           | Store to EEProm  |           | Max. Corr. Carr.      | Output 29             |
| Jog rv. Carriage |           | Adjust Program   |           | Virt. Printmark       | Output 30             |
| Svnc.Mode Enable |           | Test Program     |           | Homing Done           | Output 31             |

### 4.1. I/Os (Inputs and Outputs)

This register card shows the logical state of all digital inputs and outputs.

#### 4.1.1. Input commands

Input signals that are in use for the current application are marked with its designation, whereas unused inputs are marked with "Command ..." only.

## Each input command can be assigned to a hardware control input by the settings in parameter block "Ctrl. I/O Setting".

Indicator boxes in the column marked "X6" shine blue, when the associated hardware input signal is HIGH, while LOW state is white.

Indicator boxes in the columns marked "RS" shine blue, when the associated input signal has been switched on via serial link. White box means "signal off". You can switch on and off every input from your PC by clicking to the corresponding indicator box in the "RS" column.

Indicator boxes in the column "BUS" shine blue, when the associated input signal has been switched on via Fieldbus. White box means again "signal off".

All input signals can be controlled via serial interface, independent of they are assigned to a hardware input or not.

All input signals follow a logical "OR" conjunction and the input signal is in "ON" state when at least one of the associated boxes shines blue.

#### Meaning and function of the input signals:

= static operation

 $\checkmark$  = dynamic operation, rising edge

**Ser/Bus** = Activation by serial command or by field bus only.

| 01 | Print Mark         | FAST<br>IN 1                    | ∡           | Sensor input for print mark                                                                                                    |
|----|--------------------|---------------------------------|-------------|----------------------------------------------------------------------------------------------------|
| 02 | Set Ref. Pos. Car. | *<br>(default:<br>FAST<br>IN 2) | ON:         | This input allows defining the reference position of the carriage. It is only active with the "Start/Stop" input in LOW state.<br>The internal carriage position counter is reset and held to zero while this input is High. All limitation settings and alarms refer to this zero position.<br>Please note that upon power up the carriage position counter will be cleared also and the unit would take any actual position as a zero position. Where you power the controller down while the carriage is not at zero position, or where you move the carriage with the controller in powerless state, it is always necessary to redefine position after power up by a homing sequence. |
| 03 | Set Ref. Pos. Saw  | *<br>(default:<br>FAST<br>IN 3) | ON:         | This input allows defining the reference position of the<br>saw axis.<br>The internal saw axis position counter is reset and held<br>to the negative value of parameter "Home Dist. Saw"<br>while this input is High. All position settings refer to<br>this position.<br>Please note that upon power up the saw axis position<br>counter will be cleared also and the unit would take<br>any actual position as zero or home position. Where<br>you power down the controller while the saw axis is<br>not at home position, it is always necessary to redefine<br>the position after power up by a homing sequence.                                                                     |
| 04 | Start / Stop Cut   | *<br>(default:<br>FAST<br>IN 4) | OFF:<br>ON: | The carriage and the saw axis are held in their actual position (closed loop position control). The carriage and the saw axis can be moved into forward and reverse direction by use of the inputs "Jog forw" and "Jog rev". Input "Immediate Cut" allows actuating a cutting cycle.<br>The automatic cutting procedure is in progress.<br>Depending on the selected mode of operation, the unit cuts automatically according to length preset or to print marks.                                                                                                    |

| 05 | Control Enable            | *                               | OFF:            | The whole controller and all functions are disabled.                                                                                                    |
|----|---------------------------|---------------------------------|-----------------|----------------------------------------------------------------------------------------------------|
|    | 5                         | (default:                       |                 | All analog outputs are zero. All counters are hold in                                                                                                    |
|    |                           | IN 1)                           |                 | a Reset state.                                                                                                    |
|    |                           |                                 | ON:             | The controller is enabled                                                                                                    |
|    | It is not mandatory to as | sign the                        | input c         | ommand "Control Enable" to a hardware input.                                                                                                    |
|    | If this input command is  | not assi                        | gned to         | any of the hardware control inputs it will be set                                                                                                    |
|    | automatically during init | ializatio                       | n after         | power on.                                                                                                    |
| 06 | Cut Completed             | *<br>(default:<br>CTRL<br>IN 2) | ſ               | This input must receive a signal when mechanically<br>a cut has been fully completed. The direction of the<br>signal (rising or falling edge) is register selectable.<br>With the selected edge, the controller will start<br>deceleration and reversal in order to put the<br>carriage back to its rear home position. With this<br>signal missing, the carriage will continue to follow<br>the material synchronously. When the carriage<br>reaches the "Alarm position", the "Alarm" output<br>will be set, but the carriage will not automatically<br>stop!<br><u>When the additional saw axis is used with</u><br><u>Operation Mode Saw = 1 this signal will be</u><br>generated automatically and needs not to be |
| 07 | Immediate Cut             | *                               | 0N <sup>.</sup> | A positive edge at this input will immediately start                                                                                                    |
| 07 |                           | (default:<br>CTRL               | 014.            | the shear for a cutting cycle, independent on what                                                                                                    |
|    |                           | IN 3)                           |                 | correspond to the preset length again unless                                                                                                    |
|    |                           |                                 |                 | another Flying Cut will be triggered again                                                                                                    |
| 08 | Start Gan                 | *                               | ΟN·             | With use of the "Gan" function (see section 4.3.1)                                                                                                    |
|    |                           | (default:                       | 011             | this input will start the gap action after the cut has                                                                                                    |
|    | -                         | CTRL<br>INI 4)                  |                 | been made.                                                                                                    |
|    |                           | 111 4/                          |                 | The input must remain unconnected when the Gap                                                                                                    |
|    |                           |                                 |                 | function is not in use or when the saw axis is used.                                                                                                    |
| 09 | Select Virt. Master       | *                               | OFF:            | The line encoder connected to "INC IN 1" acts as<br>Master                                                                                                    |
|    |                           |                                 | ON:             | An internal frequency generator acts as Master                                                                                                    |
|    |                           |                                 |                 | (Virtual Master Axis).                                                                                                    |
|    |                           |                                 |                 | This input will switch only with the "Start / Stop"                                                                                                    |
|    |                           |                                 |                 | input in OFF state, i.e. it is only possible to change                                                                                                    |
|    |                           |                                 |                 | between real and virtual master axis while the                                                                                                    |
|    |                           |                                 |                 | carriage is in standstill.                                                                                                    |

| 10 | Run Virt. Master        | * | OFF: | The virtual master frequency generator is switched off (0 Hz).<br>A transition from ON to OFF will ramp down the frequency<br>from its actual value to zero (standstill), according to the ramp<br>time setting.                                                                                                    |
|----|-------------------------|---|------|----------------------------------------------------------------------------------------------------|
|    |                         |   | ON:  | The virtual master frequency generator is switched on. A transition from OFF to ON will ramp the frequency up from zero (standstill) to the selected speed, according to the ramp time setting.                                                                                                    |
| 11 | Clear Error             | * | ♪    | Resets error states and clears the corresponding error messages                                                                                                    |
| 12 | Cut Test Length         | * | OFF: | The controller cuts the normal length as set to the "Cutting Length" register.                                                                                                    |
|    |                         |   | ON:  | The controller cuts the test length as set to the "Test Cut.<br>Length" register.                                                                                                    |
|    |                         |   | 5    | When this input receives a short ON pulse only, there will be just one single cut of the test length between the regular cuts, with the subsequent cycle.                                                                                                    |
| 13 | Teach Printmark         | * |      | This input defines the printmark position set point and locates<br>the printmark window:<br>When a printmark is detected while the input is ON, this<br>printmark is selected as valid and the printmark window is<br>located at this printmarks position.<br>When "Teach Printmark" is reset to OFF without a printmark<br>having been detected while it was ON, the falling edge of the<br>input (i.e. the position where it has been reset to OFF) will be<br>taken as printmark position set point. This can be used to<br>teach printmark position when the material line is at standstill.<br>(for more details see also parameter "Printmark Window") |
| 14 | Jog fw. Carriage        | * | ON:  | Moves the carriage in one or the other direction (Jog speed<br>register settable). The carriage automatically stops when it<br>reaches one of the software limit switches (Minimum or<br>Maximum position). After termination of a Jog command, the<br>carriage will be held again in its new position under closed-<br>loop control.                                                                                                    |
| 15 | Jog rv.<br>Carriage<br> | * | ON:  | From this new home position the carriage will also start to<br>execute the next cut, no matter where it is.<br>The Jog inputs are only active when the Start/Stop input is in<br>stop state. The limitation of the travelling range by the<br>software limit switches will be disabled while you keep the<br>"Set Ref. Pos. Car." input HIGH.                                                                                                    |

| 16 | Sync. Mode<br>Enable<br>J | * | ON:  | Selects a different control mode during the synchronous<br>cutting period. Must be used exceptionally only and<br>after consulting motrona.<br>Input remains unconnected with most common<br>applications.                                                                                                    |
|----|---------------------------|---|------|----------------------------------------------------------------------------------------------------|
| 17 | Reset Carriage            | * | OFF: | The PI closed loop control of the carriage is on, position error count and position control are active                                                                                                    |
|    |                           |   | ON:  | The position error counter of the carriage is kept to zero;<br>the PI control loop is switched off. The carriage operates<br>"open-loop" with no correction of position errors                                                                                                    |
| 18 | Decr. Batch Cou.          | * | ₹    | This input will decrement the batch counter by one, and<br>at the same time increment the waste counter by one.<br>It can be used to make batch corrections, if for example<br>one piece is unusable due to fault in the material etc.                                                                                                    |
| 19 | Reset Batch Cou.          | * |      | Resets the batch counter and waste counter to zero.                                                                                                    |
| 20 | Start Saw axis            | * | ſ    | Starts a cutting cycle of the saw axis.<br>Can be used for test purpose or cutting while the<br>material is at standstill. (In this case the command is<br>only active while input Start/Stop is in stop state and<br>carriage at home position.)<br>Also necessary with Operation Mode Saw = 2 to start<br>the cutting cycle of the saw after synchronization of the<br>carriage.<br>When the additional saw axis is used with Operation<br><u>Mode Saw = 1 this signal will be generated</u><br><u>automatically and needs not to be set.</u> |
| 21 | Return Saw axis           | * | 1    | Interrupts the cutting cycle of the saw axis.<br>When this commend is set during movement of the saw<br>axis, it will stop and return to its home position<br>immediately.                                                                                                    |
| 22 | Jog Saw forw.             | * | ON:  | Moves the saw in one or the other direction (Jog speed register settable). After termination of a Jog command,                                                                                                    |
| 23 | Jog Saw rev.              | * | ON:  | the saw axis will be held again in its new position under<br>closed-loop control.<br>From this new home position the saw axis will also start<br>to execute the next cutting cycle, no matter where it is.<br>The Jog inputs are only active when the Start/Stop input<br>is in stop state.                                                                                                    |

| 24 | Homing           | *       | _  | <ul> <li>Starts a homing sequence for saw axis (if active) and carriage.</li> <li>The command is only active while input Start/Stop is in stop state and the carriage is at home position.</li> <li>If the saw axis is used ("Operation Mode Saw" = 1 or 2), then first the homing of the saw axis starts while the carriage remains stopped:</li> <li>The saw is moving reverse until it reaches the reference position (input "Set Ref.Pos.Saw."). Then the saw axis is moving forward to the home position and stops.</li> <li>Now the homing of the carriage starts:</li> <li>The carriage is moving reverse until it reaches the reference position (input "Set Ref.Pos.Car."). Then the saw axis is moving forward to its home position and stops.</li> <li>Now the homing of the carriage starts:</li> <li>The carriage is moving forward to its home position and stops. Finally output "Homing Done" is set.</li> <li>For details of the homing sequence please see also chapter 4.3.3 "Jog / Home / Ref".</li> </ul> |
|----|------------------|---------|----|----------------------------------------------------------------------------------------------------|
| 25 | Inhibit Return   | *       | ON | When this command is set, the carriage stops after the cut at the end of forward deceleration ramp. It then waits and does not start the reverse movement before this command is reset.                                                                                                    |
| 26 | Command 25       | *       |    | Not in use                                                                                                    |
| 27 | Command 26       | Ser/Bus |    | For factory test only, <u>don't use</u> !                                                                                                    |
| 28 | Command 27       | Ser/Bus |    | For factory test only, <u>don't use</u> !                                                                                                    |
| 29 | Select Test Var. | Ser/Bus |    | For factory test only, <u>don't use</u> !                                                                                                    |
| 30 | Store to EEProm  | *       | 1  | Stores all actual registers and parameters to the EEPROM (safe for power-down)                                                                                                    |
| 31 | Adjust Program   | Ser/Bus |    | Switches the controller over from normal operation to<br>the "Adjust" program (Condition: Control Enable = OFF)<br>Is set automatically by OS5.1 when "Adjust" program is<br>selected.                                                                                                    |
| 32 | Test Program     | Ser/Bus |    | For factory test only, <u>don't use</u> !                                                                                                    |

#### 4.1.2. Outputs

Output signals that are in use for the current application are marked with a text, unused outputs are marked with "Output ..." only.

Each output signal can be assigned to a hardware control output (CTRL OUT 1...4 or FAST OUT 1...3) by the settings in parameter block "Ctrl. I/O Setting" (see chapter 4.3.7).

The indicator box shines red when the corresponding output signal is on (the assigned hardware output then is HIGH), otherwise the box remains white (the assigned hardware output then is LOW).

All output signals appear on the PC screen and are accessible via serial link, independent of they are assigned to a hardware input or not.

#### Meaning and function of the output signals:

| 01 | Ready          | Indicates that the unit is ready to operate after power-up,<br>initialization and successful self-test. The signal however is not a<br>guarantee that all functions really work trouble-free.                                                                                                    |
|----|----------------|----------------------------------------------------------------------------------------------------|
| 02 | Alarm Carriage | This output goes to HIGH when during forward motion the carriage<br>reaches the "Alarm Position".<br>It can be used to limit the travelling range of the carriage into<br>forward direction during production.<br>If, e.g. for mechanical or other reasons, the carriage could not<br>synchronize with the line, the controller would never generate the<br>"Ready to cut" signal and the carriage would run to the front stop.<br>The output switches High to indicate that the carriage will run out of<br>range if not broken down immediately.<br>If the saw axis is used, a high signal at this output Interrupts the<br>cutting cycle of the saw axis; i. e. the saw axis will stop its forward<br>movement and return to its home position immediately. |
| 03 | Ready to Cut   | This output goes High when the shear has reached its cutting position with respect to the material and moves fully synchronous with the line. It goes only Low again after the controller has received a remote "Cut completed" signal.                                                                                                    |
| 04 | Error          | This output goes HIGH when an error is detected during operation (see section "Error messages"). The error is also indicated in the bottom line of the PC operator software.                                                                                                    |
| 05 | Gap completed  | With use of the "Gap" function, this output signals that the gap has<br>been completed, and that the controller waits for the "Cut<br>completed" signal to initialize the return cycle of the carriage.<br>If the saw axis is used, a high signal at this output automatically<br>starts the return movement of the saw axis.                                                                                                    |

| 06 | Carriage Home     | A HIGH state of this output indicates that the carriage is in its home position like defined by register "Home Window Carr."                                                                                                    |
|----|-------------------|----------------------------------------------------------------------------------------------------|
|    |                   | The output is LOW whenever the carriage is outside the home window.                                                                                                    |
| 07 | Cam output        | Switching output before cut:<br>This output is set to high when the scheduled cutting position on the<br>material reaches an adjustable position in front of the home position<br>of the saw carriage.<br>See parameters "Cam 1 Distance", "Cam1 Pulse Width" and "Cam1<br>Delay Time".                          |
| 08 | No Printmark      | Indicates that for an adjustable number of sheets no printmark has<br>been detected within the printmark window (see parameter "Missing<br>Printmark").                                                                                                    |
| 09 | Printmark teached | Indicates that the printmark position set point has successfully been set by input "Teach Printmark".                                                                                                    |
| 10 | Printmark window  | This output is HIGH while the printmark window is open and<br>detected printmarks are valid.<br>When the printmark window function is disabled, this output is set<br>all the time (every printmark is valid)                                                                                                    |
| 11 | Master in motion  | This output is HIGH when the line speed of "Encoder 1" input is higher than the standstill definition set in register "Zero Speed. Master"                                                                                                    |
| 12 | Vir.M. in motion  | This output is HIGH when the frequency generated by the virtual master axis is higher than the standstill definition set in register "Zero Freq. Master"                                                                                                    |
| 13 | Master Reverse    | Master reverse movement monitor. This output goes HIGH when the<br>material line moves in reverse direction for a distance greater than<br>set in register "Master Rev. Limit".<br>The output is reset to LOW when the master moves forward again<br>the same distance or when input "Clear Error" is activated. |
| 14 | Max. Corr. Carr.  | This output indicates that the proportional correction value of the carriage has reached the maximum as set to the "Max.Corr. Carr." register, and that possibly the carriage is out of control.                                                                                                    |
| 15 | Virt. Printmark   | This Outputs indicates a virtual printmark to be cut<br>(see register "Virt. Printmarks" for details)                                                                                                    |
| 16 | Homing Done       | This output indicates that a homing sequence has been performed.                                                                                                    |

| 17 | (reserved)       | Not in use                                                                                                    |
|----|------------------|----------------------------------------------------------------------------------------------------|
| 18 | (reserved)       | Not in use                                                                                                    |
| 19 | (reserved)       | Not in use                                                                                                    |
| 20 | (reserved)       | Not in use                                                                                                    |
| 21 | Saw moving forw. | A HIGH state of this output indicates that the saw axis is moving in forward direction.                                                                                                    |
| 22 | Saw moving rev.  | A HIGH state of this output indicates that the saw axis is moving in reverse direction.                                                                                                    |
| 23 | Saw Home         | A HIGH state of this output indicates that the saw axis is in its home position like defined by register "Home Window Saw".<br>The output is LOW whenever the saw axis is outside the home window. |
| 24 | Max. Corr. Saw   | This output indicates that the proportional correction value of the saw axis has reached the maximum as set to the "Max.Corr. Saw" register, and that possibly the saw axis is out of control.     |
|    | Output 24 31     | Not in use                                                                                                    |

### 4.2. General Parameters

This register card holds the essential variable settings of general nature

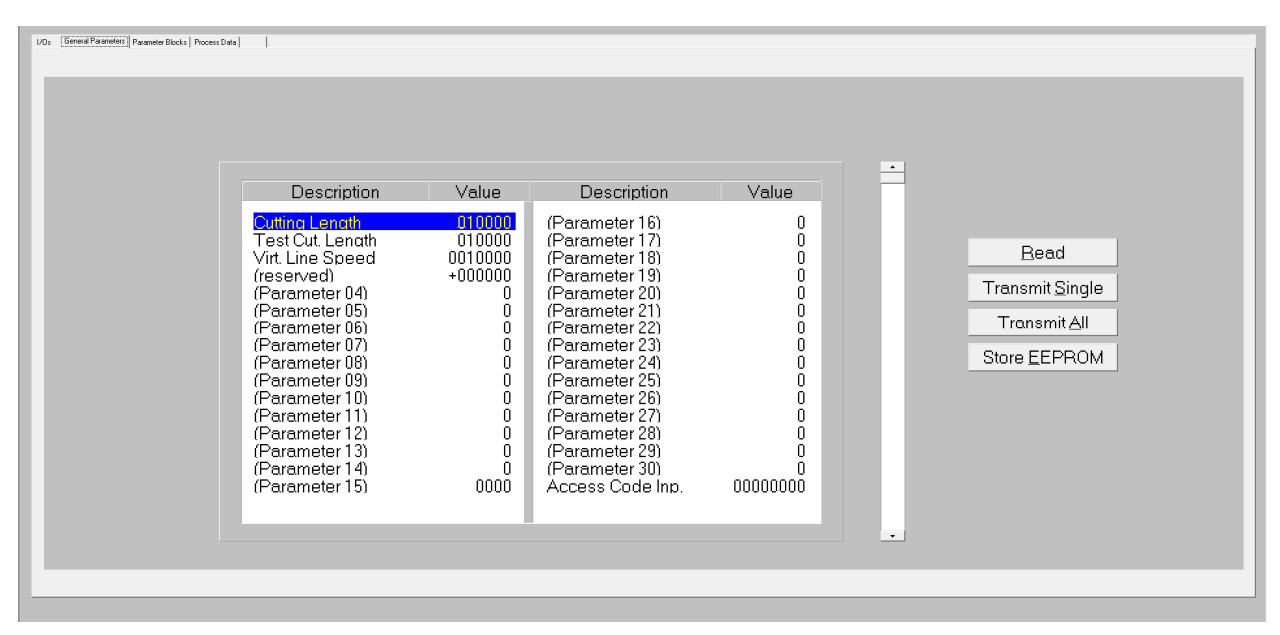

Prior to register setting you must decide which dimensions or length units (LU) you like to use for preset of the cutting length. This could be 0.1mm or 1mm or 0.001 inch or any other resolution you desire. All further settings refer to the Length Units you decided to use. E.g. when you chose to set the length with a 0.1 mm resolution, 1000 LUs will represent a length of 100.0 millimeters with all further entries.

When you transmit new register values during a cutting cycle the new values will not become active before the cutting pulse appears, because the precalculations for the new cutting profile take place in the synchronous zone after the cutting pulse.

| Cutting Length   | Preset of the desired cutting length, setting in "Length Units". This length will be cut when input "Cut Test Length" is LOW. Setting range 1 - 999 999 length units.                                                                                                    |
|------------------|----------------------------------------------------------------------------------------------------|
| Test Cut. Length | Preset of the desired test length, setting in "Length Units". This length will<br>be cut when input "Cut Test Length" is HIGH or was shortly HIGH during the<br>previous cutting cycle. Test length can be used to cut test samples or waste<br>pieces etc.<br>Setting range 1 - 999 999 length units. |
| Virt. Line Speed | Speed set value of the virtual master axis, to be set as <u>Length Units (LU)</u><br><u>per minute</u><br>Range 0 – 9 999 999 LU/min, the setting is limited to the value of<br>register "Max. Line Speed". Internal resolution = 1/10000 of Max Line<br>Speed.                                        |
| (reserved)       | Not in use with this application firmware                                                                                                    |
| (Parameter 0430) | Not in use                                                                                                    |

| Access Code Input | Input of access code for the parameter blocks.                                                                                                    |
|-------------------|----------------------------------------------------------------------------------------------------|
|                   | At parameter "Access Code Def." in parameter block "Protection" you can define an access code for all parameter blocks (see chapter 4.3.8). To read or write the subsequently described parameters you need to enter the correct access code here. If you enter a wrong code, the parameter blocks are protected from any access and the parameter values are shown as "xxxxxxx". |
|                   | For security reasons, register "Access Code Input" will not be stored.                                                                                                    |
|                   | When you close the PC operator software or disconnect the serial link                                                                                                    |
|                   | between PC and MC800 the entered code is automatically reset to 0.                                                                                                    |

### 4.3. Parameter Blocks

This field contains more parameters and machine specifications, separated to clearly arranged blocks.

|                                                                                                    | , , ,                                                                                                    |                                                                                                    |                                                                                                    |                                   |
|----------------------------------------------------------------------------------------------------|----------------------------------------------------------------------------------------------------|----------------------------------------------------------------------------------------------------|----------------------------------------------------------------------------------------------------|-----------------------------------|
| Pulses Line/1000<br>Pulses Car/1000<br>Acceleration 1<br>Acceleration 2<br>Ramp Form Carr.<br>+/-Svnc. Rate<br>Rel.Return Speed<br>Edae Sense<br>Svnchron Time<br>Cut Window<br>Svnc Samples<br>Tool Width<br>Cuttina Mode<br>Photocell-> Cut<br>Gap Lenath<br>Gap Time | 004096<br>004096<br>002000<br>022000<br>15<br>+100.00<br>2.00<br>0<br>0500<br>50<br>0001<br>000<br>1<br>001000<br>+1666<br>0500 | Ramp Vir. Master<br>SetLenathCou(LU)<br>Printmark Edge<br>Virt.Printmarks<br>Deceleration 1<br>Deceleration 2<br>Printmark Offset<br>Photocell Delav<br>Printm.per Lena,<br>Printmark Window<br>Missing Printm.<br>Abs.Return Speec<br>Svnchron Mode<br>Optimized Return<br>(Parameter 31) | Value<br>010<br>0000000<br>000000<br>0000000<br>0000000<br>+00000<br>000.0<br>01<br>0000<br>001<br>0000<br>001<br>0000<br>00<br>01<br>0000<br>00 | Bead<br>TransmitAll<br>Rue EEPROM |

If the parameter protection is active all parameter blocks (except "Communication Settings") show "xxxxxxxx" instead of the parameter values:

|           |           |                                         |                                      |           | - |                      |
|-----------|-----------|-----------------------------------------|--------------------------------------|-----------|---|----------------------|
| Des       | scription | Value                                   | Description                          | Value     |   |                      |
| Pulses L  | .ine/1000 | >>>>>>>>>>>>>>>>>>>>>>>>>>>>>>>>>>>>>>> | Ramp Vir. Master                     | xxxxxxxx  |   |                      |
| Pulses C  | Car./1000 | X0000000X                               | SetLengthCou(Ps)                     | X0000000X |   |                      |
| Accelera  | ation 1   | X0000000X                               | SetLengthCou(LU)                     | X0000000X |   |                      |
| Accelera  | ation 2   | XXXXXXXXX                               | Printmark Edge                       | X000000X  |   |                      |
| Ramph     | orm Carr. | X0000000X                               | Virt.Printmarks                      | X0000000X |   |                      |
| +/- SVnc. | . Kate    | X00000000                               | Deceleration I                       | X0000000X |   | Bead                 |
| Rei. Reil | im Speed  | 20000000                                | Deceleration 2<br>Drintmark Officiat | 20000000  |   |                      |
| Synchro   | n Time    |                                         | Photocell Delay                      |           |   | Transmit <u>A</u> ll |
| Cut Wind  | 10w       |                                         | Printm ner Leng                      | 2000000   |   |                      |
| Sync Sa   | mples     | X0000000X                               | Printmark Window                     | X0000000  |   | Store EEPRDM         |
| Tool Wid  | dth       | X0000000X                               | Missing Printm.                      | X0000000X |   |                      |
| Cutting N | /ode      | XXXXXXXXX                               | Abs.Return Speec                     | XXXXXXXXX |   |                      |
| Photoce   | ll -> Cut | >>>>>>>>>>>>>>>>>>>>>>>>>>>>>>>>>>>>>>  | Svnchron Mode                        | X0000000X |   |                      |
| Gap Len   | iath      | X0000000X                               | Optimized Return                     | X000000X  |   |                      |
| Gap Tim   | 1e        | XXXXXXXXX                               | (Parameter 31)                       | X000000X  |   |                      |
|           |           |                                         |                                      |           |   |                      |

For details of the parameter protection please see parameter "Access Code Input" (chapter 4.2) and parameter "Access Code Definition" in block "Protection" (chapter 4.3.8).

#### 4.3.1. Basic Settings

| Pulses Line / 1000   | This register is for scaling of the line encoder. Find out how many pulses<br>you receive when the line moves 1000 length units (LU) forward.<br>Set the proper number of pulses here.<br>Range 0-999 999                                                                                           |
|----------------------|----------------------------------------------------------------------------------------------------|
| Pulses Cut / 1000    | This register is for scaling of the carriage. Find out how many pulses you receive when the carriage moves 1000 length units (LU) forward.<br>Set the proper number of pulses here.<br>Range 0-999 999                                                                                              |
| Acceleration 1<br>*) | Acceleration rate of the carriage during forward motion.<br>Scaled in Length units per second squared.<br>Range 0 – 9999999 LU/s <sup>2</sup><br>If set to 0, parameter "Acc. 1 Ramp Dist" in parameter block "Advanced<br>Setting" is valid (fixed ramp length and thus varying acceleration rate) |
| Acceleration 2<br>*) | Acceleration rate of the carriage during reverse motion.<br>Scaled in Length units per second squared.<br>Range 1 – 9999999 LU/s <sup>2</sup><br>Only valid if register "Optimized Return" = 0 or if "Cutting Mode" = 2 or 3                                                                        |

\*) Deceleration rates to be set separately by parameters "Deceleration1" and "Deceleration2"!

| • The controller generates ramps of a constant gradient. Therefore, the ramp times depend on the acceleration settings and the actual line speed. When, for example, the unit is scaled to entire millimeters, an acceleration setting of 5000 mm/s <sup>2</sup> would mean that the carriage accelerates from zero to a speed of 5 m/s (= 300 m/min) within 1 second. Therefore it would need 100 ms when the real speed is 30 m/min only etc. |
|----------------------------------------------------------------------------------------------------|
| <ul> <li>You must only use acceleration settings that the drive is really able to follow.<br/>Settings outside of the physical capability of the drive will result in malfunction or<br/>even failure of the whole system.</li> </ul>                                                                                                    |
| <ul> <li>The acceleration settings refer to linear ramp forms. When you use S-ramps (see<br/>next parameter), the maximum acceleration at the steepest position of the S-<br/>profile will be by factor 1.25 higher.</li> </ul>                                                                                                    |

| Ramp Form | Selects the shape of the ramps of the carriage speed profile. Two types of<br>ramps are available: linear and S-shaped ramps. The selection can be made<br>independently for each of the four ramps of the speed profile by setting the<br>corresponding bit of the parameter "Ramp Form" either to 0 or to 1:<br>Bit 0: forward acceleration ramp<br>Bit 1: forward deceleration ramp<br>Bit 2: backward deceleration ramp<br>Bit 3: backward deceleration ramp<br>A ramp is S-shaped when the corresponding bit is 0 and it is linear when the<br>corresponding bit is 1.<br>Example: Ramp Form = 00 means that all ramps are S-shaped, Ramp Form =<br>01 means that only the forward acceleration ramp is S-shaped, and Ramp<br>Form = 15 means that all ramps are linear.<br>S-shaped ramps are recommended when using drives with high response<br>(e.g. servo drives) whereas linear ramps are recommended for drives with<br>lower response (e.g. big DC drives). |
|-----------|----------------------------------------------------------------------------------------------------|
|           | V Cut<br>Line Speed<br>Acceleration 1<br>Ramp Form, Bit 0<br>Acceleration 2<br>Bamp Form Bit 2<br>Bamp Form Bit 3                                                                                                    |
|           |                                                                                                    |

| +/- Sync Rate | This register allows a percental adaption of the synchronous speed in a range<br>of -99.00% to +300.00%. In general, this register will be set to 00.0 and the<br>carriage will synchronize with the line exactly according to the encoder<br>information.<br>Some special applications may require higher or lower speed during the<br>synchronous zone.<br>This setting affects the synchronous speed only, but not the cutting length.                                                                                          |
|---------------|----------------------------------------------------------------------------------------------------|
| Speed         | Sets the ratio between the actual line speed and the maximum return speed.<br>Setting Range 0.00 - 9.99.                                                                                                    |
|               | Only valid when register "Optimized Return" = 0!<br>Setting 2.00 says that, if necessary, the return speed is permitted to be the<br>double of the actual line speed. The controller will however use this<br>maximum return speed only if really required from the cutting process.<br>Setting 0 means that the return speed is defined by parameter "Abs Return<br>Speed".                                                                                                    |
| Edge Sense    | <ul> <li>Sets the active edge of the remote "Cut Completed" signal.</li> <li>O: A rising edge at the "Cut Completed" input will conclude the synchronous cutting phase and initialize the return cycle of the carriage.</li> <li>1: A falling edge at the "Cut Completed" input will conclude the synchronous cutting phase and initialize the return cycle of the carriage.</li> </ul>                                                                                                    |
| Synchron Time | This is an adjustable delay time between reaching the synchronous speed<br>and switching on the "Ready to cut" output.<br>Setting range 1-9999 milliseconds.<br>Under regular conditions the carriage will be in the correct cutting position<br>immediately after completion of the acceleration ramp, and the Sync Time<br>register can be set to its minimum value of 1 ms.<br>With mechanically unstable carriage constructions it may however be<br>applicable to leave a short stabilization time before activating the cut. |
|               | Carriage Speed<br>High<br>Low                                                                                                    |
| Cut Window    | Sets a tolerance window around the cutting position where the carriage<br>must be before the "Ready to cut" signal is switched on.<br>Setting is directly in number of increments of the carriage encoder.<br>Range 1-99 increments.<br>We recommend setting this window not too small, because no cut will be<br>activated when for any reasons we do not reach this window (carriage will<br>then run to the front stop).                                                                                                    |

| Suna Complea        | Filter for the out window. The purpose of this peremeter is to appure that the  |
|---------------------|---------------------------------------------------------------------------------|
| Sync. Samples       | carriage has reached a stable position within the cut window and does not       |
|                     | leave the window again right after the "ready to cut"-output has been           |
|                     | switched on Sync Samples – n means that during n consecutive control cycles     |
|                     | the carriage must be inside the window, before the "ready to cut"-signal is     |
|                     | switched on                                                                     |
|                     | This function should only be used for systems with near dynamic performance.    |
|                     | Please note that too high settings of this parameter may cause the controller   |
|                     | to pover set the "ready to cut"-signal                                          |
|                     | Sotting range: 1 – 9000 recommended setting: 1                                  |
|                     | Drevides comparential of the width of the coverblade or outting tool            |
|                     | Provides compensation of the width of the saw blade or cutting tool.            |
|                     | Setting U-999 length units                                                      |
| Cutting Mode        | Operation mode.                                                                 |
|                     | 1: Cut to length according to length preset                                     |
|                     | (without print mark)                                                            |
|                     | 2: Lut according to the print marks on the material                             |
|                     | 3. Lut according to print marks, with several sub-cuts between marks (see       |
|                     |                                                                                 |
| Photocell ->        | Distance between the print mark sensor and the home position of the             |
| Cut                 | carriage. Setting range U – 999 999 LU.                                         |
|                     | This setting is only relevant with print mark operation (cutting mode 2 or 3).  |
|                     | The controller will store in a FIFU shift register up to 64 print marks between |
|                     | sensor and carnage, and control the cut according to the momentary actual       |
|                     | detected between the senser and the serrings home position                      |
|                     |                                                                                 |
|                     | Print mark sensor Carriage home position                                        |
|                     | Measuring Wheel                                                                 |
|                     | Carriage travel                                                                 |
|                     | Photocell- > Cut                                                                |
|                     | $\rightarrow$ may 64 print marks $0 \rightarrow$                                |
|                     |                                                                                 |
| Gap Length          | With some applications it is desirable, after the cut, to produce a gap         |
|                     | between following material and the piece actually cut, by short acceleration    |
|                     | or the tool prior to removing it from its cutting position.                     |
|                     | The gap which can be set unectly in length units, range +/-9999 LU.             |
|                     | The carriage then decelorates after the cut and moves (relative to the material |
|                     | line) backwards behind the cutting position                                     |
|                     | With most applications, this function remains unused (Gan Length $-0$ )         |
|                     | To use the gap function, the following timing of signals must be observed.      |
| *) For printmark or | neration only                                                                   |
|                     |                                                                                 |

|                            | Cut Short acceleration or deceleration period after cut<br>Gap<br>Time<br>Time |
|----------------------------|----------------------------------------------------------------------------------------------------|
| Gap Time                   | Preset time to make the gap. Setting range 1 – 9999 ms.<br>Please leave the drive an appropriate time to accelerate and decelerate for<br>making the gap, according to the desired gap width and the dynamic<br>performance and maximum speed of the carriage system.                                                                                                    |
| Ramp Vir.<br>Master        | Sets the ramp time of the virtual master axis between standstill and maximum speed (acceleration and deceleration) Range $0 - 999$ s.                                                                                                    |
| Set Length Cou<br>(Pulses) | Set value for material length counter at start of automatic length operation, scaled in master encoder pulses. When input "Start" is set to high the material length counter is set to this value. Afterwards, the register "Set length Counter" is cleared to zero (set value only used one time). Range 0 – 99999999 Increments.                                                                                                    |
| Set Length Cou<br>(LU)     | As above, but scaled in Length units.<br>Range 0 – 999999 LU<br>Parameters "Set length Counter" can be used to include a material remainder<br>of the discontinued last cut to the first cut when starting the machine                                                                                                    |
| Printmark<br>Edge*         | <ul> <li>Sets the active edge of the printmark sensor signal:</li> <li>0: Rising edge (input "Print Mark" is HIGH while a print mark is detected)</li> <li>1: Falling edge (input "Print Mark" is LOW while a print mark is detected)</li> </ul>                                                                                                    |
| Virt.<br>Printmarks*       | <ul> <li>With print mark operation only: Generation of virtual print marks at start.</li> <li>0: Virtual printmark function disabled</li> <li>1: When input "Start" is set to high, the printmark buffer will be filled with virtual printmarks located between printmark sensor position and cutting position. This will lead the saw to cut as soon as possible without waiting until the first printmark has reached cutting position and avoids waste pieces</li> </ul>                                                                                                    |
| Deceleration 1             | Deceleration rate of the carriage during forward motion.<br>Scaled in Length units per second squared. Range 0 – 9999999 LU/s <sup>2</sup><br>If set to 0, parameter "Dec. 1 Ramp Dist" in parameter block "Advanced<br>Setting" is valid (fixed ramp length and thus varying deceleration rate)                                                                                                    |

\*) For printmark operation only

| Deceleration 2            | Deceleration rate of the carriage during reverse motion.<br>Scaled in Length units per second squared. Range 1 – 9999999 LU/s <sup>2</sup><br>Only valid if register "Optimized Return" = 0 or if "Cutting Mode" = 2 or 3                                                                                                    |
|---------------------------|----------------------------------------------------------------------------------------------------|
| Printmark<br>Offset *     | Fine adjustment of the desired cutting position with respect to the print mark.<br>Setting to 0 results in placement of the cut to the edge of the print mark (rising<br>or falling edge according to register "Printmark Edge").<br>A positive value moves the cut forward (leading the printmark), a negative<br>value moves the cut backwards (lagging behind the printmark).<br>Range +/- 99999 length units.                                                                                                    |
| Photocell<br>Delay*       | Compensation of delay time of printmark sensor:<br>Here you can set the latency time (dead-time) of the printmark sensor (e.g.<br>photocell) scaled in milliseconds. The detected position of the printmark will<br>be automatically corrected according to the delay time set here.<br>Range 0.0 – 500.0 ms.                                                                                                    |
| Printmarks per<br>Length* | Set this register to 1 when you have only one print mark with each cut. Set it to the number of print marks between two cuts, when you find several marks, but the cut should only be executed with one specific mark.<br>Range: $1 - 99$ .                                                                                                    |
| Printmark<br>Window*      | Defines a symmetric window around the edge of the print mark sensor. The<br>print mark is supposed to appear inside this window and signals outside the<br>window will not trigger the print mark registration. The position of the window<br>is determined by input "Teach Printmark".<br>Range 0-9999 length units. Setting 0 disables printmark window function, and<br>then every printmark will be detected.                                                                                                    |
|                           | Clarification:<br>When using print mark operation, many times you can find several marks on<br>one size of the sheet to be cut, and only one of these marks is valid for<br>registration to define the cutting position. The unit can automatically blank out<br>the other marks by defining a printmark window around the position of the<br>valid printmark.<br>To set the correct position of the printmark window, set input "Teach<br>Printmark" to high when the valid print mark is close to the print mark sensor,<br>but is not yet sensed. Move the line slowly until the sensor detects the mark<br>and switches from low to high (rising edge required!). The "Teach Printmark"<br>counter input must go back to low state before the sensor generates the next<br>rising edge from the following mark. This stores the position of the valid print<br>mark and the unit will not trigger to the other marks between.<br>For the correct operation of the print mark window it is important to set<br>parameter "Cutting Length" to the correct distance of the valid print marks (i.<br>e. the sheet length)! |

\*) For printmark operation only

| Missing<br>Printmark* | Monitoring of printmarks within the printmark window:<br>This register sets the number of sheets without printmark until output "No<br>printmark" is set.                                                                                                    |
|-----------------------|----------------------------------------------------------------------------------------------------|
|                       | Range 0 – 99. Setting 0 disables the printmark monitoring.                                                                                                    |
| Abs. Return<br>Speed  | <ul> <li>If register "Optimized Return" = 0 and "Rel. Return Speed" = 0:<br/>Sets the return speed to an absolute value independent of the line speed.</li> <li>If register "Optimized Return" = 1 or "Rel. Return Speed" = X:<br/>Selects the minimum return speed.<br/>That means that the optimized return speed or the relative return speed<br/>cannot be lower than the value set here.</li> <li>Scaled in length units per minute, setting range 1 9999999 LU/min.</li> </ul>                                                                                                    |
| Sync Mode             | Provides the possibility to change the control characteristics of the carriage<br>during the synchronous cutting phase. Input "Sync.Mode Enable" switches over<br>from normal mode to the selected Sync Mode.<br><b>This parameter must always be set to 0,</b> except for very special applications<br>with external clamping mechanism during the cut.<br>Please ask motrona before using settings different from zero.                                                                                                    |
| Optimized             | "Pendulum" function for optimized return movement of carriage                                                                                                    |
| Return                | <ul> <li>0: Function disabled<br/>Return movement of carriage with preset speed as selected by registers<br/>"Rel. Return Speed" or "Abs. Return Speed"</li> <li>1: Optimized return movement of carriage enabled<br/>Carriage does not use preset speed and acceleration for return movement.<br/>After each cut the firmware calculates an optimized return movement so<br/>that the carriage returns to the home position only a short time before the<br/>next cut. So the return movement of the carriage then takes the full time*<br/>available until next cut and the carriage is moving nearly continously like a<br/>pendulum. By this speed and acceleration of the return movement are<br/>minimized and thus mecanical stress and energy consumption are reduced.</li> <li>*) For advanced users: Selectable by register "Return Duty Cycle" in<br/>parameter block "Advanced Setting"</li> </ul> |
| (Dama and 1004)       | Only valid when "Cutting Mode" = 1 (Cut to length operation)<br>With printmark operation the pendulum function is disabled!                                                                                                    |
| (Parameter 31)        | -Not in use-                                                                                                    |

### 4.3.2. Control Loop Carriage

|                                                                                                    |                                               |                                                                                                    | ninger gewigs   communicerings   gerop      | 360 gs [ |                                    |
|----------------------------------------------------------------------------------------------------|-----------------------------------------------|----------------------------------------------------------------------------------------------------|---------------------------------------------|----------|------------------------------------|
| Description<br>P Gain Carriage<br>Max. Corr. Carr.<br>Max. Line Speed<br>(Parameter 04)<br>(Parameter 05)<br>(Parameter 07)<br>(Parameter 07)<br>(Parameter 09)<br>(Parameter 10)<br>(Parameter 11)<br>(Parameter 12)<br>(Parameter 13)<br>(Parameter 14)<br>(Parameter 15) | Value 1000 9999 0100000 0 0 0 0 0 0 0 0 0 0 0 | Description<br>(Parameter 16)<br>(Parameter 17)<br>(Parameter 18)<br>(Parameter 20)<br>(Parameter 20)<br>(Parameter 22)<br>(Parameter 22)<br>(Parameter 22)<br>(Parameter 24)<br>(Parameter 25)<br>(Parameter 25)<br>(Parameter 26)<br>(Parameter 28)<br>(Parameter 29)<br>(Parameter 30)<br>(Parameter 31) | Value 0 0 0 0 0 0 0 0 0 0 0 0 0 0 0 0 0 0 0 |          | Bead<br>TransmitAll<br>Sime EEPHOM |

| P Gain Carriage        | Proportional gain for compensation of relative errors of the carriage position<br>with respect to the scheduled position.<br>Setting range: 0 – 9999<br>Recommended settings: 500 – 2500.                                                                                                    |
|------------------------|----------------------------------------------------------------------------------------------------|
| I Time Carriage        | Sets the integration time (seconds) to compensate for position and cutting<br>errors caused by non-linearity of the carriage drive.<br>0.000 = Integration off, proportional control only<br>0.001 = very fast integration at 1 ms time base<br>1.000 = slow integration at 1 s time base etc                                                                 |
| Max. Corr.<br>Carriage | Limitation of the active correction signal resulting from the proportional position control loop. When the correction has reached this limit, the analogue output will no more follow to further increase of the error, but the error record itself will be continued in the background.<br>Setting range: $0 - 9999$ mV Recommended settings: $\geq 1000$ mV |
| Max. Line<br>Speed     | Setting of the maximum applicable line speed.<br>Setting range 1 – 9 999 999 LU/min.<br>This setting is used for internal scaling and resolution of the line speed. For<br>best resolution, this value should not be set higher than really necessary for<br>the application. Upper limit to the value of register "Virt. Line Speed".                        |
| Parameter 04           | -Not in use-                                                                                                    |

#### 4.3.3. Jog / Home / Ref

| Description<br>Home Window Can<br>Min. Pos. Carr.<br>Max. Pos. Carr.<br>Joa Speed Forw.<br>Joa Ramp Up Forw<br>Joa Ramp Up Forw<br>Joa Ramp Up Rev.<br>Joa Ramp Up Rev.<br>Joa Ramp Up Rev.<br>Joa Ramp Uw Rev.<br>Homina Speed Hi.<br>Homina Speed Low<br>Homina Interlock<br>(Parameter 15) | Value<br>-999999<br>+999999<br>+999999<br>005.0<br>01<br>01<br>01<br>01<br>01<br>005.0<br>01.0<br>01.0<br>01.0<br>01.0<br>01.0<br>00.0<br>01<br>005.0<br>01<br>005.0<br>01<br>005.0<br>01<br>01<br>00<br>01<br>00<br>0<br>0<br>0<br>0<br>0<br>0<br>0<br>0<br>0<br>0<br>0<br>0 | Description<br>Home Window Saw<br>Jog Speed Saw<br>Homa.Spd.Hi. Saw<br>Homa.Spd.Low Saw<br>Home Dist. Saw<br>(Parameter 23)<br>(Parameter 24)<br>(Parameter 25)<br>(Parameter 25)<br>(Parameter 26)<br>(Parameter 28)<br>(Parameter 28)<br>(Parameter 30)<br>(Parameter 31) | Value<br>100<br>005.0<br>001.0<br>01<br>00540<br>0<br>0<br>0<br>0<br>0<br>0<br>0<br>0<br>0<br>0<br>0<br>0<br>0 | Elead<br>Transmit All<br>Sure EEFROM |
|----------------------------------------------------------------------------------------------------|----------------------------------------------------------------------------------------------------|----------------------------------------------------------------------------------------------------|----------------------------------------------------------------------------------------------------|--------------------------------------|

| Home Window      | Sets a window around the home position of the carriage.                             |
|------------------|-------------------------------------------------------------------------------------|
| Carr.            | Setting range 1-999 LU.                                                             |
|                  | The output "Carriage Home" indicates by High state that the carriage position       |
|                  | is inside this window.                                                              |
|                  | The unit will go to Error state when a new cutting cycle would need to start        |
|                  | before the carriage has returned to the home window from the previous cut.          |
| Min. Pos. Carr., | Programmable software limit switches for the carriage position.                     |
|                  | Setting range -999 999 to + 999 999 LU.                                             |
| Max. Pos. Carr.  | The settings refer to the reference position, which is set by the "Set Ref. Pos.    |
|                  | Car." input. Min Pos must always be set to a negative value and Max Pos must        |
|                  | always be set to a positive value.                                                  |
|                  | When the "Start/Stop Cut" input is in Stop state (Low), these two software limit    |
|                  | switches will limit the travelling range with Jog operations.                       |
|                  | With automatic operation ("Start/Stop Cut" = HIGH) or during an immediate cut,      |
|                  | only the rear "Min. Pos. Carr." switch remains active and sets the unit to an Error |
|                  | state when touched during operation.                                                |
|                  | "Alorm Peo, Corr " switch is monitoring the forward corriage motion and acts on     |
|                  | Alarm output when touched during a cutting evelo                                    |
|                  |                                                                                     |
|                  | The following drawings explain the function of the software limit switches,         |
|                  | based on the following settings (example): "Min. Pos. Carr." = -20 LU, "Max. Pos.   |
|                  | Carr." = +2500 LU, "Alarm Pos. Carr." = 2000 LU:                                    |

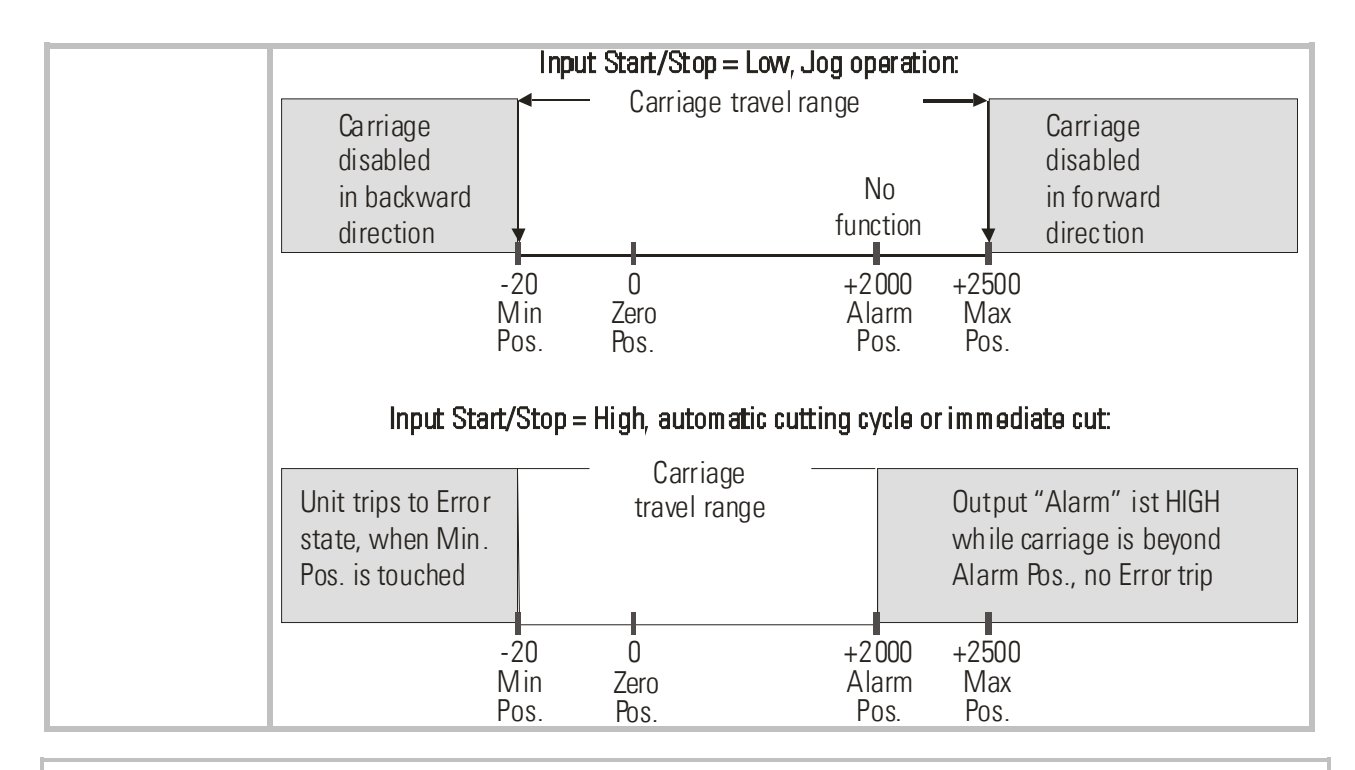

- The <u>home position</u> of the carriage for executing a cut is always the position where the carriage is located at the moment where the "Start/Stop Cut" input changes from LOW to HIGH.
  - The <u>reference (or zero) position</u> however is the position where the carriage is located while the controller is powered up, or where it is located during the falling edge of the "Set Ref. Pos. Carr." input signal.
  - Therefore home position of carriage can be different from reference position! (for more details please also refer to description of homing sequence below)

| Alarm Pos.            | Sets an alarm position for the forward motion of the carriage during automatic cutting operation. Setting range 0 – 999 999 LU.                                                                                                 |
|-----------------------|----------------------------------------------------------------------------------------------------|
| Carr.                 | The "Alarm carriage" output indicates by HIGH state that the actual carriage position is beyond the "Alarm Pos. Carr." setting. See also diagram at parameters "Min. Pos. Carr.", "Max. Pos. Carr" and output "Alarm Carriage". |
| Jog Speed             | Preset of the desired carriage speed for Jog operations in forward direction with use of input "Jog fw. Carriage".                                                                                                    |
| Forw.                 | Setting range 0 – 100.0%, where 100% corresponds to the "Maximum Line Speed" setting.                                                                                                    |
| Jog Ramp Up<br>Forw.  | Acceleration ramp time for Jog operation in forward direction<br>Setting range $01 - 99$ s with respect to speed changes between standstill and<br>maximum line speed.                                                          |
| Jog Ramp Dw.<br>Forw. | Deceleration ramp time for Jog operation in forward direction<br>Setting range 01 – 99 s with respect to speed changes between maximum line<br>speed and standstill.                                                            |

| Jog Speed Rev.                        | Preset of the desired carriage speed for Jog operations in backward direction with use of input "Jog rv. Carriage".<br>Setting range 0 – 100.0%, where 100% corresponds to the "Maximum Line Speed" setting                                                                                                    |
|---------------------------------------|----------------------------------------------------------------------------------------------------|
| Jog Ramp Up<br>Rev.                   | Acceleration ramp time for Jog operation in backward direction<br>Setting range 01 – 99 s with respect to speed changes between standstill and<br>maximum line speed.                                                                                                    |
| Jog Ramp Dw.<br>Rev.                  | Deceleration ramp time for Jog operation in backward direction<br>Setting range $01 - 99$ s with respect to speed changes between maximum line<br>speed and standstill.                                                                                                    |
| Homing Speed<br>Hi.                   | Speed for the homing of the carriage when the carriage is moving in reverse<br>direction towards reference position sensor (connected to input "Set<br>Ref.Pos.Car.").<br>Setting range 0 – 100.0%, where 100% corresponds to the "Maximum Line<br>Speed" setting.<br>For detailed description of the homing sequence please see drawing below.                                                                                                    |
| Homing Speed<br>Low                   | Speed for the homing of the carriage when the carriage is moving in forward<br>direction from reference position sensor (connected to input "Set<br>Ref.Pos.Car.") to home position.<br>Setting range 0 – 100.0%, where 100% corresponds to the "Maximum Line<br>Speed" setting.<br>For detailed description of the homing sequence please see drawing below.                                                                                                    |
| Homing Ramp                           | Ramp time for acceleration / deceleration of homing speed of the carriage. Setting range $01 - 99$ s with respect to speed changes between standstill and maximum line speed.                                                                                                    |
| Homing<br>Distance                    | Distance between reference position (position of "Set Ref.Pos.Car." sensor)<br>and home position of the carriage. During homing, the carriage moves forward<br>for this distance after it has found the reference position.<br>Scaled in length units, setting range 0 – 99 999 LU<br>For detailed description of the homing sequence please see drawing below.                                                                                                    |
| Homing<br>Interlock<br>(Parameter 15) | <ul> <li>Determines whether a homing sequence is mandatory or not</li> <li>0: Homing sequence is not mandatory. You can start cutting operation without having done a homing sequence before.</li> <li>1: Homing sequence is mandatory. Before you can start cutting operation you must have performed a homing sequence, i. e. output "Homing Done" must be high when you set input "Start/Stop Cut" or "Immediate Cut" (otherwise error "No Homing" will appear).</li> <li>-Not in use-</li> </ul> |
|                                       | -1101 111 030-                                                                                                    |

| Home Window           | Sets a window around the home position of the saw axis.                                                                         |
|-----------------------|----------------------------------------------------------------------------------------------------|
| Saw                   | Setting range 1-999 LU.                                                                                                    |
|                       | The output "Saw Home" indicates by High state that the saw axis position is inside this window.                                 |
| Jog Speed Saw         | Preset of the desired saw axis speed for Jog operations with use of input "Jog                                                  |
|                       | Saw forw." or "Jog Saw rev.".                                                                                                   |
|                       | Setting range $0 - 100.0\%$ , where 100% corresponds to maximum speed (10 V                                                     |
|                       | speed setpoint).                                                                                                    |
| Jog Ramp Saw          | Acceleration and deceleration ramp time for Jog operation of the saw axis.                                                      |
|                       | Setting range 01 – 99 s with respect to speed changes between standstill and                                                    |
|                       | maximum speed (10 V speed setpoint).                                                                                            |
| Homg.Spd.Hi.          | Speed for the homing of the saw axis when the saw axis is moving in reverse                                                     |
| Saw                   | direction towards reference position sensor (connected to input "Set                                                            |
|                       | Ket.Pos.SaW ).                                                                                                    |
|                       | Setting range 0 – 100.0%, where 100% corresponds to maximum speed (10 v                                                         |
|                       | For detailed description of the homing sequence please see drawing below                                                        |
| Homa Spd Low          | Speed for the homing of the saw axis when the carriage is moving in forward                                                     |
| Saw                   | direction from reference position sensor (connected to input "Set                                                               |
|                       | Ref.Pos.Saw") to home position.                                                                                                 |
|                       | Setting range $0 - 100.0\%$ , where 100% corresponds to maximum speed (10 V                                                     |
|                       | speed setpoint).                                                                                                    |
|                       | For detailed description of the homing sequence please see drawing below.                                                       |
| Homing Ramp           | Ramp time for acceleration / deceleration of homing speed of the saw axis.                                                      |
| Saw                   | Setting range 01 – 99 s with respect to speed changes between standstill and                                                    |
|                       | maximum speed (10 V speed setpoint).                                                                                            |
| Home Dist.            | Distance between reference position ("Set Ref.Pos.Saw" sensor) and home                                                         |
| Saw                   | position of the saw axis. During homing, the carriage moves forward for this                                                    |
|                       | distance after it has found the reference position.                                                                             |
|                       | Scaled in length units, setting range 0 – 33 333 LU<br>For dotailed description of the homing sequence please see drawing below |
| (Peremeter 22         | Not in use                                                                                                    |
| (raiaiiietei 23<br>21 |                                                                                                    |
| JI                    |                                                                                                    |

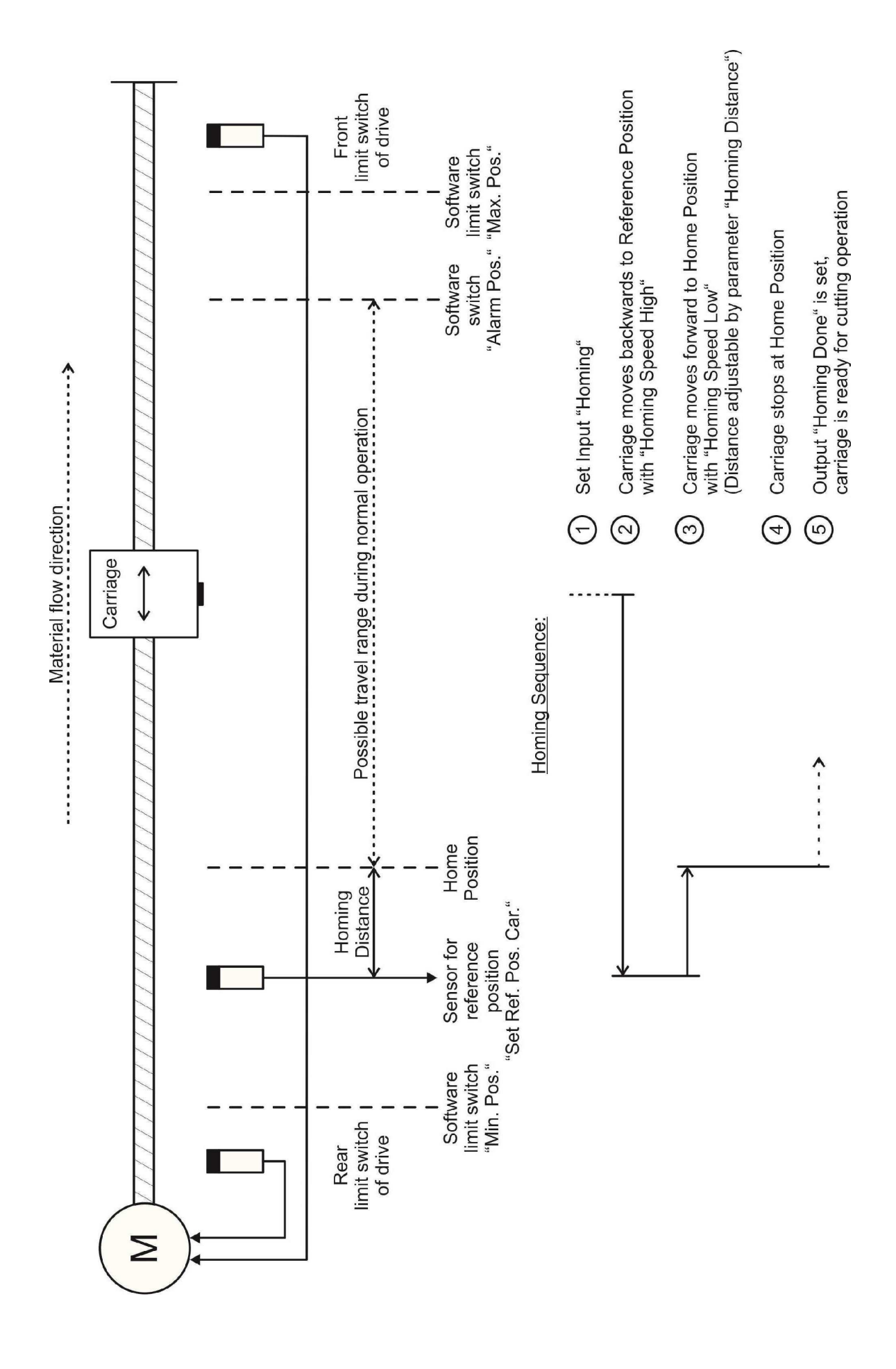

#### 4.3.4. Monitoring

| Description                                                                                                    | Value                                                    | Description                                                                                                    | Value                                                                                            |                                     |
|----------------------------------------------------------------------------------------------------|----------------------------------------------------------|----------------------------------------------------------------------------------------------------|--------------------------------------------------------------------------------------------------|-------------------------------------|
| ZeroSpeed Master<br>ZeroSpeed Vir.Ma<br>Mast Rev. Limit<br>Sel.Diag.Ana.Out<br>Cam Distance<br>Cam Pulse Width<br>Cam Delav Time<br>(Parameter 07)<br>(Parameter 08)<br>(Parameter 10)<br>(Parameter 11)<br>(Parameter 12)<br>(Parameter 13)<br>(Parameter 14)<br>(Parameter 14) | 000000<br>00000<br>000000<br>000000<br>00000<br>00<br>00 | Batch Counter<br>Waste Counter<br>(Parameter 18)<br>(Parameter 20)<br>(Parameter 21)<br>(Parameter 21)<br>(Parameter 23)<br>(Parameter 23)<br>(Parameter 24)<br>(Parameter 26)<br>(Parameter 26)<br>(Parameter 27)<br>(Parameter 28)<br>(Parameter 30)<br>(Parameter 31) | 00000018<br>000000013<br>0<br>0<br>0<br>0<br>0<br>0<br>0<br>0<br>0<br>0<br>0<br>0<br>0<br>0<br>0 | Bead<br>Transmit All<br>Sure EEPROM |

| Zero Speed Master         | Standstill definition for the line encoder.<br>When the speed of the line encoder is higher than the setting of this<br>register the referring output "Master in Motion" is switched ON.<br>Setting range: 0 – 999 999 LU/min.                                                                                                    |
|---------------------------|----------------------------------------------------------------------------------------------------|
| Zero Speed<br>Vir. Master | Standstill definition for the virtual master.<br>Output "Vir. M. in Motion" is switched ON when the speed generated<br>by the virtual master is higher than the setting of this register.<br>Setting range: 0 – 999 999 LU/min.                                                                                                    |
| Mast. Rev. Limit          | Master reverse movement monitoring: The output "Master Reverse"<br>goes HIGH when the material line moves in reverse direction for a<br>distance greater than set in this register.<br>Setting range 0 – 99 999 LU.<br>Setting 0 disables the Master reverse movement monitoring.                                                                                                    |
| Sel.Diag.Ana.Out          | Only if additional saw axis is not used:<br>Selects the actual value from the menu "Process Data", which should<br>appear at analogue output "ANALOG OUT 2" for diagnosis purpose.<br>Setting range 0 - 31 (number of actual value)<br>See chapter 4.4 and table in chapter 8 for selection.<br>Parameter "Sel.Diag.Ana.Out" is only valid if parameter "Operation<br>Mode Saw" = 0! |
|                           | Parameter Ana Out 2 Gain from the Set-up register card (see chapter<br>4.3.9) allows the scaling of the analogue diagnosis signal:<br>Output voltage [V] = (Ana Out 2 Gain x actual value) / 10000<br>Example: Setting Ana Out2 Gain to 10.000 means that a digital value<br>of 1000 will cause an analogue output of 1 Volt.                                                        |

| Cam Distance     | Switching position of "Cam Output":                                     |
|------------------|-------------------------------------------------------------------------|
|                  | "Cam Output" is set to high when the scheduled cutting position on      |
|                  | the material is at the distance set here in front of the carriage home  |
|                  | position                                                                |
|                  | Setting range $\Omega = 999.999$ length units                           |
|                  |                                                                         |
| Cam Pulse Width  | Pulse width of "Cam output" in ms.                                      |
|                  | Setting range 1 – 999 ms.                                               |
| Cam Delay Time   | Compensation of reaction time of actor connected to "Cam output":       |
| ,                | When this parameter is set to 100 for example, "Cam output" is set to   |
|                  | high 100 ms before it reaches its real switching position as defined by |
|                  | narameter "Cam Distance"                                                |
|                  |                                                                         |
|                  | Setting range U – 999 ms.                                               |
|                  | Setting 0 disables the delay time compensation.                         |
| (Parameter 0715) | -Not in use-                                                            |
| Batch Counter    | Counts the number of cuts made with the normal cutting length during    |
|                  | automatic operation.                                                    |
| Waste Counter    | Counts the number of waste nieces. Increments with every waste cut      |
|                  | immediate out and test length out                                       |
|                  |                                                                         |
|                  | Hint: Batch counter and waste counter will not be saved automatically   |
|                  | to the EEPROM upon power-down!                                          |
| (Parameter 1831) | -Not in use-                                                            |
| ,                |                                                                         |

#### 4.3.5. Printmark Operation with Multiple Cuts

The unit is able to execute several cuts in sequence, triggered by one print mark, when parameter "Cutting Mode" is set to 3 (see "Basic Settings").

Besides the cut to the mark itself, 3 additional cuts can be set, i.e. the piece between two print marks can be divided into totally 4 pieces at maximum (3 pieces with adjustable length and the remaining tail).

All settings for the use of the multiple cut function can be found under "Additional Cuts":

| UOS General Parameters Parameter Blocks   Process Daz | Mentong (Abbienal Cat.) preserved   San A                                                                                                    | ab                                          | Counter Settings  E                                                                                                    | rooder Settings   Commun. Settings   SetU                                                            | ip Settrge |                                  |
|-------------------------------------------------------|----------------------------------------------------------------------------------------------------|---------------------------------------------|----------------------------------------------------------------------------------------------------|----------------------------------------------------------------------------------------------------|------------|----------------------------------|
|                                                       | Description<br>Add. Cutl Length<br>Add. Cut2 Length<br>Add. Cut3 Length<br>(Parameter 04)<br>(Parameter 05)<br>(Parameter 06)<br>(Parameter 07)<br>(Parameter 08)<br>(Parameter 09)<br>(Parameter 10)<br>(Parameter 11)<br>(Parameter 12)<br>(Parameter 13)<br>(Parameter 14)<br>(Parameter 15) | Value 0 000000 000000 0 0 0 0 0 0 0 0 0 0 0 | Description<br>(Parameter 16)<br>(Parameter 17)<br>(Parameter 18)<br>(Parameter 20)<br>(Parameter 20)<br>(Parameter 21)<br>(Parameter 23)<br>(Parameter 24)<br>(Parameter 25)<br>(Parameter 26)<br>(Parameter 27)<br>(Parameter 28)<br>(Parameter 30)<br>(Parameter 31) | Value<br>0<br>0<br>0<br>0<br>0<br>0<br>0<br>0<br>0<br>0<br>0<br>0<br>0<br>0<br>0<br>0<br>0<br>0<br>0 |            | Read<br>TransmitAll<br>SurfEPROM |

| Additional Cuts      | <ul> <li>Number of supplementary cuts per print mark.</li> <li>Setting range: 0 – 3</li> <li>O: No supplementary cut, only one cut to the print mark</li> <li>1: Cut to print mark and one supplement cut ("Add. Cut 1 Length")</li> <li>2: Cut to print mark and two supplement cuts ("Add. Cut 1 Length", "Add. Cut 2 Length")</li> <li>3: Cut to print mark and three supplement cuts (all 3 "Add. Cut Length")</li> </ul> |
|----------------------|----------------------------------------------------------------------------------------------------|
| Add. Cut 1 Length    | Length of the first additional cut.<br>Setting range 0 – 999 999 LU                                                                                                    |
| Add. Cut 2 Length    | Length of the second additional cut.<br>Setting range 0 – 999 999 LU                                                                                                    |
| Add. Cut 3 Length    | Length of the third additional cut.<br>Setting range 0 – 999 999 LU                                                                                                    |
| (Parameter<br>04 31) | -Not in use-                                                                                                    |
Additional cuts are executed with the following sequence:

- (a): Cut to the previous print mark
- (b): Tail
- (c): Add. Cut 3 Length
- (d): Add. Cut 2 Length
- (e): Add. Cut 1 Length = Cut to trigger print mark

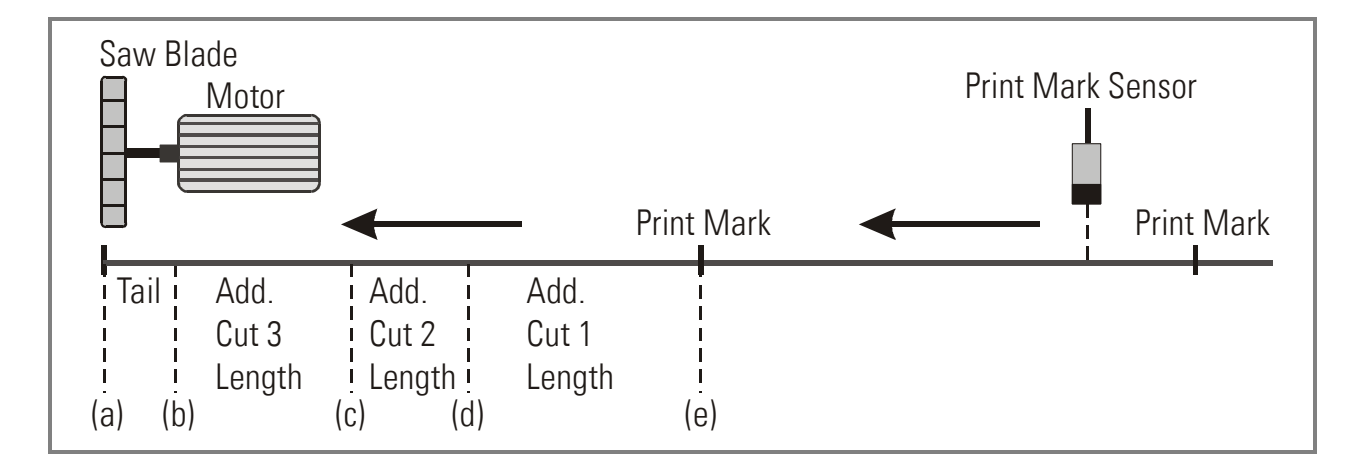

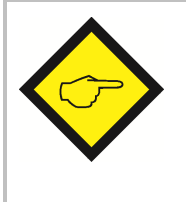

Parameter "Tool Width" will be considered with all additional cuts, too.

Therefore, when your setting provides a tool width  $\neq$  0, the remaining tail piece will always be shorter than calculated from the total print mark distance and the total sum of all cuts.

Additional cutting positions are calculated and stored to the cutting sequence register upon detection of the print mark. Therefore, changes of "Multiple Cut" parameters become active not before all the cuts of already registered print marks and their associated additional cuts have been fully completed.

The print mark position register can totally store up to 64 cutting positions. So when using the "multiple Cut" option, the total number of print marks allowed between sensor and carriage reduces correspondingly:

| Additional cuts: | Max. number of printmarks between print mark sensor and carriage: |
|------------------|-------------------------------------------------------------------|
| 0                | 64                                                                |
| 1                | 32                                                                |
| 2                | 21                                                                |
| 3                | 16                                                                |

## 4.3.6. Advanced Settings

| ettings   Dit. Loop Car.   Jog / Home / R | ef   Monitoring   Additional Cuts   Advanced Setting   Sa                                                                                                    | «Axis                                                                                                   | Dit.1/0 Setting   Counter So                                                                                                    | ttings   Encoder Settings   Commun. Setting                                            | ys   Sel-Up Settings |                                           |
|-------------------------------------------|----------------------------------------------------------------------------------------------------|----------------------------------------------------------------------------------------------------|----------------------------------------------------------------------------------------------------|----------------------------------------------------------------------------------------|----------------------|-------------------------------------------|
|                                           | Description                                                                                                    | Value                                                                                                   | Description                                                                                                    | Value                                                                                  |                      |                                           |
|                                           | Min Travel Dist<br>Return DutyCycle<br>Acc.1 Ramp Dist.<br>Dec.1 Ramp Dist.<br>(Parameter 04)<br>(Parameter 05)<br>(Parameter 06)<br>(Parameter 08)<br>(Parameter 09)<br>(Parameter 10)<br>(Parameter 11)<br>(Parameter 12)<br>(Parameter 13)<br>(Parameter 14)<br>(Parameter 15) | 000000<br>0.90<br>03333<br>0<br>0<br>0<br>0<br>0<br>0<br>0<br>0<br>0<br>0<br>0<br>0<br>0<br>0<br>0<br>0 | (Parameter 16)<br>(Parameter 17)<br>(Parameter 18)<br>(Parameter 20)<br>(Parameter 21)<br>(Parameter 22)<br>(Parameter 23)<br>(Parameter 24)<br>(Parameter 25)<br>(Parameter 25)<br>(Parameter 27)<br>(Parameter 28)<br>(Parameter 29)<br>(Parameter 31) | 0<br>0<br>0<br>0<br>0<br>0<br>0<br>0<br>0<br>0<br>0<br>0<br>0<br>0<br>0<br>0<br>0<br>0 |                      | Bead<br>Transmit <u>All</u><br>gue EEPROM |

| Min. Travel Dist.    | Minimum travel distance of carriage during cutting cycle.<br>After a cut has been finished (signal "Cut completed" received) the<br>carriage goes on moving synchronous with the material until it has<br>reached the distance from zero position that is set here.<br>Setting range 0 – 999 999 LU.                                                                                                    |
|----------------------|----------------------------------------------------------------------------------------------------|
|                      | For example useful for applications where the carriage must support<br>the cut material until it has completely reached a feed out conveyor.                                                                                                    |
| Return Duty Cycle    | Adaption of optimized return movement<br>(Only valid if register "Optimized Return" = 1)<br>Sets the ratio of the remaining time until next cut that is really used<br>for return movement.<br>Example: A setting of 0.80 means that 80% of the time until next cut<br>is used for return travel and 20% for waiting in home position.<br>Setting Range 0.01 0.99<br>Recommended setting and default setting: 0.90 |
| Acc. 1 Ramp Dist.    | Acceleration ramp length of the carriage during forward motion scaled<br>in length units (fixed ramp length with varying acceleration rate)<br>Only valid when register "Acceleration 1" = 0<br>Setting range 0 – 999 999 LU                                                                                                    |
| Dec. 1 Ramp Dist     | Deceleration ramp length of the carriage during forward motion scaled<br>in length units (fixed ramp length with varying deceleration rate)<br>Only valid when register "Deceleration 1" = 0<br>Setting range $0 - 999 999 LU$                                                                                                    |
| (Parameter<br>04 31) | -Not in use-                                                                                                    |

#### 4.3.7. Saw axis

The additional saw axis is designed to control the movement of the saw blade while it cuts the material. For Example, it can be used to move the circular saw across the material line for cutting plates or sheets, or to move the saw blade (mounted to a vertical axis or a lever) up and down for cutting endless tubes or profiles.

The saw axis provides speed control (open loop) during the movement of the saw blade and closed-loop position control during standstill at home position or reversal position.

| General Parameters   Paremeter Blocks   Process Dat | a Additional Cuts   Beserved) Service                                                                                                    | n                                                                                                    | CNU/O Setting   Counter Setting                                                                                                    | yr   Encoder Settings   Commun. Settings                                                    | SetUp Settings] |                                     |
|-----------------------------------------------------|----------------------------------------------------------------------------------------------------|----------------------------------------------------------------------------------------------------|----------------------------------------------------------------------------------------------------|---------------------------------------------------------------------------------------------|-----------------|-------------------------------------|
|                                                     | Description<br>Operat. Mode Saw<br>Pulses Saw /1000                                                                                                    | Value<br>1<br>004096                                                                                               | Description<br>(Parameter 16)<br>(Parameter 17)                                                                                                    | Value<br>0                                                                                  |                 |                                     |
|                                                     | P-Gain Saw Axis<br>Max Corr, Saw<br>Fred. max. Speed<br>Ramp Time Saw<br>(reserved)<br>Speed 1<br>Position 1<br>Speed 2<br>Position 1<br>Speed 3<br>Position 3<br>Speed 4<br>Position 4<br>Return Speed Saw | 1000<br>9999<br>0136000<br>01<br>0<br>03.000<br>02.500<br>02.500<br>02.000<br>02.000<br>01.500<br>01.500<br>04.000 | (Parameter 18)<br>(Parameter 19)<br>(Parameter 20)<br>(Parameter 21)<br>(Parameter 23)<br>(Parameter 23)<br>(Parameter 24)<br>(Parameter 26)<br>(Parameter 26)<br>(Parameter 28)<br>(Parameter 28)<br>(Parameter 29)<br>(Parameter 31) | 0<br>0<br>0<br>0<br>0<br>0<br>0<br>0<br>0<br>0<br>0<br>0<br>0<br>0<br>0<br>0<br>0<br>0<br>0 |                 | Eead<br>Transmit All<br>Swetterflow |
|                                                     |                                                                                                    |                                                                                                    |                                                                                                    |                                                                                             | •               |                                     |

| Operat. Mode Saw | Operation mode of additional saw axis:                             |
|------------------|--------------------------------------------------------------------|
|                  | 0: Saw axis disabled                                               |
|                  | (Analogue output "ANALOG OUT 2" can be used for diagnosis          |
|                  | purpose, see parameter "Sel.Diag.Ana.Out")                         |
|                  | 1: Saw axis enabled, automatic start of saw axis:                  |
|                  | Saw axis movement starts automatically when the carriage has       |
|                  | reached its cutting position and moves synchronous with the        |
|                  | material line and the carriage automatically returns when the cut  |
|                  | is finished (Input commands "Start Saw Axis" and "Cut              |
|                  | Completed" are not required)                                       |
|                  | 2: Saw axis enabled, manual start of saw axis:                     |
|                  | When the carriage has reached its cutting position with respect to |
|                  | the material and moves fully synchronous with the line, then       |
|                  | output "Ready to Cut" is set to high. Then you must set input      |
|                  | command "Start Saw Axis" to start the saw axis movement. When      |
|                  | the saw axis has performed the cut and returned to its home        |
|                  | position then output "Ready to Cut" is reset to low. Now you must  |
|                  | set input command "Cut Completed" to return the carriage to its    |
|                  | home position.(You can use this mode, for example, when            |
|                  | clamping of carriage to the material during the cut is necessary)  |

| Pulses Saw / 1000 | This register is for the encoder scaling of the saw axis.<br>Set here the number of encoder pulses you receive when the saw axis<br>moves 1000 length units (LU).<br>Range 0-999 999<br>Please note, the length units selected for the saw axis can be<br>different to the length units selected for the cutting length and<br>carriage parameter settings. For example, if the circular saw is |
|-------------------|----------------------------------------------------------------------------------------------------|
|                   | or 0.1° degree as length unit <i>for the saw axis.</i>                                                                                                    |
| P-Gain Saw Axis   | Proportional gain for the closed loop position control of the saw axis during standstill.<br>Setting range: 0 – 9999, recommended settings: 500 – 2500.                                                                                                    |
| Max. Corr. Saw    | Limitation of the active correction signal resulting from the proportional position control loop. When the position correction has reached this limit, the analogue output will no more follow to further increase of the error, but the error record itself will be continued in the background.<br>Setting range: $0 - 9999$ mV Recommended settings: $\geq 1000$ mV                          |
| Freq. max. Speed  | Feedback frequency of the saw axis encoder at full speed.<br>Please enter here the pulse frequency you receive from the saw axis<br>encoder when the saw axis runs with an analogue speed setpoint of<br>10 V.<br>Setting range: 1 1000000 Hz                                                                                                    |
| Ramp Time Saw     | Acceleration and deceleration ramp time of the saw axis.<br>Setting range 01 – 99 s with respect to speed changes between<br>standstill and maximum speed.                                                                                                    |
| (reserved)        | -Not in use-                                                                                                    |
| Speed 1           | Speed setpoint of the saw axis between home position and Position 1 scaled in volts.<br>Setting range 0.001 10.000 V                                                                                                    |
| Position 1        | Position of the saw scaled in length units (LU) where the speed setpoint of the saw changes from Speed 1 to Speed 2. Setting range: 1 999999 LU                                                                                                    |
| Speed 2           | Speed setpoint of the saw axis between Position 1 and Position 2 scaled in volts.<br>Setting range 0.001 10.000 V                                                                                                    |
| Position 2        | Position of the saw scaled in length units (LU) where the speed setpoint of the saw changes from Speed 2 to Speed 3. Setting range: 1 999999 LU                                                                                                    |

| Speed 3           | Speed setpoint of the saw axis between Position 3 and Position 4 scaled in volts.<br>Setting range 0.001 10.000 V                                                                                 |
|-------------------|----------------------------------------------------------------------------------------------------|
| Position 3        | Position of the saw scaled in length units (LU) where the speed setpoint of the saw changes from Speed 3 to Speed 4. Setting range: 1 999999 LU                                                   |
| Speed 4           | Speed setpoint of the saw axis between Position 3 and Position 4 scaled in volts.<br>Setting range 0.001 10.000 V                                                                                 |
| Position 4        | Reversal position of the saw scaled in length units (LU). At this position the saw stops its forward movement and starts the return movement back to home position.<br>Setting range: 1 999999 LU |
| Return Speed Saw  | Speed setpoint of the saw axis for the return movement from Position 4 back to home position scaled in volts.<br>Setting range 0.001 10.000 V                                                     |
| (Parameter 16 31) | -Not in use-                                                                                                    |

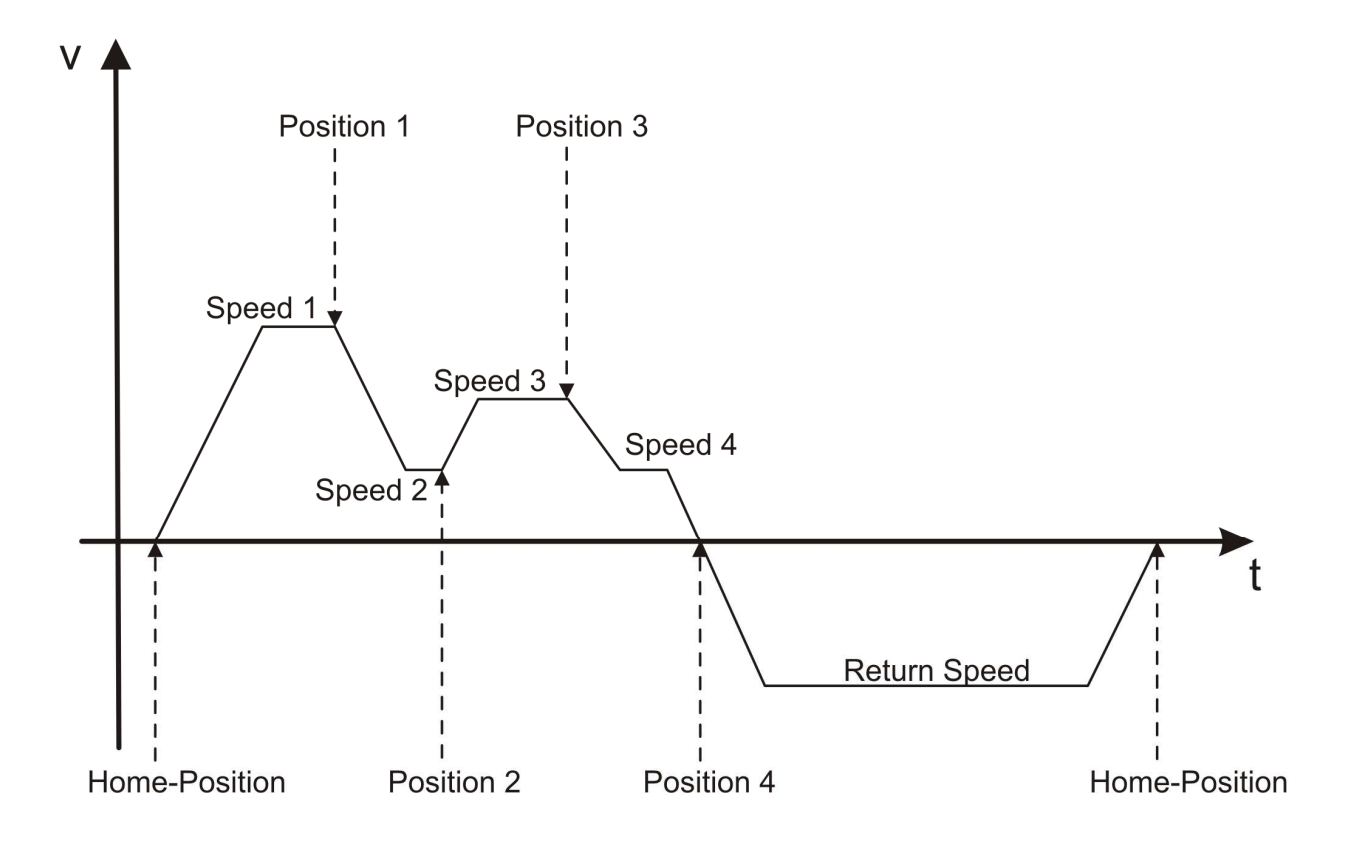

Speed profile of saw axis movement

### 4.3.8. Protection Settings

| Setings   Dit Loop Car. ] Jog / Home / Ref   Monitoring                  | i   Additional Cuts   Advanced Setting   Saw                                                                                                    | vAxis                                                                               | Potection OHUO Settro Counter                                                                                                    | Settings   Encoder Settings   Commun. Set                                                   | ninga   SetUp Seninga                            |
|--------------------------------------------------------------------------|----------------------------------------------------------------------------------------------------|-------------------------------------------------------------------------------------|----------------------------------------------------------------------------------------------------|---------------------------------------------------------------------------------------------|--------------------------------------------------|
|                                                                          | Description                                                                                                    | Value                                                                               | Description                                                                                                    | Value                                                                                       |                                                  |
| Аса<br>(Ра<br>(Ра<br>(Ра<br>(Ра<br>(Ра<br>(Ра<br>(Ра<br>(Ра<br>(Ра<br>(Р | eess Codé Dei<br>arameter 01)<br>arameter 02)<br>arameter 03)<br>arameter 04)<br>arameter 05)<br>arameter 06)<br>arameter 07)<br>arameter 09)<br>arameter 10)<br>arameter 10)<br>arameter 11)<br>arameter 13)<br>arameter 14)<br>arameter 14) | 00000000<br>0<br>0<br>0<br>0<br>0<br>0<br>0<br>0<br>0<br>0<br>0<br>0<br>0<br>0<br>0 | (Parameter 16)<br>(Parameter 17)<br>(Parameter 18)<br>(Parameter 18)<br>(Parameter 20)<br>(Parameter 21)<br>(Parameter 22)<br>(Parameter 22)<br>(Parameter 23)<br>(Parameter 26)<br>(Parameter 26)<br>(Parameter 28)<br>(Parameter 29)<br>(Parameter 29)<br>(Parameter 30)<br>(Parameter 31) | 0<br>0<br>0<br>0<br>0<br>0<br>0<br>0<br>0<br>0<br>0<br>0<br>0<br>0<br>0<br>0<br>0<br>0<br>0 | <u>R</u> ead<br>Transmit <u>All</u><br>зоксетном |

| Access Code      | Definition of an acc | ess code for the parameter blocks protection.      |
|------------------|----------------------|----------------------------------------------------|
| Definition       | Setting = 0: The p   | arameter block protection is disabled.             |
|                  | All pa               | rameter values in the parameter blocks can be read |
|                  | and v                | ritten without restriction.                        |
|                  | Setting > 0: The p   | arameter block protection is enabled.              |
|                  | The a                | ccess code as defined here must be entered at      |
|                  | gener                | al parameter "Access Code Input" to get read and   |
|                  | write                | access to the parameter blocks.                    |
|                  | Setting range 0 – 99 | 999999.                                            |
| (Parameter 0131) | Not in use           |                                                    |

### 4.3.9. Control I/O Settings

| Basic Settings   Chi Loop Can.   Jog / Home / F | Ref   Monitoing   Additional Cutz   (reserved)   Saw Ave | 1 1                                                                                                    | Dti.UO Setting Counter Settings   Et                                                                                                    | ncodel Settings   Commun. Settings   Set-U                                                                            | p Settings |                                      |
|-------------------------------------------------|----------------------------------------------------------|----------------------------------------------------------------------------------------------------|----------------------------------------------------------------------------------------------------|----------------------------------------------------------------------------------------------------|------------|--------------------------------------|
|                                                 | Description                                              | Value                                                                                                    | Description                                                                                                    | Value                                                                                                    |            |                                      |
|                                                 | Asstitute 2012/02/02/02/02/02/02/02/02/02/02/02/02/02    | 0<br>0<br>02<br>02<br>03<br>04<br>05<br>06<br>06<br>07<br>08<br>06<br>0<br>0<br>0<br>0<br>0<br>0<br>0<br>0 | CTRLOUT1 Functn.<br>CTRLOUT2 Functn.<br>CTRLOUT3 Functn.<br>FASTOUT1 Functn.<br>FASTOUT1 Functn.<br>FASTOUT3 Functn.<br>(Parameter 23)<br>(Parameter 24)<br>(Parameter 25)<br>(Parameter 26)<br>(Parameter 28)<br>(Parameter 29)<br>(Parameter 30)<br>(Parameter 31) | 01<br>02<br>03<br>05<br>06<br>07<br>0<br>0<br>0<br>0<br>0<br>0<br>0<br>0<br>0<br>0<br>0<br>0<br>0<br>0<br>0<br>0<br>0 |            | Read<br>Transmit All<br>Store EEPROM |
|                                                 |                                                          |                                                                                                    |                                                                                                    |                                                                                                    | •          |                                      |

| FASTIN1 PNP/NPN  | Switching characteristics of control input FAST IN 1:                                                                                                    |
|------------------|----------------------------------------------------------------------------------------------------|
|                  | <ul> <li>0: PNP (switch to +10 30 V to set input, unconnected input is low)</li> <li>1: NPN (switch to GND to reset input; unconnected input is high)</li> </ul> |
| FASTIN2 PNP/NPN  | Switching characteristics of control input FAST IN 2:                                                                                                    |
|                  | <ul> <li>0: PNP (switch to +10 30 V to set input, unconnected input is low)</li> <li>1: NPN (switch to GND to reset input; unconnected input is high)</li> </ul> |
| FASTIN3 PNP/NPN  | Switching characteristics of control input FAST IN 3:                                                                                                    |
|                  | <ul> <li>0: PNP (switch to +10 30 V to set input, unconnected input is low)</li> <li>1: NPN (switch to GND to reset input; unconnected input is high)</li> </ul> |
| FASTIN4 PNP/NPN  | Switching characteristics of control input FAST IN 4:                                                                                                    |
|                  | <ul> <li>0: PNP (switch to +10 30 V to set input, unconnected input is low)</li> <li>1: NPN (switch to GND to reset input; unconnected input is high)</li> </ul> |
| FASTIN1 Function | Fixed to 1                                                                                                    |
|                  | (FASTIN1 is used for printmark input. Function cannot be changed)                                                                                                |
| FASTIN2 Function | Function assignment for input FAST IN 2                                                                                                    |
|                  | Set here the number of the input command you want to assign to input FAST IN 2 (see table in chapter 4.1.1).                                                     |
|                  | Setting 0 assigns no function, i.e. input FAST IN 2 is disabled.                                                                                                 |
|                  | Example: With FASTIN2 Function = 11 you can set the "Clear Error" command by input FASTIN2.                                                                      |
|                  | Range: 0 30, factory default setting: 2                                                                                                    |
| FASTIN3 Function | Function assignment for input FAST IN 3 (see explanation above)                                                                                                  |
|                  | Range: 0 30, factory default setting: 3                                                                                                    |

| FASTIN4 Function  | Function assignment for input FAST IN 4 (see explanation above)       |
|-------------------|-----------------------------------------------------------------------|
|                   | Range: 0 30, factory default setting: 4                               |
| CTRLIN1 Function  | Function assignment for input CTRL IN 1 (see explanation above)       |
|                   | Range: 0 30, factory default setting: 5                               |
| CTRLIN2 Function  | Function assignment for input CTRL IN 2 (see explanation above)       |
|                   | Range: 0 30, factory default setting: 6                               |
| CTRLIN3 Function  | Function assignment for input CTRL IN 3 (see explanation above)       |
|                   | Range: 0 30, factory default setting: 7                               |
| CTRLIN4 Function  | Function assignment for input CTRL IN 4 (see explanation above)       |
|                   | Range: 0 30, factory default setting: 8                               |
| (Parameter 1215)  | -Not in use-                                                          |
| CTRLOUT1 Functn.  | Function assignment for output CTRL OUT 1                             |
|                   | Set here the number of the output signal you want to assign to output |
|                   | CTRL OUT 1 (see table in chapter 4.1.2)                               |
|                   |                                                                       |
|                   | provides the output signal "No Printmark".                            |
|                   | Range: 0 32, factory default setting: 1                               |
| CTRLOUT2 Functn.  | Function assignment for output CTRL OUT 2 (see explanation above)     |
|                   | Range: 0 32, factory default setting: 2                               |
| CTRLOUT3 Functn.  | Function assignment for output CTRL OUT 3 (see explanation above)     |
|                   | Range: 0 32, factory default setting: 3                               |
| CTRLOUT4 Functn.  | Function assignment for output CTRL OUT 4 (see explanation above)     |
|                   | Range: 0 32, factory default setting: 4                               |
| FASTOUT1 Functn.* | Function assignment for output FAST OUT 1 (see explanation above)     |
|                   | Range: 0 32, factory default setting: 5                               |
| FASTOUT2 Functn.* | Function assignment for output FAST OUT 2 (see explanation above)     |
|                   | Range: 0 32, factory default setting: 6                               |
| FASTOUT3 Functn.* | Function assignment for output FAST OUT 3 (see explanation above)     |
|                   | Range: 0 32, factory default setting: 7                               |
| (Parameter 2331)  | -Not in use-                                                          |

\*) Only valid if parameter Fast Output Sel. = 7 (see chapter 4.3.131)!

### 4.3.10. Counter Settings

| Description                       | Value<br>0  | Counter Select 0                     | value<br>1 |                      |
|-----------------------------------|-------------|--------------------------------------|------------|----------------------|
| Edge Counter 0<br>Samp. Counter 0 | 2<br>0.1000 | Counter Select 1<br>Counter Select 2 | 0          |                      |
| Dir. Counter 1<br>Edge Counter 1  | 1<br>0      | Index Select 0.0<br>Index Select 1.0 | 0          |                      |
| Samp. Counter 1<br>Dir. Counter 2 | 1.0000<br>0 | Index Select 1.1<br>Index Select 2.0 | 0          | Read                 |
| Edge Counter 2<br>Samp. Counter 2 | 1<br>0.0001 | Index Select 2.1<br>Index Select 3.0 | 0          | Transmit <u>A</u> ll |
| Dir. Counter 3<br>Edge Counter 3  | 0<br>0      | Index Select 3.1<br>(Parameter 26)   | 0          | Store EEPROM         |
| (Reserved)<br>Dir. Counter 4      | 0<br>0      | (Parameter 27)<br>(Parameter 28)     | 0          |                      |
| Edge Counter 4<br>Samp. Counter 4 | 00010       | (Parameter 29)<br>(Parameter 30)     | 0          |                      |
| (Parameter 15)                    | 0           | (Parameter 31)                       | 0          |                      |

| Dir. Counter 0  |                                                                                                    |
|-----------------|----------------------------------------------------------------------------------------------------|
| Edge Counter 0  | Not in use with this application firmware                                                                                                    |
| Samp. Counter 0 |                                                                                                    |
| Dir. Counter 1  | Assigns the counting direction (up / down) of the line encoder input, depending on the quadrature A/B phase displacement. This parameter is found out and set best in the Adjust menu                                                                                                    |
| Edge Counter 1  | Determines the number of edges counted from the line encoder input:<br>0 = x 1, $1 = x 2$ , $2 = x 4$                                                                                                    |
| Samp. Counter 1 | <ul> <li>Provides digital filtering of the feed forward signal generated from the line encoder.</li> <li>Range 0.0001 – 9.9999 s; normal setting: 0.0010 (= 1 ms).</li> <li>For applications with unsteady line speed or bumpy motion of the measuring wheel, settings like 10 ms or even 100 ms can be advantageous for smoother motion of the carriage and increased accuracy.</li> <li>Please note that higher settings result in lower response to actual changes of the line speed, i.e. you should consider increasing the ramp times of your line drive to ensure that your cutting accuracy remains good also during changes of the line speed.</li> </ul> |
| Dir. Counter 2  | Assigns the counting direction (up / down) of the carriage encoder input, depending on the quadrature A/B phase displacement. This parameter is found out and set best in the Adjust menu                                                                                                    |
| Edge Counter 2  | Determines the number of edges counted from the carriage encoder input:<br>0 = x1, $1 = x2$ , $2 = x4$                                                                                                    |

| Samp. Counter 2  | Not in use with this application firmware                                                                                                    |
|------------------|----------------------------------------------------------------------------------------------------|
| Dir. Counter 3   | Assigns the counting direction (up / down) of the virtual master.<br>Should be set to 0.                                                                                                    |
| Edge Counter 3   | Determines the number of edges counted from the virtual master.<br>Should be set to 0.                                                                                                    |
| (reserved)       | Not in use                                                                                                    |
| Dir. Counter 4   | Assigns the counting direction (up / down) of the saw axis encoder input, depending on the quadrature A/B phase displacement. This parameter is found out and set best in the Adjust menu                                                                                                    |
| Edge Counter 4   | Determines the number of edges counted from the saw axis encoder input:<br>0 = x1, $1 = x2$ , $2 = x4$                                                                                                    |
| Samp. Counter 4  | Not in use with this application firmware                                                                                                    |
| (Parameter 15)   | Not in use                                                                                                    |
| Counter Select 0 | Not in use with this application firmware                                                                                                    |
| Counter Select 1 | Must be set to 0                                                                                                    |
| Counter Select 2 | Must be set to 1                                                                                                    |
| Index Select 0.0 | Not in use with this application firmware                                                                                                    |
| Index Select 1.0 | <ul> <li>This register selects the source of the print mark pulse.</li> <li>You are free to use either the RS422/TTL inputs on the encoder connectors or the 24V/HTL digital control input at terminal X4:</li> <li>0: Print mark source is line encoder input X9, Pin 8 (Z) and 9 (/Z)</li> <li>1: Print mark source is FAST IN 1 at terminal X4 pin 2</li> </ul> |
| Index Select 1.1 | Not in use with this application firmware                                                                                                    |
| Index Select 2.0 | Not in use with this application firmware                                                                                                    |
| Index Select 2.1 | Not in use with this application firmware                                                                                                    |
| Index Select 3.0 | Not in use with this application firmware                                                                                                    |
| Index Select 3.1 | Not in use with this application firmware                                                                                                    |
| (Parameter 1531) | Not in use                                                                                                    |

#### 4.3.11. Encoder Settings

| General Parameters   Parometer Blocks   Paccess Dat | a    <br> Jog/Home   Montering       | 1 1          | (Terl   Bare Seting)   Counter Setings   Enc | oder Settinge   Commun. Settings   Set Up : | ietings |               |
|-----------------------------------------------------|--------------------------------------|--------------|----------------------------------------------|---------------------------------------------|---------|---------------|
|                                                     | Description                          | Value        | Description                                  | Value                                       |         |               |
|                                                     | Enc2 Diff/Single<br>Enc2 Single TTL  | 0            | Enc6 SSI Format<br>Enc6 SSI Dir.             | 1                                           |         |               |
|                                                     | Enc3 SSI Baud<br>Enc3 SSI Baud       | U<br>0<br>32 | Enc6 SSI LSB<br>Enc6 SSI Err-Bit             | 25<br>01                                    |         |               |
|                                                     | Enc3 SSI Format<br>Enc3 SSI Dir      | 1<br>0       | Enc6 SSI Err-Pol<br>(Parameter 22)           | 0                                           |         | Read          |
|                                                     | Enc3 SSI MSB<br>Enc3 SSI LSB         | 25<br>01     | (Parameter 23)<br>(Parameter 24)             | Ŏ                                           |         | Transmit All  |
|                                                     | Enc3 SSI Err-Bit<br>Enc3 SSI Err-Pol | 00<br>0      | (Parameter 25)<br>(Parameter 26)             | 0                                           |         | Store EEPRICM |
|                                                     | Enc5 Diff/Single<br>Enc5 Single TTL  | 0            | (Parameter 27)<br>(Parameter 28)             | 0                                           |         |               |
|                                                     | Enc6 RS422/SSI<br>Enc6 SSI Baud      | 0            | (Parameter 29)<br>(Parameter 30)             | 0                                           |         |               |
|                                                     | Enc6 SSI Bit                         | 32           | (Parameter 31)                               | U                                           |         |               |
|                                                     |                                      |              | a<br>                                        |                                             | -       |               |
|                                                     |                                      |              |                                              |                                             |         |               |

| Enc2 Diff/Single | Line encoder pulse type:                                                                                                    |
|------------------|----------------------------------------------------------------------------------------------------|
|                  | <ul> <li>Differential pulses (2x90° with inverted signals: A, /A, B, /B)</li> <li>Single-ended pulses (2x90° without inverted signals: A, B)</li> </ul> |
| Enc2 Single TTL  | Line encoder pulse level:                                                                                                    |
|                  | 0: RS422/TTL pulses (5V)<br>1: HTL (1030V)                                                                                                    |
| Enc3 RS422/SSI   |                                                                                                    |
| Enc3 SSI Baud    |                                                                                                    |
| Enc3 SSI Bit     |                                                                                                    |
| Enc3 SSI Format  |                                                                                                    |
| Enc3 SSI Dir.    | Not in use with this application firmware                                                                                                    |
| Enc3 SSI MSB     |                                                                                                    |
| Enc3 SSI LSB     |                                                                                                    |
| Enc3 SSI Err-Bit |                                                                                                    |
| Enc3 SSI Err-Pol |                                                                                                    |
| Enc5 Diff/Single | Carriage encoder pulse type:                                                                                                    |
|                  | <ul> <li>Differential pulses (2x90° with inverted signals: A, /A, B, /B)</li> <li>Single-ended pulses (2x90° without inverted signals: A, B)</li> </ul> |
| Enc5 Single TTL  | Carriage encoder pulse level:                                                                                                    |
|                  | 0: RS422/TTL pulses (5V)<br>1: HTL (1030V)                                                                                                    |

| Enc6 RS422/SSI   |                                           |
|------------------|-------------------------------------------|
| Enc6 SSI Baud    |                                           |
| Enc6 SSI Bit     |                                           |
| Enc6 SSI Format  |                                           |
| Enc6 SSI Dir.    | Not in use with this application firmware |
| Enc6 SSI MSB     |                                           |
| Enc6 SSI LSB     |                                           |
| Enc6 SSI Err-Bit |                                           |
| Enc6 SSI Err-Pol |                                           |
| (Parameter 1531) | -Not in use-                              |

#### 4.3.12. Communication settings

This register card sets the parameters for the communication interfaces

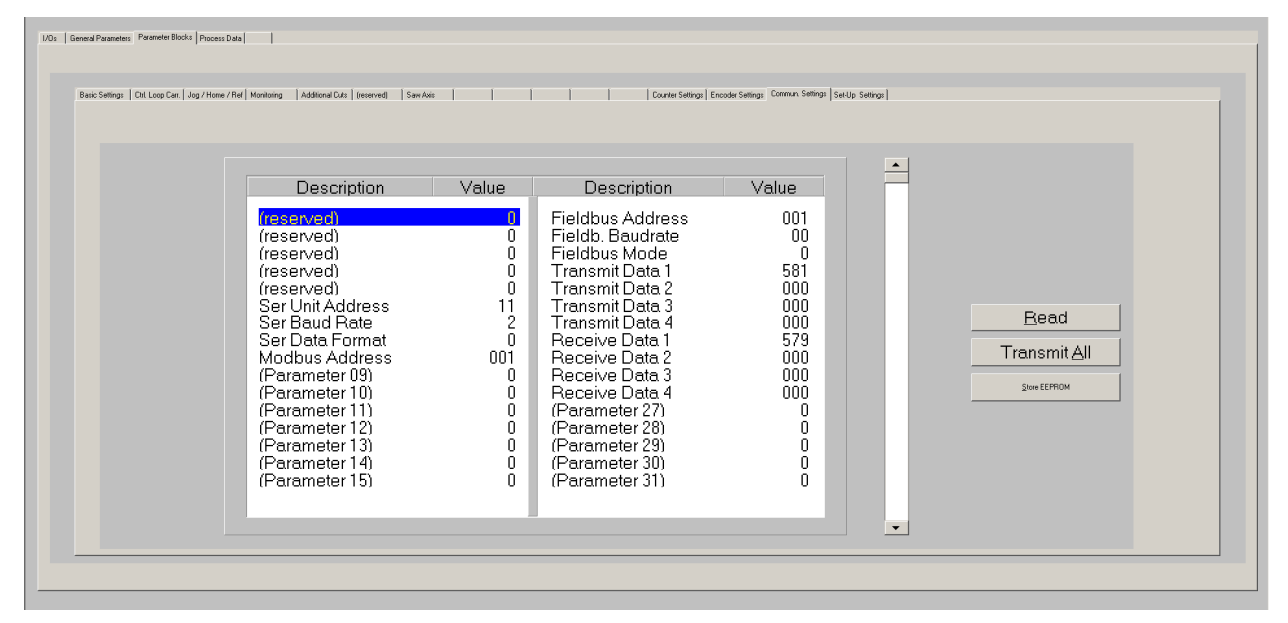

| (reserved)        | Parameters reserved for further use                                                                                                    |  |  |  |  |
|-------------------|----------------------------------------------------------------------------------------------------|--|--|--|--|
| Ser. Unit Address | Unit address for serial communication with standard Lecom protocol (used when DIL-switch 1 is set to off).<br>Range 11 99.                                                                                          |  |  |  |  |
|                   | Address numbers containing zeros like 01, 02, 03,, 10, 20, etc. are not permitted because these are reserved for broadcast messages (collective addressing of several units). Factory default address is always 11. |  |  |  |  |
| Ser. Baud Rate    | Transmission rate of the serial interface0:38400 Bit/s1:19200 Bit/s2:9600 Bit/s (factory default setting)3:4800 Bit/s4:2400 Bit/s                                                                                   |  |  |  |  |

| Serial Data Format: | Data format of the serial interface                                  |                       |                     |        |  |
|---------------------|----------------------------------------------------------------------|-----------------------|---------------------|--------|--|
|                     | Setting:                                                             | Data bits             | Stop bits           | Parity |  |
|                     | 0                                                                    | 7                     | 1                   | even   |  |
|                     | 1                                                                    | 7                     | 2                   | even   |  |
|                     | 2                                                                    | 7                     | 1                   | odd    |  |
|                     | 3                                                                    | 7                     | 2                   | odd    |  |
|                     | 4                                                                    | 7                     | 1                   | none   |  |
|                     | 5                                                                    | 7                     | 2                   | none   |  |
|                     | 6                                                                    | 8                     | 1                   | even   |  |
|                     | 7                                                                    | 8                     | 1                   | odd    |  |
|                     | 8                                                                    | 8                     | 1                   | none   |  |
|                     | 9                                                                    | 8                     | 2                   | none   |  |
|                     | Factory default set                                                  | ting: 0               |                     |        |  |
| Modbus Address      | Node address for serial communication with Modbus RTU protocol (used |                       |                     |        |  |
|                     | when DIL-switch 1                                                    | is set to on). Range  | 1 247.              |        |  |
| (Parameter 0915)    | -Not in use-                                                         |                       |                     |        |  |
| Fieldbus Address    | Parameters for the optional fieldbus interface module.               |                       |                     |        |  |
| Fieldb. Baudrate    | If you are using a fieldbus interface module, please refer to the    |                       |                     |        |  |
| Fieldbus Mode       | corresponding man                                                    | ual for the setting o | f these parameters. |        |  |
| Transmit Data 14    |                                                                      |                       |                     |        |  |
| Receive Data 14     |                                                                      |                       |                     |        |  |
| (Parameter 2731)    | -Not in use-                                                         |                       |                     |        |  |

#### 4.3.13. Setup Settings

These settings define hardware properties of inputs and outputs of the MC800 controller. You must only make settings for those functions that are really used and wired with this application.

| Basic Sellings:   Dit Loop Car.   Jog / Hone / Ref | Mantuing   Additional D.f.   (reconved)   Saw J                                                                                                    | aves                                                                                                   | CALVO Setting   Counter Setting                                                                                                    | ngs   Encoder Settings   Commun. Setting                                                                     | s SetUp Settings |                                     |
|----------------------------------------------------|----------------------------------------------------------------------------------------------------|----------------------------------------------------------------------------------------------------|----------------------------------------------------------------------------------------------------|----------------------------------------------------------------------------------------------------|------------------|-------------------------------------|
|                                                    | Description                                                                                                    | Value                                                                                                  | Description                                                                                                    | Value                                                                                                    |                  |                                     |
|                                                    | (Parameter 01)<br>(Parameter 01)<br>(Parameter 02)<br>(Parameter 03)<br>Ana Out1 Offset<br>Ana Out1 Gain<br>Ana Out2 Gain<br>Ana In1 U Offset<br>Ana In1 U Gain<br>Ana In1 I Gain<br>Ana In1 I Gain<br>Ana In2 U Offset<br>Ana In2 U Gain<br>Ana In2 U Gain<br>Ana In2 I Gain | 0<br>0<br>0<br>+0000<br>+0000<br>+0000<br>+0000<br>+0000<br>+0000<br>+0000<br>+0000<br>+0000<br>10.000 | Frequency Value<br>Frequency Value<br>(Parameter 20)<br>FF-Gain Carriace<br>FF-Gain Saw axis<br>(Parameter 23)<br>(Parameter 24)<br>(Parameter 25)<br>(Parameter 25)<br>(Parameter 25)<br>Res Don't use<br>Res Don't use<br>Res Don't use<br>Res Don't use<br>Res Don't use | +010000,0<br>0<br>01024<br>0<br>1.0000<br>1.0000<br>0<br>0<br>0<br>0<br>0<br>0<br>0<br>0<br>0<br>0<br>0<br>0 |                  | Bead<br>TransmitAll<br>Store EPPROM |

| (Parameter 00)   | -Not in use-                                                                                                    | Parameters "FastInPNP/NPN" have |  |  |  |
|------------------|----------------------------------------------------------------------------------------------------|---------------------------------|--|--|--|
| (Parameter 01)   | -Not in use-                                                                                                    | been shifted to parameter block |  |  |  |
| (Parameter 02)   | -Not in use-                                                                                                    | "Control I/O Settings"          |  |  |  |
| (Parameter 03)   | -Not in use-                                                                                                    | (see chapter 4.3.7)             |  |  |  |
| Ana Out1 Offset  | Sets the zero position of the analog output ANALOG OUT 1 (carriage speed<br>setpoint output) directly in Volts.<br>Setting range -9999 mV + 9999 mV<br>The default setting is 0.                                                                            |                                 |  |  |  |
| Ana Out1 Gain    | Sets the full-scale output of the analog output ANALOG OUT 1 (carriage<br>speed setpoint output) directly in Volts.<br>Setting range 0 99.999V, normal setting 10.000 V.<br>(However, physically the max. output voltage is about 12 V)                     |                                 |  |  |  |
| Ana Out2 Offset  | Sets the zero position of the analog output ANALOG OUT 2 (saw axis speed<br>setpoint output or diagnosis output) directly in mV.<br>Setting range -9999 mV + 9999 mV<br>The default setting is 0.                                                           |                                 |  |  |  |
| Ana Out2 Gain    | Sets the full-scale output of the analog output ANALOG OUT 2 (saw axis<br>speed setpoint output or diagnosis output) directly in Volts.<br>Setting range 0 99.999V, normal setting 10.000 V.<br>(However, physically the max. output voltage is about 12 V) |                                 |  |  |  |
| Ana In1 U Offset |                                                                                                    |                                 |  |  |  |
|                  | Not in use with this application firmw                                                                                                    | vare                            |  |  |  |
| Ana In1 I Gain   |                                                                                                    |                                 |  |  |  |
| Ana In2 U Offset |                                                                                                    |                                 |  |  |  |
| Ana In2 U Gain   |                                                                                                    |                                 |  |  |  |
| Ana In2 I Offset | Not in use with this application firmw                                                                                                    | are                             |  |  |  |
| Ana In2 I Gain   |                                                                                                    |                                 |  |  |  |

| Fast Output Sel.    | Selects the source of the output signal appearing at FAST OUT 13 at                                                                        |
|---------------------|----------------------------------------------------------------------------------------------------|
|                     | connector X6, used for cascading and other purpose.                                                                                        |
|                     | 0: The output signal is the virtual master frequency                                                                                       |
|                     | 1: The output signal is the signal applied to encoder input SINCOS IN 1 at connector X1 (not in use with this application firmware)        |
|                     | 2: The output signal is the signal applied to line encoder input INC IN 1 at connector X9                                                  |
|                     | 3: The output signal is the signal applied to encoder input SSI IN 1 at connector X10 (not in use with this application firmware)          |
|                     | 4: The output signal is the signal applied to encoder input SINCOS IN 2 at connector X2 (not in use with this application firmware)        |
|                     | <ul> <li>5: The output signal is the signal applied to carriage encoder input<br/>INC IN 2 at connector X7</li> </ul>                      |
|                     | <ul> <li>6: The output signal is the signal applied to saw axis encoder input<br/>SSI IN 2 at connector X8</li> </ul>                      |
|                     | 7: Control output signals as assigned by parameter "FASTOUT1 Functn.",<br>"FASTOUT2 Functn." and "FASTOUT3 Functn." (see chapter 4.1.23.7) |
| Frequency Value     | -For factory testing purpose only-                                                                                                    |
| Frequency Dir.      | Not in use                                                                                                    |
| Index Value         | Index distance of the virtual master: Generates a virtual marker pulse every xxxxx virtual encoder pulses.<br>Range 10 – 65535             |
| (Parameter 20)      | Not in use                                                                                                    |
| FF-Gain Carriage    | Gain for the feed forward speed signal of the carriage, calculated from the                                                                |
| U                   | master encoder frequency.                                                                                                    |
|                     | Range 0.00019.9999                                                                                                    |
|                     | This parameter is found out and set in the Adjust menu.                                                                                    |
| FF-Gain Saw axis    | Must be set to 1.0000                                                                                                    |
| (Parameter<br>2326) | Not in use                                                                                                    |
| Res. – Don't use    | Reserved, please don't use!                                                                                                    |

## 4.4. Process data (actual values)

You can follow all real process data assigned to this firmware, when you open the register card "Process data". These actual values are updated continuously.

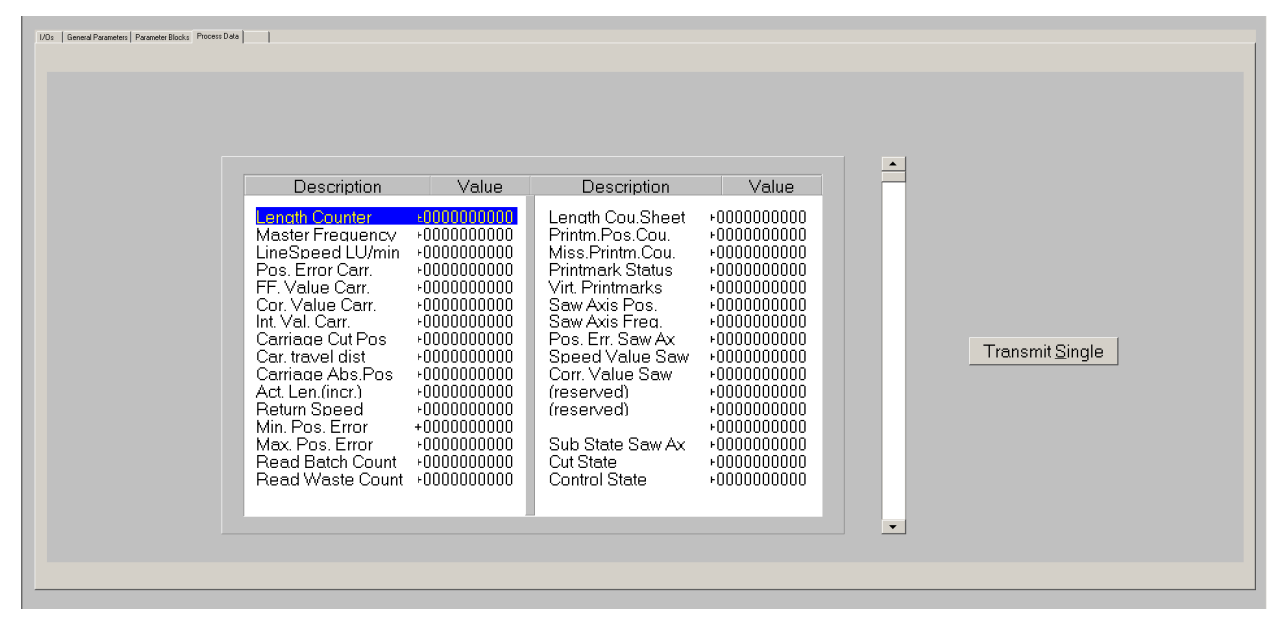

You find a description of the actual process data values in the corresponding table of chapter 8.

## 5. Error messages

Upon detection of an error, carriage and saw axis remains in a closed-loop standstill position after termination of the current cut. Output "Error" switches to HIGH. Where your PC with OS5.1 software is online, you can read the error message at the bottom of the screen.

To clear an error state (for exceptions see below):

- Activate command "Clear Error" or
- switch off the "Control Enable" input or
- cycle the power supply of the unit

Please note that the unit will immediately return to the error state if the cause for the error has not been eliminated.

| Error 00:                    | An error was detected when checking the internal Hardware.                                                                              |
|------------------------------|----------------------------------------------------------------------------------------------------|
| Hardware Error               | This error appears in the display only but will not stop the carriage or saw axis.<br>It can only be reset by cycling the power supply. |
| Error 01:                    | The power supply voltage is too low.                                                                                                    |
| Power Low                    | This error is reset automatically when the power supply voltage recovers and exceeds the minimum power supply voltage level.            |
| Error 02:                    | A cut is declared as "not possible" when the carriage already should start                                                              |
| Cut not possible             | into forward direction before it has fully returned to Home position from the                                                           |
|                              | previous cut. This, in general, will happen with too short cutting lengths at                                                           |
| -                            | too high line speed.                                                                                                    |
| Error 03:                    | This error indicates that during automatic cutting operation the rear software                                                          |
| Limit Switch                 | IIMIT SWITCH has been touched.                                                                                                    |
| <b>F</b> 04                  | See drawing and explanation at parameter Will. Pos. Carr.                                                                               |
| EffOr U4<br>Printmark Buffor | Overnow of the print mark buffer register.                                                                                              |
|                              | This means too many print marks have been detected between the print mark                                                               |
| -                            | sensor and the carriage home position.                                                                                                  |
| Error U5:                    | The ratio between the number of line encoder pulses and the number of                                                                   |
|                              | carriage encoder pulses is outside the permitted range (see section 2.3                                                                 |
| Error 06.                    | Homing sequence has not been performed                                                                                                  |
| No Homing                    | Only applicable when homing sequence is mandatory before start of cutting                                                               |
| No Homing                    | operation (Parameter "Homing Interlock" = 1)                                                                                            |
| Error 07:                    | Malfunction of firmware                                                                                                    |
| Software Error               | (Unexpected state of the firmware during operation)                                                                                     |
| Error 08                     | (reserved)                                                                                                    |
| Error 09:                    | Malfunction of firmware                                                                                                    |
| Watchdog Error               | (Cycle time too long during operation, software probably stuck)                                                                         |
| Error 1014:                  | Internal power supply voltage out of range                                                                                              |
| Supply Error                 |                                                                                                    |
| Error 15:                    | Internal temperature too high                                                                                                    |
| Uver temperature             |                                                                                                    |
| Error 16 30                  | (reserved)                                                                                                    |
| Error 31:                    | Error of optional fieldbus interface module                                                                                             |
| Anybus Error                 |                                                                                                    |

## 6. Steps for Commissioning

For set-up and commissioning of all drives, the "Adjust" menu is available under "Tools" in the main menu of the screen. To start the Adjust menu, input "Control Enable" must first be LOW. At this time, all drives must be adjusted to a proper and stable operation over the full speed range. The carriage drive and the saw axis drive need a maximum of dynamics and response (set ramps to zero, switch of any integral or differential component of the internal speed control loop, operate the drive with proportional speed control only, with the proportional Gain as high as possible).

For the set-up procedure it is recommended to mechanically disconnect the motor shaft from the carriage, so you can run the motor continuously and need not to observe the mechanical limitations of the carriage.

Before you start the Adjust menu, make sure that all parameters on the required register cards are set correctly.

The Adjust Program is used to set the directions of rotation of the encoders and to adjust the feed forward signal and the Proportional Gain. Also, the screen displays the actual encoder frequency.

<u>Please note:</u> For the adjustment procedure, the carriage drive will always use the virtual master axis as reference, independent of the input "Select Virtual Master".

## 6.1. Preparations

Use register card "Adjust Carriage" to set up the carriage drive and register card "Adjust Saw Axis" to set up the saw axis drive (all other register cards in the Adjust-menu are disabled). First do the direction set-up for the master, then the complete set-up procedure for the carriage and then for the saw axis (if used).

The controller will generate the speed reference voltage to move the drive. For this, the following settings must be made:

The following settings must be made:

- <u>Vir. Master Speed</u>: Set the virtual speed that you would like to use for adjusting the Slaves. This setting is in LU/min. and the default value is 10% of the maximum line speed you have set before. We recommend using 50% of the maximum line speed for the adjustments.
- <u>Ramp Time:</u> This ramp time is used for all acceleration and deceleration during the adjust procedure.
- <u>P-Gain:</u> An initial setting of 500 is recommended.
- FF-Gain: Start with the default value of 10000.

| eis              |                |                         |                         | Anarogue culput           |
|------------------|----------------|-------------------------|-------------------------|---------------------------|
|                  | Virtual Master | Master                  | Slave                   | +10V                      |
| Counter          | D              | 0                       | 0                       | +6V                       |
| Frequency        | 0              | 0                       | 0                       | +2V                       |
| Z-Distance       | D              | 0                       | D                       | 2V + Udput valage = UVals |
| Direction        |                | C Forward<br>C Backward | C Forward<br>G Backward | 4V -<br>6V -              |
| t controls       |                |                         |                         | ev +                      |
| Vir.Master speed | 10000          | Up                      | Cycle                   | Differential Ency         |
| Ramp time        | 1              | Down                    |                         |                           |
| P Gain Caniage   | 1000           |                         | Reset is On             |                           |
| FF-Gain Cattiage | 10000          |                         |                         | I I<br>-20 0              |

## 6.2. Direction of Rotation

This definition must be met for the master (line encoder) and for both slave axis (carriage encoder and saw axis encoder).

#### Master:

- Disable the carriage drive and saw axis drive.
- Move your line encoder into <u>forward</u> direction (manually or by means of a remote speed signal to the line drive)
- Observe the counter in the <u>"Master"</u> column. It must <u>count up</u> (increment)! Where you find it counts down, please click to the unchecked direction box of the "Master" column (Forward or Reverse) to change the direction.

#### <u>Slave:</u>

- Enable your slave drive, i. e carriage drive when using "Adjust Carriage" or saw axis drive when using "Adjust Saw Axis".
- Click to the "Up" key to start the slave drive. The Slave will ramp up to the speed according to your previous ramp and frequency settings.
- Please observe the carriage or saw axis, respectively: Does it move into forward direction? If it does not, the polarity of the analog speed reference is not correct or the direction setting of the drive is wrong and needs to be changed. The carriage or saw axis, respectively, must run forward with a positive analogue speed setpoint.
- Now observe the counter in the <u>"Slave"</u> column. It also must <u>count up</u> (increment). Where you find it counts down, please click to the other direction box (Forward or Reverse) to force it to upwards count.
- Once it counts up, click to the "Down" key to stop the drive again. The definition of direction of rotation is finished now.

Only when all counters <u>count up</u> while the encoders are moving forward, the definition of the encoder directions is correct! This is essential for the correct function of the device.

In "Adjust Carriage" the window "Z-Distance" shows the number of encoder pulses between two marker pulses of the correspondent encoder:

- "Z-Distance" in the Master column shows the distance between two printmark pulses or between two Z-pulses of the line encoder (depends on parameter "Index Select 1.0")
- "Z-Distance" in the Slave column shows the distance between two Z pulses of the carriage encoder (provided that the Z pulse is wired and connected)

This provides a useful test for correct wiring of the encoder channels. (Unfortunately this feature is not possible for the saw axis encoder)

### 6.3. Tuning the feed forward signal

#### This step is only necessary for the carriage:

- Start the drive again by clicking "Up". Now switch the Reset to OFF by clicking to the Reset key showing actually "Reset On". This activates the closed loop control.
- Observe the colour bar and the differential counter in the field "Differential Error". There are two possibilities:
  - a. The bar graph moves to the right and the counter counts up (+): This indicates that the feed forward signal is too low. Please increase the setting of "FF-Gain" by overtyping the figures or by scrolling up with the arrow key.
  - b. The bar graph moves to the left and the counter counts down (-): This indicates that the feed forward signal is too high. Please decrease the setting of "FF-Gain" by overtyping the figures or by scrolling down with the arrow key.
    "Feed Forward Gain" is set correctly when the bar graph remains in its centre position and the differential counter swings around zero (e. g. +/-8) <u>Hint:</u> You can reset the differential counter to zero at any time between, by cycling the "Reset" command.

## 6.4. Setting of the proportional Gain

#### This step is only necessary for the carriage:

The setting of register "P Gain" determines how strong the controller responds to position and speed errors of the drive. In principle, this setting therefore should be as high as possible. However, depending on dynamics and inertia of the whole system, too high P Gain values will produce stability problems.

Please try to increase the setting of P Gain from 500 to 1000, 1500, 2000 etc. However, as soon as you find unsteady operation, noise or oscillation, you must reduce the setting again correspondingly.

We also recommend using the "Cycle" function for observations of the stability. When clicking to this key, the drive will continuously ramp up and down while you can check the differential counter for stable operation.

# Once you have done these steps for all axes, you can leave the Adjust menu by pressing the "Exit" button.

## 6.5. Tuning the controller

Now the machine is ready for operation and you can run initial test cuts.

If you do not use the saw axis and you cannot get the "Cut completed" signal during commissioning (e. g. because the carriage drive is mechanically disconnected to the machine), it is legal to link the "Ready to cut" output directly to the "Cut completed" input. This however is allowed for testing purpose without material only!

To do this, set parameter "Edge Sense" to 0 and "Sync Time" to the desired synchronous time. The carriage will then start the return cycle after lapse of this synchronous time, regardless of the tool position.

- Set the "Control Enable" input to HIGH to enable the controller
- Use the Jog function to put the carriage to the desired Home position. Where your software limit switches should bar you from reaching the position, keep input "Set Ref. Pos. Car." HIGH. This will prevent limitation by the software switches because the counter for the carriage position is kept to zero.
- Make sure that with respect to your definition of the zero position your software limit switches are set correctly, so that the carriage can move inside the designated travelling range, but cannot leave it.
- For the very first trials you should use a long length setting ("Cutting Length") and a slow line speed.
- If you want to perform the initial test cuts without material you can use the virtual master to simulate the material line: Switch input "Select Virtual Master" ON while input "Start/Stop" is still LOW (Stop) and set the line speed to be simulated at register "Virt. Line Speed". Then set input "Run Virtual Master" to HIGH to start the virtual master. The line simulation will work now.
- Activate input "Immediate Cut" and see how the controller executes a first cutting cycle.
- Switch the Start/Stop input to HIGH. The carriage will wait for expiration of the length and then execute a cutting cycle
- Change over to register card "Process Data" to see actual values like the progress of the length, the virtual line speed and the position error of the carriage.
- Observe the display of the "Pos. Err. Carr." (position error of the carriage). During the whole cutting cycle the position error should not exceed values like 30 and should oscillate around zero all the time. Increase the line speed step by step and continue the observations
- If during forward acceleration position error takes high positive values, this indicates that the carriage drive cannot follow the acceleration ramp and you should decrease the "Acceleration 1" setting. The same is valid for "Acceleration 2", when during reverse acceleration you observe high negative errors.

• Where you find your position error remains small enough all the time, you are free to increase the Acceleration settings. This will cause steeper ramps and increase your total cutting output.

When you have achieved settings to keep the position error around zero at all line speeds and with all cutting length presets, there is nothing to improve.

If, despite of this, your cutting results should not satisfy you in terms of accuracy or synchronism, there are definitely mechanical problems or other external reasons outside of the control loop.

The following hints refer to improvements you can make when the position error indicates unstable values:

The encoder resolution (pulses per length unit) could be much higher than the mechanical clearance of your gear tooth wheels etc.

- Reduce edge count setting from (x4) to (x2) or (x1)
- Reduce "P-Gain" setting if this eliminates the problem.

<u>Remark:</u> Position errors will not affect the cutting accuracy, unless they occur directly during the cut.

At this time you can try to optimize also other settings:

- Reduce "Cut Window" to e.g. 20 and change "I-Time" to e.g.30. This would be a very typical practical setting.
- Increase the setting of "Return Speed" to save time with the fly back of the carriage. If necessary, the carriage then will take higher return speed, which increases again the total cutting output.
- Increase the "Acceleration" settings as far as more dynamic motion is desirable and the drive can follow.
- Keep the cutting time (penetration time of the tool or saw blade) as short as possible to achieve maximum efficiency

This concludes the procedure of commissioning of your flying shear system. We recommend saving all parameter settings in a file. In case of repeat applications (machine with similar specifications), or after exchange of the controller, you just need to download the settings and are immediately ready to go.

## 7. Accuracy and Limitations of the Cutting System

## 7.1. Accuracy considerations

It is easy to understand that the controller functions are based on correct information from the encoders. When you observe the position error of the carriage <u>at the moment when a cut takes</u> <u>place</u>, you can easily see what the theoretical cutting error can be. In practical applications, with the drive and the unit properly adjusted, the cutting error should be limited to approximately 5 encoder increments and the resolution of the encoders will provide the real error expressed in length units.

# Where you find the real cutting errors are higher than indicated by the position error, it is absolutely sure that there are external reasons, and you should check for the following items:

- Do feed roll or the measuring wheel slip?
- Is the measuring wheel not exactly orthogonal to the material surface or to the direction of the line, or is it not exactly round, or is there tolerance in diameter?
- Is there any length change of the material between the measuring wheel and the position where the cut takes place (i.e. shrinking of hot material that cools down or stretching due to mechanical deformation prior to cut)?
- Is the line speed stable and does not oscillate?
- Is there clearance or backlash of the carriage drive or the cutting tool etc.?
- EMC: Is there noise on the line encoder signal or the carriage encoder signal? Noise on the encoder signals can cause cutting errors as well. Noise on the carriage encoder signal can easily be detected because it causes the home position of the carriage to shift. Noise on the line encoder signal can be detected by reading the "Z-Distance" field in the Adjust menu. This window must always contain the number of pulses of the line encoder (including multiple edge count). If the content of this register varies by more than +/- 1 encoder increment there is noise on the line encoder signal that involves cutting errors.

Using this function requires the Z and Z' outputs of the line encoder to be connected

 Is the synchronous ratio correct? An incorrect synchronous ratio (values of parameters "Pulses Line/1000" or "Pulses Cut/1000" incorrect) can cause considerable cutting errors that are particularly big with changes of the line speed.

If all of the above points have been checked and eliminated the remaining cutting errors can basically consist of two components: The electronic cutting error caused by the controller and the error caused by the length measurement (slip of the measuring wheel etc.). There is a fundamental difference between these two errors: The electronic error is independent of the cutting length, and the length measurement error is proportional to the cutting length. For a rough estimation of the electronic accuracy, also the actual values "Min. Pos. Error" and "Max. Pos. Error" can be used. They record the maximum position error of the carriage between the signals "Ready to Cut" and "Cut completed" (the units are "encoder increments" of the carriage encoder which must be converted to length units correspondingly).

## 7.2. Limitations of cutting length and line speed

Flying shears have physical limitations with respect to short cutting length at high line speeds, i.e. not every length can be cut at any line speed. This should be shown by the following example:

When you would need to cut pieces of 1 meter length at a line speed of 60 meters/minute, this means the machine must execute <u>one cut every second</u>. If our saw blade would take one full second to perform the cut, it is easy to understand that this cannot work (There is no time left to accelerate, decelerate and return to home position).

For calculation and display of speed profiles, based on customer-programmable cutting parameters, motrona offers the users a special PC software, suitable for easy judgment of demands and limits of Flying Shear systems.

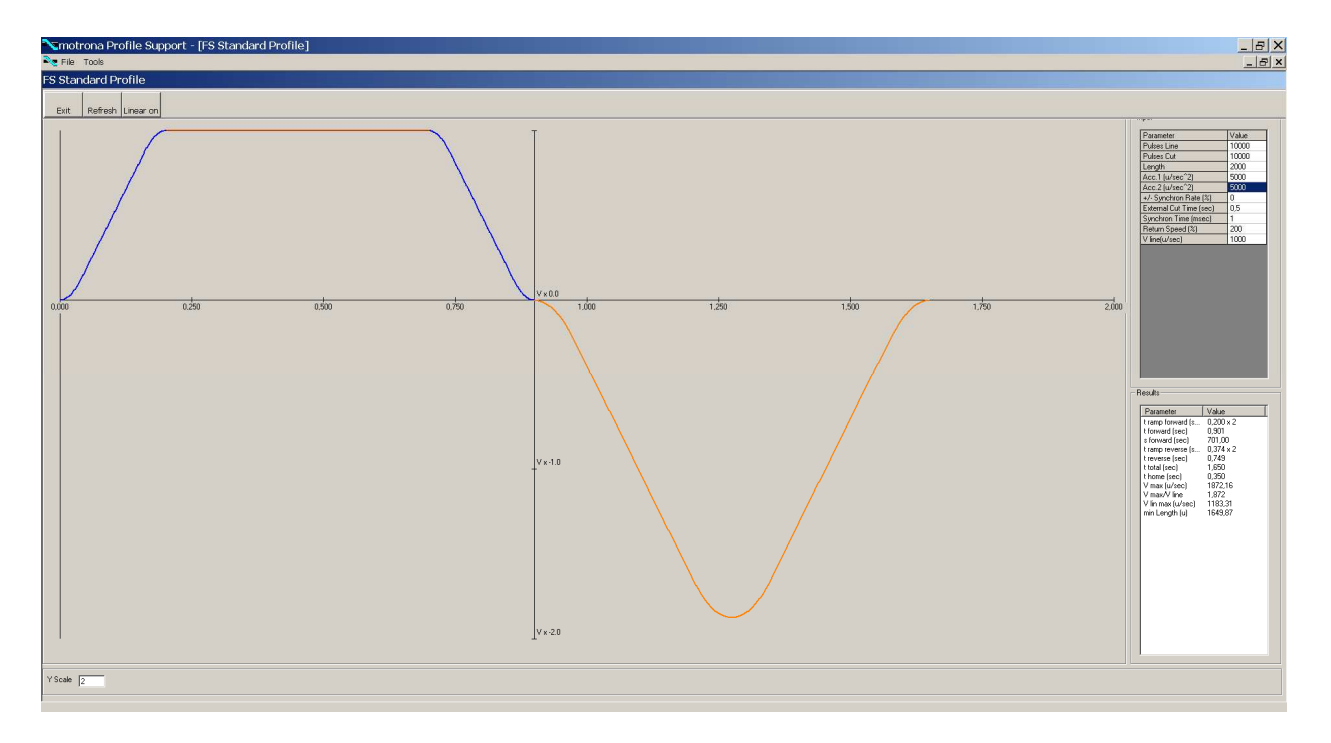

## 8. Parameter Tables

|    | General Parameters |                   |        |       |                   |            |         |  |  |  |  |
|----|--------------------|-------------------|--------|-------|-------------------|------------|---------|--|--|--|--|
| #  | Namo               | Unit              | Serial | Code  | Minimum           | Movimum    | Dofault |  |  |  |  |
|    | INDITIE            | Unit              | (Hex)  | (Dec) | IVIIIIIIIIIIIIIII | Ινιαλιπιμπ | Deidult |  |  |  |  |
| 1  | Cutting Length     | Length units      | 0000   | 0     | 1                 | 999999     | 10000   |  |  |  |  |
| 2  | Test Cut. Length   | Length units      | 0001   | 1     | 1                 | 999999     | 10000   |  |  |  |  |
| 3  | Virt. Line Speed   | Length units/min. | 0002   | 2     | 0                 | 9999999    | 10000   |  |  |  |  |
| 4  | (reserved)         |                   | 0003   | 3     | -999999           | +999999    | 0       |  |  |  |  |
| 5  | (Parameter 04)     |                   | 0004   | 4     | 0                 | 0          |         |  |  |  |  |
|    |                    |                   |        |       |                   |            |         |  |  |  |  |
| 31 | (Parameter 30)     |                   | 001E   | 30    | 0                 | 0          | 0       |  |  |  |  |
| 32 | Access Code Inp.   |                   | 001F   | 31    | 0                 | 999999999  | 0       |  |  |  |  |

# = Consecutive register number for access via optional fieldbus interface

Subcodes for serial communication are always 0.

|    |                    | Paramo                      | eter Bloc | ks    |             |               |         |
|----|--------------------|-----------------------------|-----------|-------|-------------|---------------|---------|
|    |                    | Basic                       | Setting   | S     |             |               |         |
| #  | Namo               | Unit                        | Serial    | Code  | Minimum     | Maximum       | Dofault |
| π  | INdille            | Unit                        | (Hex)     | (Dec) | wiiniiniuni | IVIAXIIIIUIII | Delault |
| 33 | Pulses Line / 1000 | Incr.                       | 0100      | 256   | 1           | 999999        | 1000    |
| 34 | Pulses Car. / 1000 | Incr.                       | 0101      | 257   | 1           | 999999        | 1000    |
| 35 | Acceleration 1     | Len. units / s <sup>2</sup> | 0102      | 258   | 0           | 9999999       | 1000    |
| 36 | Acceleration 2     | Len. units / s <sup>2</sup> | 0103      | 259   | 1           | 9999999       | 1000    |
| 37 | Ramp Form Carr.    |                             | 0104      | 260   | 0           | 15            | 0       |
| 38 | +/- Sync Rate      | %                           | 0105      | 261   | -99.00      | +300.00       | 0.00    |
| 39 | Rel. Return Speed  |                             | 0106      | 262   | 0           | 9.99          | 1.00    |
| 40 | Edge Sense         |                             | 0107      | 263   | 0           | 1             | 0       |
| 41 | Synchron Time      | ms                          | 0108      | 264   | 1           | 9999          | 1       |
| 42 | Cut Window         | Length units                | 0109      | 265   | 1           | 99            | 50      |
| 43 | Sync Samples       |                             | 010A      | 266   | 1           | 9999          | 1       |
| 44 | Tool Width         | Length units                | 010B      | 267   | 0           | 999           | 0       |
| 45 | Cutting Mode       |                             | 010C      | 268   | 1           | 3             | 1       |
| 46 | Photocell -> Cut   | Length units                | 010D      | 269   | 1           | 999999        | 1000    |
| 47 | Gap Length         | Length units                | 010E      | 270   | -9999       | 9999          | 0       |
| 48 | Gap Time           | ms                          | 010F      | 271   | 10          | 9999          | 10      |

Continued on next page

|    |                     | Basic Se                    | ttings (co | ontinued) |                  |               |         |
|----|---------------------|-----------------------------|------------|-----------|------------------|---------------|---------|
| ш  | Nemo                | Unit                        | Serial     | Code      | Minimum          | Movimum       | Default |
| #  | INDITIE             | Unit                        | (Hex)      | (Dec)     | IVIIIIIIIIIIIIII | IVIAXIIIIUIII | Deldult |
| 49 | Ramp Vir. Master    | S                           | 0110       | 272       | 0                | 999           | 1       |
| 50 | Set Length Cou (Ps) | Increments                  | 0111       | 273       | 0                | 0             | 0       |
| 51 | Set Length Cou (LU) | Length units                | 0112       | 274       | 0                | 999999999     | 0       |
| 52 | Printmark Edge      |                             | 0113       | 275       | 0                | 999999        | 0       |
| 53 | Virt. Printmarks    |                             | 0114       | 276       | 0                | 1             | 0       |
| 54 | Deceleration 1      | Len. units / s <sup>2</sup> | 0115       | 277       | 0                | 9999999       | 1000    |
| 55 | Deceleration 2      | Len. units / s <sup>2</sup> | 0116       | 278       | 1                | 9999999       | 1000    |
| 56 | Printmark Offset    | Length units                | 0117       | 279       | -99999           | +99999        | 0       |
| 57 | Photocell Delay     | ms                          | 0118       | 280       | 0.000            | 500.0         | 0       |
| 58 | Printm. per Length  |                             | 0119       | 281       | 0                | 99            | 0       |
| 59 | Printmark Window    | Length units                | 011A       | 282       | 0                | 9999          | 0       |
| 60 | Missing Printmarks  |                             | 011B       | 283       | 0                | 99            | 0       |
| 61 | Abs. Return Speed   | Len. units/min              | 011C       | 284       | 1                | 9999999       | 1000    |
| 62 | Synchron Mode       |                             | 011D       | 285       | 0                | 2             | 0       |
| 63 | Optimized Return    |                             | 011E       | 286       | 0                | 1             | 0       |
| 64 | (Parameter 31)      |                             | 011F       | 287       | 0                | 0             | 0       |

|    | Ctrl. Loop Carr. |                 |        |       |                   |            |         |  |  |  |  |
|----|------------------|-----------------|--------|-------|-------------------|------------|---------|--|--|--|--|
| #  | Namo             | Unit            | Serial | Code  | Minimum           | Maximum    | Default |  |  |  |  |
| π  | INdille          |                 | (Hex)  | (Dec) | IVIIIIIIIIIIIIIII | Ινιαλιπιμπ |         |  |  |  |  |
| 65 | P-Gain Carriage  |                 | 0120   | 288   | 0                 | 9999       | 1000    |  |  |  |  |
| 66 | I Time Carriage  | S               | 0121   | 289   | 0.000             | 9.999      | 0.000   |  |  |  |  |
| 67 | Max. Corr. Carr. | mV              | 0122   | 290   | 1                 | 9999       | 9999    |  |  |  |  |
| 68 | Max. Line Speed  | Len. units/min. | 0123   | 291   | 1                 | 9999999    | 100000  |  |  |  |  |
| 69 | (Parameter 04)   |                 | 0124   | 324   | 0                 | 0          | 0       |  |  |  |  |
|    |                  |                 |        |       |                   |            |         |  |  |  |  |
| 96 | (Parameter 31)   |                 | 013F   | 351   | 0                 | 0          | 0       |  |  |  |  |

|     |                    | Jo           | g / Home | / Ref. |                   |               |         |
|-----|--------------------|--------------|----------|--------|-------------------|---------------|---------|
| 4   | Nomo               | Unit         | Seria    | Code   | Minimum           | Movimum       | Default |
| #   | INdille            | Unit         | (Hex)    | (Dec)  | IVIIIIIIIIIIIIIII | IVIdXIIIIUIII | Delault |
| 97  | Home Window Carr.  | Length units | 0140     | 320    | 1                 | 999           | 100     |
| 98  | Min. Pos. Carr.    | Length units | 0141     | 321    | -999999           | 0             | -999999 |
| 99  | Max. Pos. Carr.    | Length units | 0142     | 322    | 0                 | 999999        | 999999  |
| 100 | Alarm Pos. Carr.   | Length units | 0143     | 323    | 0                 | 999999        | 999999  |
| 101 | Jog Speed Forw.    | %            | 0144     | 324    | 000.1             | 100.0         | 10.0    |
| 102 | Jog Ramp Up Forw.  | S            | 0145     | 325    | 0                 | 99            | 1       |
| 103 | Jog Ramp Dw. Forw. | S            | 0146     | 326    | 0                 | 99            | 1       |
| 104 | Jog Speed Rev.     | %            | 0147     | 327    | 000.1             | 100.0         | 10.0    |
| 105 | Jog Ramp Up Rev.   | S            | 0148     | 328    | 0                 | 99            | 1       |
| 106 | Jog Ramp Dw. Rev.  | S            | 0149     | 329    | 0                 | 99            | 1       |
| 107 | Homing Speed Hi.   | %            | 014A     | 330    | 000.1             | 100.0         | 005.0   |
| 108 | Homing Speed Low   | %            | 014B     | 331    | 000.1             | 100.0         | 010.0   |
| 109 | Homing Ramp        | S            | 014C     | 332    | 0                 | 99            | 1       |
| 110 | Home Distance      | Length units | 014D     | 333    | 0                 | 99999         | 100     |
| 111 | Homing Interlock   |              | 014E     | 334    | 0                 | 1             | 0       |
| 112 | (Parameter 15)     |              | 014F     | 335    | 0                 | 0             | 0       |
| 113 | Home Window Saw    | Length units | 0150     | 336    | 1                 | 999           | 100     |
| 114 | Jog Speed Saw      | %            | 0151     | 337    | 000.1             | 100.0         | 10.0    |
| 115 | Jog Ramp Saw       | S            | 0152     | 338    | 0                 | 99            | 1       |
| 116 | Homg.Spd.Hi. Saw   | %            | 0153     | 339    | 000.1             | 100.0         | 005.0   |
| 117 | Homg.Spd.Low Saw   | %            | 0154     | 340    | 000.1             | 100.0         | 010.0   |
| 118 | Homing Ramp Saw    | S            | 0155     | 341    | 0                 | 99            | 1       |
| 119 | Home Dist. Saw     | Length units | 0156     | 342    | 0                 | 99999         | 100     |
| 120 | (Parameter 23)     |              | 0157     | 343    | 0                 | 0             | 0       |
|     |                    |              |          |        |                   |               |         |
| 128 | (Parameter 31)     |              | 015F     | 351    | 0                 | 0             | 0       |

|     |                     | Monito                | ring  |        |         |            |         |  |
|-----|---------------------|-----------------------|-------|--------|---------|------------|---------|--|
| ш   | Nome                | l Init                | Seria | l Code | Minimum | Maximum    | Default |  |
| #   | IName               | Unit                  | (Hex) | (Dec)  |         | IVIAXIMUM  | Delault |  |
| 129 | Zero Speed Master   | Len. units/min.       | 0160  | 352    | 0       | 999999     | 0       |  |
| 130 | Zero Speed Vir. Ma. | . Ma. Len. units/min. |       | 353    | 0       | 999999     | 0       |  |
| 131 | Master Rev. Limit   | Length units          | 0162  | 354    | 0       | 99999      | 0       |  |
| 132 | Sel.Diag.Ana.Out    |                       | 0163  | 355    | 0       | 31         | 0       |  |
| 133 | Cam Distance        | Length units          | 0164  | 356    | 0       | 999999     | 0       |  |
| 134 | Cam Pulse Width     | ms                    | 0165  | 357    | 1       | 999        | 100     |  |
| 135 | Cam Delay Time      | ms                    | 0166  | 358    | 0       | 999        | 0       |  |
| 136 | (Parameter 07)      |                       | 0167  | 359    |         |            |         |  |
|     |                     |                       |       |        | 0       | 0          | 0       |  |
| 144 | (Parameter 15)      |                       | 016F  | 367    | 0       | 0          | 0       |  |
| 145 | Batch Counter       |                       | 0170  | 368    | 0       | 9999999999 | 0       |  |
| 146 | Waste Counter       |                       | 0171  | 369    | 0       | 9999999999 | 0       |  |
| 147 | (Parameter 18)      |                       | 0172  | 370    | 0       | 0          | 0       |  |
|     |                     |                       |       |        |         |            |         |  |
| 160 | (Parameter 31)      |                       | 017F  | 383    | 0       | 0          | 0       |  |

|     | Additional Cuts   |              |             |       |                    |         |         |  |  |  |  |
|-----|-------------------|--------------|-------------|-------|--------------------|---------|---------|--|--|--|--|
| ш   | Namo              | Unit         | Serial Code |       | Minimum            | Maximum | Default |  |  |  |  |
| #   | INdifie           |              | (Hex)       | (Dec) | IVIIIIIIIIIIIIIIII |         | Deldult |  |  |  |  |
| 161 | Additional Cuts   |              | 0180        | 384   | 0                  | 3       | 0       |  |  |  |  |
| 162 | Add. Cut 1 Length | Length units | 0181        | 385   | 0                  | 999999  | 0       |  |  |  |  |
| 163 | Add. Cut 2 Length | Length units | 0182        | 386   | 0                  | 999999  | 0       |  |  |  |  |
| 164 | Add. Cut 3 Length | Length units | 0183        | 387   | 0                  | 999999  | 0       |  |  |  |  |
| 165 | (Parameter 04)    |              | 0184        | 388   | 0                  | 0       | 0       |  |  |  |  |
|     |                   |              |             |       |                    |         |         |  |  |  |  |
| 192 | (Parameter 31)    |              | 019F        | 415   | 0                  | 0       | 0       |  |  |  |  |

|     | Advanced Setting  |              |        |       |                   |         |         |  |  |  |  |
|-----|-------------------|--------------|--------|-------|-------------------|---------|---------|--|--|--|--|
| #   | Name              | Unit         | Serial | Code  | Minimum           | Maximum | Default |  |  |  |  |
| #   |                   |              | (Hex)  | (Dec) | IVIIIIIIIIIIIIIII |         |         |  |  |  |  |
| 193 | Min. Travel Dist. | Length units | 01A0   | 416   | 0                 | 999999  | 0       |  |  |  |  |
| 194 | Return Duty Cycle |              | 01A1   | 417   | 0.01              | 0.99    | 0.90    |  |  |  |  |
| 195 | Acc. 1 Ramp Dist. | Length units | 01A2   | 418   | 0                 | 99999   | 0       |  |  |  |  |
| 196 | Dec. 1 Ramp Dist  | Length units | 01A3   | 419   | 0                 | 99999   | 0       |  |  |  |  |
| 197 | (Parameter 04)    |              | 01A4   | 420   | 0                 | 0       | 0       |  |  |  |  |
|     |                   |              |        |       |                   |         |         |  |  |  |  |
| 224 | (Parameter 31)    |              | 01BF   | 447   | 0                 | 0       | 0       |  |  |  |  |

|     |                         |              | Saw Ax | kis   |                   |               |         |
|-----|-------------------------|--------------|--------|-------|-------------------|---------------|---------|
| #   | Namo                    | Unit         | Serial | Code  | Minimum           | Movimum       | Dofault |
| #   | INDITIE                 | Unit         | (Hex)  | (Dec) | IVIIIIIIIIIIIIIII | IVIdXIIIIUIII | Deldult |
| 225 | Operat. Mode<br>Saw     |              | 01C0   | 448   | 0                 | 2             | 0       |
| 226 | Pulses Saw / 1000       | Incr.        | 01C1   | 449   | 1                 | 999999        | 10000   |
| 227 | P-Gain Saw Axis         |              | 01C2   | 450   | 0                 | 9999          | 1000    |
| 228 | Max. Corr. Saw          | mV           | 01C3   | 451   | 0                 | 9999          | 9999    |
| 229 | Freq. Max. Speed        | Hz           | 01C4   | 452   | 1                 | 1000000       | 100000  |
| 230 | Ramp Time Saw           | S            | 01C5   | 453   | 0                 | 99            | 1       |
| 231 | (reserved)              |              | 01C6   | 454   | 0                 | 0             | 0       |
| 232 | Speed 1                 | V            | 01C7   | 455   | 0.001             | 10.000        | 1.000   |
| 233 | Position 1              | Length units | 01C8   | 456   | 1                 | 999999        | 1000    |
| 234 | Speed 2                 | V            | 01C9   | 457   | 0.001             | 10.000        | 2.000   |
| 235 | Position 2              | Length units | 01CA   | 458   | 1                 | 999999        | 2000    |
| 236 | Speed 3                 | V            | 01CB   | 459   | 0.001             | 10.000        | 3.000   |
| 237 | Position 3              | Length units | 01CC   | 460   | 1                 | 999999        | 3000    |
| 238 | Speed 4                 | V            | 01CD   | 461   | 0.001             | 10.000        | 4.000   |
| 239 | Position 4              | Length units | 01CE   | 462   | 1                 | 999999        | 4000    |
| 240 | <b>Return Speed Saw</b> | mV           | 01CF   | 463   | 0.001             | 10.000        | 5.000   |
| 241 | (Parameter 16)          |              | 01D0   | 464   | 0                 | 0             | 0       |
|     |                         |              |        |       |                   |               |         |
| 256 | (Parameter 31)          |              | 01DF   | 479   | 0                 | 0             | 0       |

|     | Protection Settings |      |             |             |                  |            |         |  |  |  |  |
|-----|---------------------|------|-------------|-------------|------------------|------------|---------|--|--|--|--|
| #   | Namo                | Unit | Serial      | Serial Code |                  | Maximum    | Dofoult |  |  |  |  |
| π   |                     | Onit | (Hex) (Dec) |             | IVIIIIIIIIIIIIII | Ινιαλιπιμπ | Deidult |  |  |  |  |
| 353 | Access Code Def.    |      | 0240        | 576         | 0                | 999999999  | 0       |  |  |  |  |
| 354 | (Parameter 01)      |      | 0241        | 577         | 0                | 0          | 0       |  |  |  |  |
|     |                     |      |             |             |                  |            |         |  |  |  |  |
| 384 | (Parameter 31)      |      | 025F        | 607         | 0                | 0          | 0       |  |  |  |  |

|     |                  | Сог     | ntrol I/O S | Settings |                  |           |         |
|-----|------------------|---------|-------------|----------|------------------|-----------|---------|
| "   | Neme             | 11-1-14 | Serial      | Code     | N Alia lian suma | Marian    | Default |
| #   | Name             | Unit    | (Hex)       | (Dec)    | IVIINIMUM        | Iviaximum | Default |
| 385 | FASTIN1 PNP/NPN  |         | 0260        | 608      | 0                | 1         | 0       |
| 386 | FASTIN2 PNP/NPN  |         | 0261        | 609      | 0                | 1         | 0       |
| 387 | FASTIN3 PNP/NPN  |         | 0262        | 610      | 0                | 1         | 0       |
| 388 | FASTIN4 PNP/NPN  |         | 0263        | 611      | 0                | 1         | 0       |
| 389 | FASTIN1 Function |         | 0264        | 612      | 1                | 1         | 1       |
| 390 | FASTIN2 Function |         | 0265        | 613      | 0                | 30        | 2       |
| 391 | FASTIN3 Function |         | 0266        | 614      | 0                | 30        | 3       |
| 392 | FASTIN4 Function |         | 0267        | 615      | 0                | 30        | 4       |
| 393 | CTRLIN1 Function |         | 0268        | 616      | 0                | 30        | 5       |
| 394 | CTRLIN2 Function |         | 0269        | 617      | 0                | 30        | 6       |
| 395 | CTRLIN3 Function |         | 026A        | 618      | 0                | 30        | 7       |
| 396 | CTRLIN4 Function |         | 026B        | 619      | 0                | 30        | 8       |
| 397 | (Parameter 12)   |         | 026C        | 620      | 0                | 0         | 0       |
| 398 | (Parameter 13)   |         | 026D        | 621      | 0                | 0         | 0       |
| 399 | (Parameter 14)   |         | 026E        | 622      | 0                | 0         | 0       |
| 400 | (Parameter 15)   |         | 026F        | 623      | 0                | 0         | 0       |
| 401 | CTRLOUT1 Functn. |         | 0270        | 624      | 0                | 32        | 1       |
| 402 | CTRLOUT2 Functn. |         | 0271        | 625      | 0                | 32        | 2       |
| 403 | CTRLOUT3 Functn. |         | 0272        | 626      | 0                | 32        | 3       |
| 404 | CTRLOUT4 Functn. |         | 0273        | 627      | 0                | 32        | 4       |
| 405 | FASTOUT1 Functn. |         | 0274        | 628      | 0                | 32        | 5       |
| 406 | FASTOUT2 Functn. |         | 0275        | 629      | 0                | 32        | 6       |
| 407 | FASTOUT3 Functn. |         | 0276        | 630      | 0                | 32        | 7       |
| 408 | (Parameter 23)   |         | 0277        | 631      | 0                | 0         | 0       |
|     |                  |         |             |          |                  |           |         |
| 416 | (Parameter 31)   |         | 027F        | 639      | 0                | 0         | 0       |

| Counter Settings |                  |      |       |       |         |           |         |  |  |
|------------------|------------------|------|-------|-------|---------|-----------|---------|--|--|
| ш                | Nama             | Unit | Seria | Code  | Minimum | Maria     | Defeult |  |  |
| #                | Iname            | Unit | (Hex) | (Dec) |         | Iviaximum | Delault |  |  |
| 417              | Dir. Counter 0   |      | 0280  | 640   | 0       | 1         | 0       |  |  |
| 418              | Edge Counter 0   |      | 0281  | 641   | 0       | 2         | 0       |  |  |
| 419              | Samp. Counter 0  | S    | 0282  | 642   | 0.0001  | 9.9999    | 0.0010  |  |  |
| 420              | Dir. Counter 1   |      | 0283  | 643   | 0       | 1         | 0       |  |  |
| 421              | Edge Counter 1   |      | 0284  | 644   | 0       | 2         | 0       |  |  |
| 422              | Samp. Counter 1  | S    | 0285  | 645   | 0.0001  | 9.9999    | 0.0010  |  |  |
| 423              | Dir. Counter 2   |      | 0286  | 646   | 0       | 1         | 0       |  |  |
| 424              | Edge Counter 2   |      | 0287  | 647   | 0       | 2         | 0       |  |  |
| 425              | Samp. Counter 2  | S    | 0288  | 648   | 0.0001  | 9.9999    | 0.0010  |  |  |
| 426              | Dir. Counter 3   |      | 0289  | 649   | 0       | 1         | 0       |  |  |
| 427              | Edge Counter 3   |      | 028A  | 650   | 0       | 2         | 0       |  |  |
| 428              | (Reserved)       |      | 028B  | 651   | 0       | 0         | 0       |  |  |
| 429              | Dir. Counter 4   |      | 028C  | 652   | 0       | 1         | 0       |  |  |
| 430              | Edge Counter 4   |      | 028D  | 653   | 0       | 2         | 0       |  |  |
| 431              | Samp. Counter 4  | S    | 028E  | 654   | 0.0001  | 9.9999    | 0.0010  |  |  |
| 432              | (Parameter 15)   |      | 028F  | 655   | 0       | 0         | 0       |  |  |
| 433              | Counter Select 0 |      | 0290  | 656   | 0       | 1         | 0       |  |  |
| 434              | Counter Select 1 |      | 0291  | 657   | 0       | 1         | 0       |  |  |
| 435              | Counter Select 2 |      | 0292  | 658   | 0       | 1         | 0       |  |  |
| 436              | Index Select 0.0 |      | 0293  | 659   | 0       | 3         | 0       |  |  |
| 437              | Index Select 1.0 |      | 0294  | 660   | 0       | 1         | 0       |  |  |
| 438              | Index Select 1.1 |      | 0295  | 661   | 0       | 3         | 0       |  |  |
| 439              | Index Select 2.0 |      | 0296  | 662   | 0       | 1         | 0       |  |  |
| 440              | Index Select 2.1 |      | 0297  | 663   | 0       | 3         | 0       |  |  |
| 441              | Index Select 3.0 |      | 0298  | 664   | 0       | 3         | 0       |  |  |
| 442              | Index Select 3.1 |      | 0299  | 665   | 0       | 1         | 0       |  |  |
| 443              | (Parameter 26)   |      | 029A  | 666   | 0       | 0         | 0       |  |  |
|                  |                  |      |       |       |         |           |         |  |  |
| 448              | (Parameter 31)   |      | 029F  | 671   | 0       | 0         | 0       |  |  |

| Encoder Settings |                  |      |       |       |           |         |         |  |
|------------------|------------------|------|-------|-------|-----------|---------|---------|--|
| ш                | Nama             | Unit | Seria | Code  | Minimum   | Maximum | Default |  |
| #                | Name             | Unit | (Hex) | (Dec) | IVIINIMUM | Waximum | Delault |  |
| 449              | Enc2 Diff/Single |      | 02A0  | 672   | 0         | 1       | 0       |  |
| 450              | Enc2 Single TTL  |      | 02A1  | 673   | 0         | 1       | 0       |  |
| 451              | Enc3 RS422/SSI   |      | 02A2  | 674   | 0         | 1       | 0       |  |
| 452              | Enc3 SSI Baud    |      | 02A3  | 675   | 0         | 3       | 0       |  |
| 453              | Enc3 SSI Bit     |      | 02A4  | 676   | 8         | 32      | 32      |  |
| 454              | Enc3 SSI Format  |      | 02A5  | 677   | 0         | 1       | 1       |  |
| 455              | Enc3 SSI Dir.    |      | 02A6  | 678   | 0         | 1       | 0       |  |
| 456              | Enc3 SSI MSB     |      | 02A7  | 679   | 2         | 32      | 25      |  |
| 457              | Enc3 SSI LSB     |      | 02A8  | 680   | 1         | 31      | 01      |  |
| 458              | Enc3 SSI Err-Bit |      | 02A9  | 681   | 0         | 32      | 0       |  |
| 459              | Enc3 SSI Err-Pol |      | 02AA  | 682   | 0         | 1       | 0       |  |
| 460              | Enc5 Diff/Single |      | 02AB  | 683   | 0         | 1       | 0       |  |
| 461              | Enc5 Single TTL  |      | 02AC  | 684   | 0         | 1       | 0       |  |
| 462              | Enc6 RS422/SSI   |      | 02AD  | 685   | 0         | 1       | 0       |  |
| 463              | Enc6 SSI Baud    |      | 02AE  | 686   | 0         | 3       | 0       |  |
| 464              | Enc6 SSI Bit     |      | 02AF  | 687   | 8         | 32      | 32      |  |
| 465              | Enc6 SSI Format  |      | 02B0  | 688   | 0         | 1       | 1       |  |
| 466              | Enc6 SSI Dir.    |      | 02B1  | 689   | 0         | 1       | 0       |  |
| 467              | Enc6 SSI MSB     |      | 02B2  | 690   | 2         | 32      | 25      |  |
| 468              | Enc6 SSI LSB     |      | 02B3  | 691   | 1         | 31      | 01      |  |
| 469              | Enc6 SSI Err-Bit |      | 02B4  | 692   | 0         | 32      | 0       |  |
| 470              | Enc6 SSI Err-Pol |      | 02B5  | 693   | 0         | 1       | 0       |  |
| 471              | (Parameter 22)   |      | 02B6  | 694   | 0         | 0       | 0       |  |
|                  |                  |      |       |       |           |         |         |  |
| 480              | (Parameter 31)   |      | 02BF  | 703   | 0         | 0       | 0       |  |

| Communication Settings |                  |         |          |       |         |         |         |  |
|------------------------|------------------|---------|----------|-------|---------|---------|---------|--|
| ш                      | Nama             | L la it | Serial   | Code  | Minimum | Maria   | Default |  |
| #                      | Iname            | Unit    | (Hex)    | (Dec) |         | Waximum | Delault |  |
| 481                    | (reserved)       |         | 02C0     | 704   | 001     | 127     | 001     |  |
|                        |                  |         |          |       |         |         |         |  |
| 485                    | (reserved)       |         | 02C4     | 708   | 000     | 255     | 000     |  |
| 486                    | Ser Unit Address |         | 02C5     | 709   | 11      | 99      | 11      |  |
| 487                    | Ser Baud Rate    |         | 02C6     | 710   | 0       | 4       | 2       |  |
| 488                    | Ser Data Format  |         | 02C7     | 711   | 0       | 9       | 0       |  |
| 489                    | Modbus Address   |         | 02C8     | 712   | 1       | 247     | 1       |  |
| 490                    | (Parameter 09)   |         | 02C9     | 713   | 0       | 0       | 0       |  |
|                        |                  |         |          |       |         |         |         |  |
| 496                    | (Parameter 15)   |         | 02CF     | 719   | 0       | 0       | 0       |  |
| 497                    | Fieldbus Address |         | 02D0     | 720   | 1       | 127     | 1       |  |
| 498                    | Fieldb. Baudrate |         | 02D1     | 721   | 0       | 63      | 6       |  |
| 499                    | Fieldbus Mode    |         | 02D2     | 722   | 0       | 1       | 0       |  |
| 500                    | Transmit Data 1  |         | 02D3     | 723   | 0       | 594     | 581     |  |
| 501                    | Transmit Data 2  |         | 02D4     | 724   | 0       | 594     | 0       |  |
| 502                    | Transmit Data 3  |         | 02D5     | 725   | 0       | 594     | 0       |  |
| 503                    | Transmit Data 4  |         | 02D6     | 726   | 0       | 594     | 0       |  |
| 504                    | Receive Data 1   |         | 02D7     | 727   | 0       | 594     | 579     |  |
| 505                    | Receive Data 2   |         | 02D8     | 728   | 0       | 594     | 0       |  |
| 506                    | Receive Data 3   |         | 02D9     | 729   | 0       | 594     | 0       |  |
| 507                    | Receive Data 4   |         | 02DA     | 730   | 0       | 594     | 0       |  |
| 508                    | (Parameter 27)   |         | 02DB     | 731   | 0       | 0       | 0       |  |
|                        |                  |         | <u> </u> |       |         |         |         |  |
| 512                    | (Parameter 31)   |         | 02DF     | 735   | 0       | 0       | 0       |  |

|     | Setup-Up Settings |      |       |       |         |           |         |  |  |
|-----|-------------------|------|-------|-------|---------|-----------|---------|--|--|
| ш   | Nama              | Unit | Seria | Code  | Minimum | N.A       | Default |  |  |
| #   | INAME             | Unit | (Hex) | (Dec) |         | IVIAXIMUM |         |  |  |
| 513 | (Parameter 00)    |      | 02E0  | 736   | 0       | 0         | 0       |  |  |
| 514 | (Parameter 01)    |      | 02E1  | 737   | 0       | 0         | 0       |  |  |
| 515 | (Parameter 02)    |      | 02E2  | 738   | 0       | 0         | 0       |  |  |
| 516 | (Parameter 03)    |      | 02E3  | 739   | 0       | 0         | 0       |  |  |
| 517 | Ana Out1 Offset   | mV   | 02E4  | 740   | -9999   | +9999     | 0       |  |  |
| 518 | Ana Out1 Gain     |      | 02E5  | 741   | 0       | 99.999    | 10.000  |  |  |
| 519 | Ana Out2 Offset   | mV   | 02E6  | 742   | -9999   | +9999     | 0       |  |  |
| 520 | Ana Out2 Gain     |      | 02E7  | 743   | 0       | 99.999    | 10.000  |  |  |
| 521 | Ana In1 U Offset  | mV   | 02E8  | 744   | -9999   | +9999     | 0       |  |  |
| 522 | Ana In1 U Gain    |      | 02E9  | 745   | 0       | 99.999    | 10.000  |  |  |
| 523 | Ana In1 I Offset  | μA   | 02EA  | 746   | -9999   | +9999     | 0       |  |  |
| 524 | Ana In1 I Gain    |      | 02EB  | 747   | 0       | 99.999    | 10.000  |  |  |
| 525 | Ana In2 U Offset  | mV   | 02EC  | 748   | -9999   | +9999     | 0       |  |  |
| 526 | Ana In2 U Gain    |      | 02ED  | 749   | 0       | 99.999    | 10.000  |  |  |
| 527 | Ana In2 I Offset  | μA   | 02EE  | 750   | -9999   | +9999     | 0       |  |  |
| 528 | Ana In2 I Gain    |      | 02EF  | 751   | 0       | 99.999    | 10.000  |  |  |
| 529 | Fast Output Sel.  |      | 02F0  | 752   | 0       | 7         | 7       |  |  |
| 530 | Frequency Value   | Hz   | 02F1  | 753   | 1       | 500000    | 100000  |  |  |
| 531 | Frequency Dir.    |      | 02F2  | 754   | 0       | 1         | 0       |  |  |
| 532 | Index Value       |      | 02F3  | 755   | 10      | 65535     | 1024    |  |  |
| 533 | (Parameter 20)    |      | 02F4  | 756   | 0       | 0         | 0       |  |  |
| 534 | FF-Gain Cutter    |      | 02F5  | 757   | 0.0001  | 1.0000    | 9.9999  |  |  |
| 535 | FF-Gain Feeder    |      | 02F6  | 758   | 0.0001  | 1.0000    | 9.9999  |  |  |
| 536 | (Parameter 23)    |      | 02F7  | 759   | 0       | 0         | 0       |  |  |
|     |                   |      |       |       |         |           |         |  |  |
| 539 | (Parameter 26)    |      | 02FA  | 762   | 0       | 0         | 0       |  |  |

|     | Process Data (Actual values) |      |           |        |       |                                                                             |  |  |
|-----|------------------------------|------|-----------|--------|-------|-----------------------------------------------------------------------------|--|--|
| #   | Namo                         | No * | Unit      | Serial | Code  | Evployation                                                                 |  |  |
| #   | INdille                      | INU. | Unit      | (Hex)  | (Dec) | Explanation                                                                 |  |  |
| 545 | Length Counter               | 0    | Incr.     | 0800   | 2048  | Material Length Counter (Line Encoder)                                      |  |  |
| 546 | Master Frequency             | 1    | Hz        | 0801   | 2049  | Frequency of Line Encoder                                                   |  |  |
| 547 | Line Speed                   | 2    | LU / min. | 0802   | 2050  | Line Speed                                                                  |  |  |
| 548 | Pos. Error Carr.             | 3    | Incr.     | 0803   | 2051  | Actual carriage position error                                              |  |  |
| 549 | FF. Value Carr.              | 4    |           | 0804   | 2052  | Internal value for feed forward set point of carriage                       |  |  |
| 550 | Corr. Value Carr.            | 5    |           | 0805   | 2053  | Proportional correction set point of carriage                               |  |  |
| 551 | Int. Val. Carr.              | 6    |           | 0806   | 2054  | Integral correction set point of carriage                                   |  |  |
| 552 | Carriage Cut Pos             | 7    | Incr.     | 0807   | 2055  | Carriage position counter during cut cycle (related to home position)       |  |  |
| 553 | Car. travel dist.            | 8    | Incr.     | 0808   | 2056  | Carriage travel distance during cut cycle                                   |  |  |
| 554 | Carriage Abs.Pos             | 9    | Incr.     | 0809   | 2057  | Carriage absolute position counter (related to zero position)               |  |  |
| 555 | Act. Len. (incr.)            | 10   | Incr.     | 080A   | 2058  | Actual cutting length                                                       |  |  |
| 556 | Return Speed                 | 11   | Incr. / s | 080B   | 2059  | Speed of carriage return movement                                           |  |  |
| 557 | Min. Pos. Error              | 12   | Incr.     | 080C   | 2060  | Minimum and maximum position error                                          |  |  |
| 558 | Max. Pos. Error              | 13   | Incr.     | 080D   | 2061  | of the carriage during cut                                                  |  |  |
| 559 | <b>Read Batch Count</b>      | 14   |           | 080E   | 2062  | Batch counter value (read only)                                             |  |  |
| 560 | Read Waste Count             | 15   |           | 080F   | 2063  | Waste counter value (read only)                                             |  |  |
| 561 | Length Cou. Sheet            | 16   | Incr.     | 0810   | 2064  | Length Counter within one sheet                                             |  |  |
| 562 | Printm. Pos. Cou.            | 17   | Incr.     | 0811   | 2065  | Counter for printmark position                                              |  |  |
| 563 | Miss. Printm. Cou.           | 18   |           | 0812   | 2066  | Counter for missing printmarks                                              |  |  |
| 564 | Printmark Status             | 19   |           | 0813   | 2067  | State of printmark operation                                                |  |  |
| 565 | Virt. Printmarks             | 20   |           | 0814   | 2068  | Number of virtual printmarks                                                |  |  |
| 566 | Saw Axis Position            | 21   | Incr.     | 0815   | 2069  | Counter for saw axis position                                               |  |  |
| 567 | Saw Axis Freq.               | 22   | Hz        | 0816   | 2070  | Actual frequency of saw axis encoder                                        |  |  |
| 568 | Pos. Error Saw               | 23   | Incr.     | 0817   | 2071  | Actual saw axis position error at standstill (closed loop position control) |  |  |
| 569 | Speed Value Saw              | 24   | mV        | 0818   | 2072  | Speed signal of saw axis                                                    |  |  |
| 570 | Corr. Value Saw              | 25   | mV        | 0819   | 2073  | Correction signal of saw axis                                               |  |  |
| 571 | (reserved)                   | 26   |           |        |       | (reserved for further use)                                                  |  |  |
| 572 | (reserved)                   | 27   |           |        |       | (reserved for further use)                                                  |  |  |
| 573 | Homing state                 | 28   |           | 081C   | 2076  | Actual state of the homing sequence                                         |  |  |
| 574 | Sub State Saw                | 29   |           | 081D   | 2077  | Actual state of saw axis movement.                                          |  |  |
| 575 | Cut State                    | 30   |           | 081E   | 2078  | Actual state of carriage movement.                                          |  |  |
| 576 | Control State                | 31   |           | 081F   | 2079  | Actual main state of controller                                             |  |  |

\*) Used for setting of parameter "Sel.Diag.Ana.Out" in parameter block "Monitoring"

|     | Status of Commands, Outputs and Errors |        |       |                          |  |  |  |  |  |
|-----|----------------------------------------|--------|-------|--------------------------|--|--|--|--|--|
| #   | Description                            | Serial | Code  | Pit No. and tables below |  |  |  |  |  |
|     | Description                            | (Hex)  | (Dec) | DIT NO. SEE TADIES DEIOW |  |  |  |  |  |
| 577 | Hardware Inputs                        | 0B00   | 2816  |                          |  |  |  |  |  |
| 578 | Serial Commands                        | 0B01   | 2817  |                          |  |  |  |  |  |
| 579 | Fieldbus Commands                      | 0B02   | 2818  |                          |  |  |  |  |  |
| 580 | All Commands                           | 0B03   | 2819  |                          |  |  |  |  |  |
| 581 | Output Status                          | 0B04   | 2820  |                          |  |  |  |  |  |
| 582 | Error Status                           | 0B05   | 2821  |                          |  |  |  |  |  |
| 583 | (reserved)                             | 0B06   | 2822  |                          |  |  |  |  |  |
|     |                                        |        |       |                          |  |  |  |  |  |
| 592 | (reserved)                             | OBOF   | 2831  |                          |  |  |  |  |  |

| Errors    |                                 |                                                                  |                                     |  |  |  |  |
|-----------|---------------------------------|------------------------------------------------------------------|-------------------------------------|--|--|--|--|
| Error No. | Description                     | Bit No. of "Error Status"<br>(Code 0B05 Hex /<br>Register # 582) | Explanation $\rightarrow$ Chapter 5 |  |  |  |  |
| 00        | Hardware Error                  | 0                                                                |                                     |  |  |  |  |
| 01        | Power Low                       | 1                                                                |                                     |  |  |  |  |
| 02        | Cut not possible                | 2                                                                |                                     |  |  |  |  |
| 03        | Limit Switch                    | 3                                                                |                                     |  |  |  |  |
| 04        | Printmark Buffer Overflow       | 4                                                                |                                     |  |  |  |  |
| 05        | Value Range Exceed              | 5                                                                |                                     |  |  |  |  |
| 06        | No Homing                       | 6                                                                |                                     |  |  |  |  |
| 07        | Software Error                  | 7                                                                |                                     |  |  |  |  |
| 08        | (reserved)                      | 8                                                                |                                     |  |  |  |  |
| 09        | Watchdog Error                  | 9                                                                |                                     |  |  |  |  |
| 10        | Supply 3V3 Error                | 10                                                               |                                     |  |  |  |  |
| 11        | Supply 5V0 Error                | 11                                                               |                                     |  |  |  |  |
| 12        | Supply 5V2 Error                | 12                                                               |                                     |  |  |  |  |
| 13        | Supply+12V Error                | 13                                                               |                                     |  |  |  |  |
| 14        | Supply-12V Error                | 14                                                               |                                     |  |  |  |  |
| 15        | Over temperature                | 15                                                               |                                     |  |  |  |  |
| 16        | (reserved)                      | 16                                                               |                                     |  |  |  |  |
|           |                                 |                                                                  |                                     |  |  |  |  |
| 30        | (reserved)                      | 30                                                               |                                     |  |  |  |  |
| 31        | Fieldbus interface module Error | 31                                                               |                                     |  |  |  |  |
| Input signals (Commands) |                 |       |                     |           |                             |  |  |  |
|--------------------------|-----------------|-------|---------------------|-----------|-----------------------------|--|--|--|
|                          | Serial Code for |       | Bit # of            |           |                             |  |  |  |
| Name of Command          | single          |       | "Serial Commands"   | Hardware  | Explanation                 |  |  |  |
|                          | Command         |       | (Code UBU1 Hex) and | input     | $\rightarrow$ Chapter 4.1.1 |  |  |  |
|                          | (Hex)           | (Dec) | "Fieldbus Commands" | (X4)      |                             |  |  |  |
| Drintmork                |                 |       | (Register # 5/9)    |           |                             |  |  |  |
| Set Pof Pop Cor          | -               | 2205  | 1                   | FAST IN 1 |                             |  |  |  |
| Set Ref. Pos. Car.       | 0901            | 2305  | ן<br>ר              | *         |                             |  |  |  |
| Stort / Stop Cut         | 0902            | 2300  | 2                   | *         |                             |  |  |  |
| Sidit / Siop Gui         | 0903            | 2307  | <u> </u>            | *         |                             |  |  |  |
|                          | 0904            | 2300  | 5                   | *         |                             |  |  |  |
| Immodiate Cut            | 0900            | 2309  | 5                   | *         |                             |  |  |  |
| Stort Con                | 0900            | 2010  |                     | *         |                             |  |  |  |
| Soloct Vir Mastor        | 0307            | 2317  | 7                   | *         |                             |  |  |  |
| Bun Virt Master          | nana            | 2312  | 0<br>Q              | *         |                             |  |  |  |
| Clear Frror              |                 | 2313  | 10                  | *         |                             |  |  |  |
| Cut Test-Length          | ngnR            | 2314  | 10                  | *         |                             |  |  |  |
| Teach Printmark          |                 | 2316  | 17                  | *         |                             |  |  |  |
| Jog fw. Carriage         |                 | 2317  | 12                  | *         |                             |  |  |  |
| Jog rv. Carriage         | 000D            | 2318  | 14                  | *         |                             |  |  |  |
| Sync Mode Enable         | 000E            | 2319  | 15                  | *         |                             |  |  |  |
| Reset Carriage           | 0910            | 2320  | 16                  | *         |                             |  |  |  |
| Decr. Batch Cou.         | 0911            | 2321  | 17                  | *         |                             |  |  |  |
| Reset Batch Cou.         | 0912            | 2322  | 18                  | *         |                             |  |  |  |
| Start Saw axis           | 0913            | 2323  | 19                  | *         |                             |  |  |  |
| Return Saw axis          | 0914            | 2324  | 20                  | *         |                             |  |  |  |
| Jog saw forw.            | 0915            | 2325  | 21                  | *         |                             |  |  |  |
| Jog Saw rev.             | 0916            | 2326  | 22                  | *         |                             |  |  |  |
| Homing                   | 0917            | 2327  | 23                  | *         |                             |  |  |  |
| Inhibit Return           | 0918            | 2328  | 24                  | *         |                             |  |  |  |
| (Command 25)             | 0919            | 2329  | 25                  | *         |                             |  |  |  |
| (Command 26)             | 091A            | 2330  | 26                  | *         |                             |  |  |  |
| (Command 27)             | 091B            | 2331  | 27                  | _         | Don't use!                  |  |  |  |
| Select Test Var.         | 091C            | 2332  | 28                  | _         | Don't use!                  |  |  |  |
| Store to EEProm          | 091D            | 2333  | 29                  | *         |                             |  |  |  |
| Adjust Program           | 091E            | 2334  | 30                  | _         | Don't use!                  |  |  |  |
| Test Program             | 091F            | 2335  | 31                  | _         | Don't use!                  |  |  |  |

\*) Function can be assigned to FAST IN 3...4 or CTRL IN 1...4

| Output signals    |                 |       |                                     |                 |                             |  |  |  |  |
|-------------------|-----------------|-------|-------------------------------------|-----------------|-----------------------------|--|--|--|--|
| Name              | Serial Code for |       | Bit No. of                          |                 |                             |  |  |  |  |
|                   | single output   |       | "Output Status"                     | Hardware output | Explanation                 |  |  |  |  |
|                   | (Hex)           | (Dec) | (Code 0B04 Hex /<br>Register # 581) | (X5, X6)        | $\rightarrow$ Chapter 4.1.2 |  |  |  |  |
| Ready             | 0A00            | 2560  | 0                                   | *               |                             |  |  |  |  |
| Alarm Carriage    | 0A01            | 2561  | 1                                   | *               |                             |  |  |  |  |
| Ready to cut      | 0A02            | 2562  | 2                                   | *               |                             |  |  |  |  |
| Error             | 0A03            | 2563  | 3                                   | *               |                             |  |  |  |  |
| Gap completed     | 0A04            | 2564  | 4                                   | *               |                             |  |  |  |  |
| Carriage Home     | 0A05            | 2565  | 5                                   | *               |                             |  |  |  |  |
| Cam output        | 0A06            | 2566  | 6                                   | *               |                             |  |  |  |  |
| No Printmark      | 0A07            | 2567  | 7                                   | *               |                             |  |  |  |  |
| Printmark teached | 0A08            | 2568  | 8                                   | *               |                             |  |  |  |  |
| Printmark Window  | 0A09            | 2569  | 9                                   | *               |                             |  |  |  |  |
| Master in motion  | 0A0A            | 2570  | 10                                  | *               |                             |  |  |  |  |
| Vir. M. in motion | 0A0B            | 2571  | 11                                  | *               |                             |  |  |  |  |
| Master Reverse    | OAOC            | 2572  | 12                                  | *               |                             |  |  |  |  |
| Max. Corr. Carr.  | 0A0D            | 2573  | 13                                  | *               |                             |  |  |  |  |
| Virt. Printmark   | 0A0E            | 2574  | 14                                  | *               |                             |  |  |  |  |
| Homing Done       | 0A0F            | 2575  | 15                                  | *               |                             |  |  |  |  |
| (reserved)        | 0A10            | 2576  | 16                                  | *               |                             |  |  |  |  |
| (reserved)        | 0A11            | 2577  | 17                                  | *               |                             |  |  |  |  |
| (reserved)        | 0A12            | 2578  | 18                                  | *               |                             |  |  |  |  |
| (reserved)        | 0A13            | 2579  | 19                                  | *               |                             |  |  |  |  |
| Saw moving forw.  | 0A14            | 2580  | 20                                  | *               |                             |  |  |  |  |
| Saw moving rev.   | 0A15            | 2581  | 21                                  | *               |                             |  |  |  |  |
| Saw Home          | 0A16            | 2582  | 22                                  | *               |                             |  |  |  |  |
| Max. Corr. Saw.   | 0A17            | 2583  | 23                                  | *               |                             |  |  |  |  |
| (Output 24)       | 0A18            | 2584  | 24                                  | *               |                             |  |  |  |  |
| (Output 25)       | 0A19            | 2585  | 25                                  | *               |                             |  |  |  |  |
| (Output 26)       | 0A1A            | 2586  | 26                                  | *               |                             |  |  |  |  |
| (Output 27)       | 0A1B            | 2587  | 27                                  | *               |                             |  |  |  |  |
| (Output 28)       | 0A1C            | 2588  | 28                                  | *               |                             |  |  |  |  |
| (Output 29)       | 0A1D            | 2589  | 29                                  | *               |                             |  |  |  |  |
| (Output 30)       | 0A1E            | 2590  | 30                                  | *               |                             |  |  |  |  |
| (Output 31)       | 0A1F            | 2591  | 31                                  | *               |                             |  |  |  |  |

\*) Function can be assigned to CTRL OUT 1...4 or FAST OUT 1...3